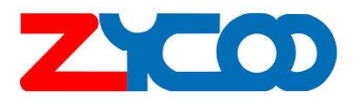

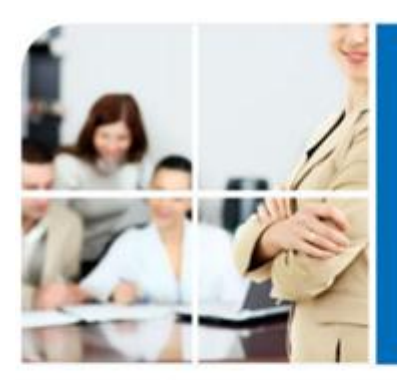

### We focus. We deliver

# CooVox Series Manual Técnico (Admin)

### TABLA DE CONTENIDOS

| HOME                            | 17       |
|---------------------------------|----------|
| 1. Introduccion                 | 17       |
| 2. Operator                     | 17       |
| 2.1. system Info                | 17       |
| 2.2. Device Info                | 17       |
| OPERATOR                        | 18       |
| 1. Introduccion                 | 18       |
| 2. Operator                     | 18       |
| 2.1. Extensions                 | 18       |
| 2.2. VoIP Trunks                | 18       |
| 2.3. FXO/GSM ports              | 18       |
| BASIC                           | 18       |
| 1. Introducción                 | 18       |
| 2. Extensions                   | 18       |
| 2.1. Extensiones                | 18-19-21 |
| 2.2. Upload/Download Extensions | 21       |
| 3. Trunks                       | 22       |
| 3.1. VoIP Trunks                | 22       |
| 3.2. FXO/GSM Trunk              | 24       |
| 4. Outbound Router              | 24       |
| 4.1. DialPlans                  | 25       |
| 4.2. DialRules                  | 25       |
| INBOUND CONTROL                 | 26       |
| 1. Introducción                 | 26       |
| 2. Inbound Routes               | 26       |
| 2.1. General                    | 27       |
| 2.2. Port DIDs                  | 27       |
| 2.3. Number DID                 | 28       |
| 2.4. DOD Setings                | 28       |
| 3. IVR                          | 29       |
| 4. IVR Prompts                  | 30       |
| 4.1. IVR Prompts                | 30-31    |
| 4.2. Upload IVR Prompts         | 32       |
| 5. Call Queques                 | 33-34    |
| 6. Ring Groups                  | 35       |
| 7. Black List                   | 36       |
| 8. Do not Disturb               | 37       |
| ADVANCED                        | 38       |
| 1. Introducción                 | 38       |
| 2. Options                      | 38       |
| 2.1. General                    | 38       |
| 2.2. Global Analogic Settings   | 39       |
| 2.3. Global SIP Setting         | 40       |
| 3. Voicemail                    | 41       |

| 3.1. General                            | 41       |
|-----------------------------------------|----------|
| 3.2. Email Sattings                     | 42       |
| 4. SMTP Settings                        | 42-43    |
| 5. Email to Fax                         | 44       |
| 6. Music Settings                       | 45       |
| 6.1. Music Settings                     | 45       |
| 6.2. Music Management                   | 46       |
| 7. Disa                                 | 46       |
| 8. Follow Me                            | 47       |
| 9. Call forward                         | 48       |
| 10. Paging and Intercom                 | 49       |
| 11. PIN Sets                            | 50       |
| 12. Call Recording                      | 51       |
| 13. Smart DID                           | 52       |
| 14. callback                            | 53       |
| 15. Phone Book                          | 54       |
| 16. Feature Codes                       | 56-57-58 |
| 17. Phone Provisioning                  | 59       |
| NETWORK SETTING                         | 59       |
| 1. Introduccion                         | 59       |
| 2. Network                              | 60       |
| 2.1. IPv4 Settings                      | 60       |
| 2.2. IPv6 Settings                      | 60       |
| 2.3. VLAN Settings                      | 61       |
| 3. 3G Network                           | 62       |
| 4. Static Routing                       | 62       |
| 4.1. Routing Table                      | 62       |
| 5.VPN Server                            | 63       |
| 6. VPN Client                           | 64       |
| 7. DHCP Server                          | 65       |
| 7.1. DHCP Server                        | 65       |
| 7.2. DHCP Client List                   | 66       |
| 7.3. Static Mac                         | 67       |
| 8. DNS Settings                         | 68       |
| 9. SNMPv2 Settings                      | 69       |
| 10. TRO69                               | 70       |
| 11. Troublehooting                      | 71       |
| SECURITY                                | 72       |
| 1. Introducción                         | 72       |
| 2. Firewall                             | 72       |
| 3. Service                              | 73       |
| 4. SIP Allwed Address                   | 73       |
| REPORT                                  | 74       |
| 1. Introducción                         | 74       |
| 2. Register Status (registro de Estado) | 74       |
| 2.1. SIP User Status                    | 74       |

| 2.2. IAX2 User Status               | 74 |
|-------------------------------------|----|
| 2.3. SIP Trunk Status               | 75 |
| 2.4. IAX2 Trunks Status             | 76 |
| 3. Record List (Lista de Registros) | 76 |
| 3.1. Call Recording                 | 76 |
| 3.2. Conference                     | 77 |
| 3.3. One Touch                      | 77 |
| 4. Call Logs                        | 77 |
| 5. System Logs                      | 78 |
| SYSTEM                              | 78 |
| 1. Introduccion                     | 78 |
| 2. Time Setting                     | 79 |
| 2.1. NTP                            | 79 |
| 2.2. Manual Time Set                | 80 |
| 3. Data Storage                     | 81 |
| 3.1. Data Storage                   | 81 |
| 3.2. Data Storage Log               | 82 |
| 4. Management                       | 82 |
| 5. Backup                           | 83 |
| 5.1. Backup                         | 83 |
| 5.2. Upload Backup File             | 83 |
| 6. Reset & Rebot                    | 84 |
| 7. Upgrade                          | 84 |
| 7.1. WEB upgrade                    | 84 |
| 7.2. FTP Upgrade                    | 85 |

### Aviso de Seguridad

Por favor, lea los siguientes avisos de seguridad antes de instalar o utilizar el PBX IP. Son importantes para un funcionamiento seguro y fiable del dispositivo. El incumplimiento de las instrucciones contenidas en este documento puede afectar en daños a su PBX y anular la garantía del fabricante.

 Utilice la fuente de alimentación externa que se incluye en el paquete. Otro cable de poder o suministros pueden causar daños en el dispositivo, afectar el rendimiento o provocar ruidos o desperfectos en el equipo, en caso de no funcionar con el cable original consultar al proveedor.
 Antes de usar la fuente de alimentación externa del equipo, por favor revise su alimentación eléctrica del edificio específicamente la tensión eléctrica. La conexión a la tensión de alimentación inexacta puede causar incendios y daños.

3. Por favor, no dañar el cable de alimentación. Si se deteriora el cable de alimentación o el enchufe, no lo use consulte a su proveedor.

La conexión de un cable de alimentación dañado puede causar un incendio o una descarga eléctrica.

4. Asegúrese de que la combinación de enchufe y clavija es accesible incluso después de instalar la central.

5. No deje caer, golpee ni mueva bruscamente el dispositivo. Los manejos bruscos pueden dañar las tarjetas de circuitos internos.

6. No instale el aparato en lugares donde hay luz solar directa. Tampoco no coloque el dispositivo en las alfombras o cojines. Si lo hace puede provocar el funcionamiento incorrecto del dispositivo o provocar un incendio.

7. Evite exponer el dispositivo a temperaturas altas (por encima de 40 ° C), temperaturas bajas (por debajo de -10 ° C) o muy húmedas. Si lo hace, podría causar daños y anular la garantía del fabricante.

8. Evite que el aparato entre en contacto con agua o cualquier líquido que se podría dañar el dispositivo.

9. No intente abrirlo. El manejo del dispositivo, como por ejemplo abrirlo u otra acción que intervenga los dispositivos electrónicos podría causar daños y anulará inmediatamente la garantía del fabricante.

10. Consulte a su distribuidor autorizado para obtener ayuda con cualquier problema o pregunta que pueda tener.

11. No utilice productos químicos agresivos, solventes de limpieza ni detergentes fuertes para limpiar el dispositivo.

12. Limpie con un paño suave que haya sido humedecido en una solución de jabón suave y agua. 13. Si sospecha que su dispositivo ha sido alcanzado por un rayo, no toque el dispositivo, el enchufe del poder, ni la línea telefónica. Llame a su distribuidor autorizado para obtener ayuda para evitar la posibilidad de descarga eléctrica.

14. Para asegurar la PBX es necesario instalar en una habitación bien ventilada para evitar el sobrecalentamiento que es perjudicial para el dispositivo.

15. Antes de manipular cualquier equipo, ser conscientes de los peligros que entraña la corriente eléctrica y familiarizarse con las prácticas habituales de prevención de accidentes. Si usted está en una situación que podría causar lesiones corporales.

### Capítulo 1 Breve introducción

#### 1.1 Breve introducción de la Serie CooVox.

El CooVox Series IP PBX están diseñados para proporcionar a las PYME (pequeñas y medianas empresas) con todas las características estándar y avanzadas de telefonía, que normalmente sólo están disponibles en grandes y caros equipos de fabricantes de PBX heredados.

Nuestros equipos está dirigido a empresas con hasta 100 extensiones, la CooVox IP PBX de la serie están basados en SIP y OpenSource Asterisk 1.8, con cuyo innovador diseño modular de telefonía, que es fácil de ampliar la central para satisfacer las crecientes necesidades de su negocio.

Serie CooVox IP PBX vienen en cuatro tamaños y modelos: U20 / U50 / U60 / U100.

Cada modelo será presentado en detalle a continuación:

CooVox-U20, está configurado con 2 puertos analógicos:

|            | FXS | FXO |
|------------|-----|-----|
| CooVox-U20 | 1   | 1   |
|            | 0   | 2   |

*CooVox-U50,* compone de dos partes principales: Host U50 y Módulos. Hay 2 ranuras en el equipo para introducir módulos FXO/FXS/FXOS/E1/BRI/GSM estos módulos pueden ser utilizados según el siguiente diagrama:

| U50 Slot<br>U50 Module | Slot 1 | Slot 2 |
|------------------------|--------|--------|
| 4FXS                   | >      | ~      |
| 4FXO                   | ~      | ~      |
| 2FXOS                  | ✓      | ~      |
| 2GSM                   | ✓      | ~      |
| 4GSM                   | ✓      | ~      |
| 1PRI                   | ✓      | ×      |
| 4BRI                   | ✓      | ×      |

### CooVox-U60 está configurado con 24 puertos analógicos:

|            | 2FXS | 2FXO | FXOS |
|------------|------|------|------|
| CooVox-U60 | ~    | ~    | ~    |

**CooVox-U100** compone de dos partes principales: U100 Host y Módulos. Hay 2 ranuras en el equipo para introducir módulos FXO/FXS/FXOS/E1/BRI/GSM estos módulos pueden ser utilizados según el siguiente diagrama:

| U100 Slot<br>U100 Module | Slot 1   | Slot 2 |
|--------------------------|----------|--------|
| 4FXS                     | <b>~</b> | ✓      |
| 4FXO                     | ~        | ~      |
| 2FXOS                    | ✓        | ~      |
| 2GSM                     | ✓        | ~      |
| 4GSM                     | ✓        | ~      |
| 1PRI                     | ✓        | ~      |
| 4BRI                     | ×        | ~      |

#### 1.2 Características principales.

- 1. SIP / IAX Extensión de Registro o protocolos de comunicación
- 2. Videollamadas
- 3. USB Mobile Hard Disk Record (Escalable)
- 4. IP Phone Provisioning (Grandstream / Yealink / Fanvil IP Phone)
- 5. Call Record / Ring Group Record / Call Queue Record
- 6. Administración y configuración basada en Web
- 7. Extensión de gestión de usuarios basada en la Web
- 8. Voicemail (Mensajes de Voz a Email).
- 9. Identificador de llamadas.
- 10. Call Parking (Parqueo de llamadas).
- 11. Desvío de llamadas
- 12. Transferencia de llamada
- 13. Llamada en espera
- 14. Centro de llamadas colas
- 15. Lista Negra
- 16. Directorio telefónico
- 17. Dial Plan Flexible

18. Fax Virtual (fax tradiconal a correo electrónico y el correo electrónico para enviar por fax tradicional)

- 19. DID
- 20. Marcar por nombre
- 21. Speed Dial
- 22. No molestar
- 23. Devolución de llamada
- 24. Skype para SIP
- 25. Ring Group (Grupos de timbrado)
- 26. Conferencias en grupos (tres conferencias)
- 27. Música en espera
- 28. DISA (Direct Inward System Access) / Paging y Intercom
- 29. Call Detail Record
- 30. IP Phone Feature Code
- 31. BLF (Busy Lamp Field)
- 32. Acceso Estátic / DHCP / PPPoE Red
- 33. Servidor DHCP
- 34. Sistema de copia de seguridad
- 35. T.38 Pass-through
- 36. Códec de audio:. G.722 / G.711-Ulaw / G.711-Alaw / G.726 / G.729 / GSM / SPEEX
- 37. Video Codec:. H.261 / H.263 / H.263 + / H.264
- 38. Servidor VPN (L2TP / PPTP / OpenVPN, hasta 10 conexiones de clientes de VPN).
- 39. Client VPN (L2TP / PPTP / OpenVPN / N2N)
- 40. SNMPv2
- 41. IPv4 / IPv6
- 42. DDNS (Dyndns.org / no-ip.com / zoneedit.com).

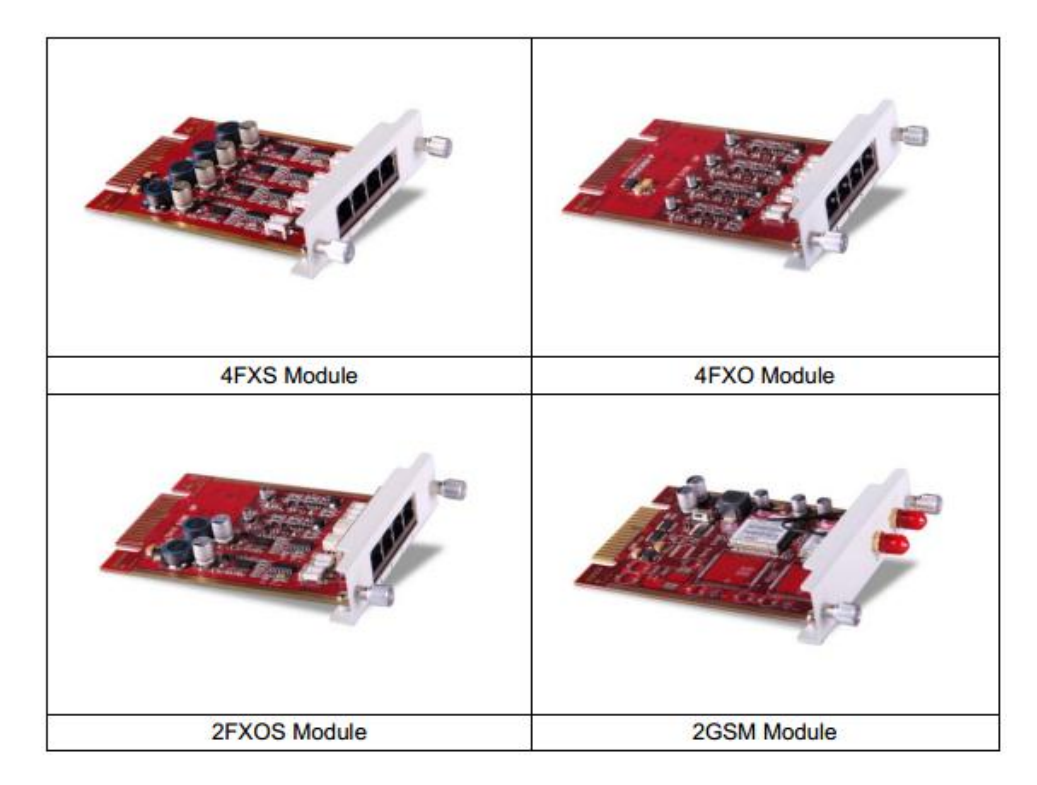

### 1.3 Módulos

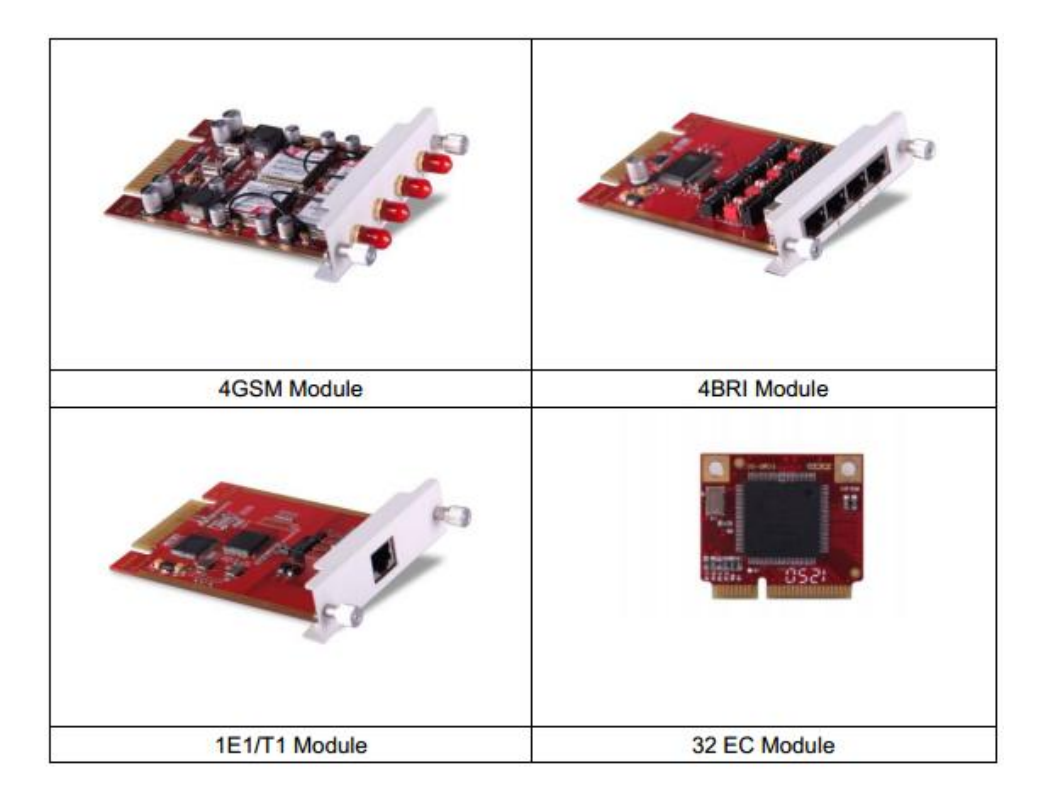

### 1.4 Interfaces de Hardware.

#### 1.4.1 CooVox-U20

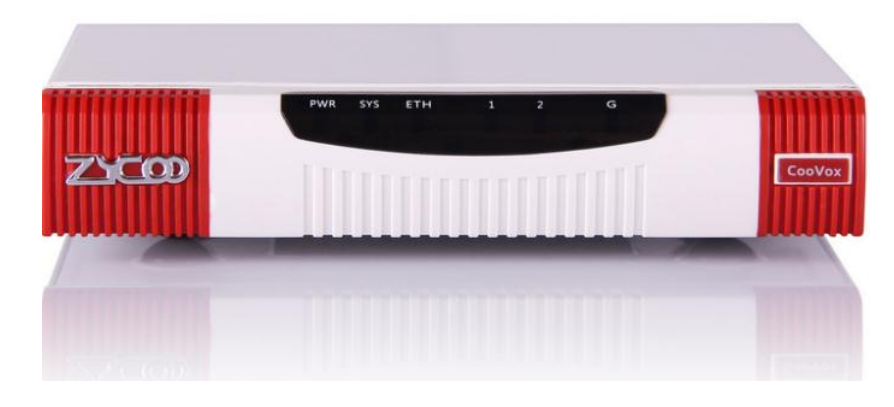

CooVox-U20 Panel Frontal

#### CooVox-U20 Panel trasero

- 1 Botón Reset
- 1 Interface de energía (DC 12V 2A)
- 1 Interface Ethernet (10/100Mbps)
- 2 Puertos Analógicos (FXO/FXS)
- 1 Puerto UMTS

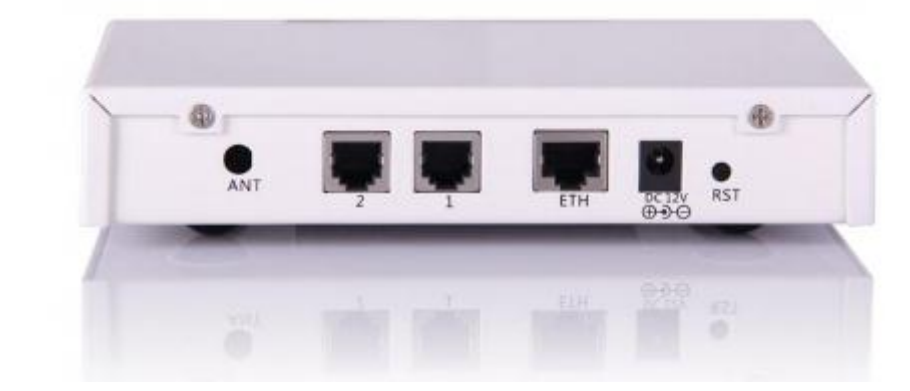

### Indicación de leds del panel Frontal

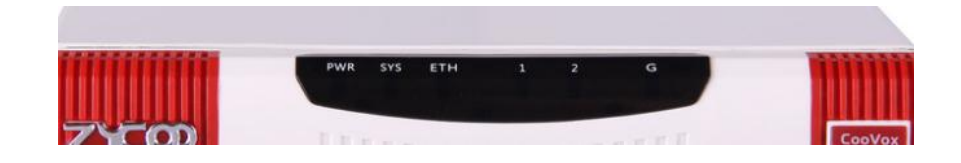

| PWR | Power Status           | On                     | Power On                    |                         |
|-----|------------------------|------------------------|-----------------------------|-------------------------|
|     | Fower Status           | Off                    | Power Off                   |                         |
|     | eve                    | Sustem Status          | Blink                       | System Works            |
|     | 515                    | System Status          | Off                         | System Fails            |
|     | ETH                    | WAN or LAN Data Status | Blink                       | Data Transport          |
| G   |                        | Off                    | Module not running          |                         |
|     | GSM or UMTS(3G) Status | 64ms On/800ms Off      | Module doesn't find network |                         |
|     |                        |                        | 64ms On/3000ms Off          | Module finds network    |
|     |                        | Red                    | Channel Loading Success     |                         |
|     | 1                      | FXO                    | Blink                       | Channel Ringing         |
|     |                        |                        | Off                         | Channel Loading Failure |
| 2   |                        | Green                  | Channel Loading Success     |                         |
|     | FXS                    | Blink                  | Channel Ringing             |                         |
|     |                        | Off                    | Channel Loading Failure     |                         |

#### 1.4.2 CooVox-U50

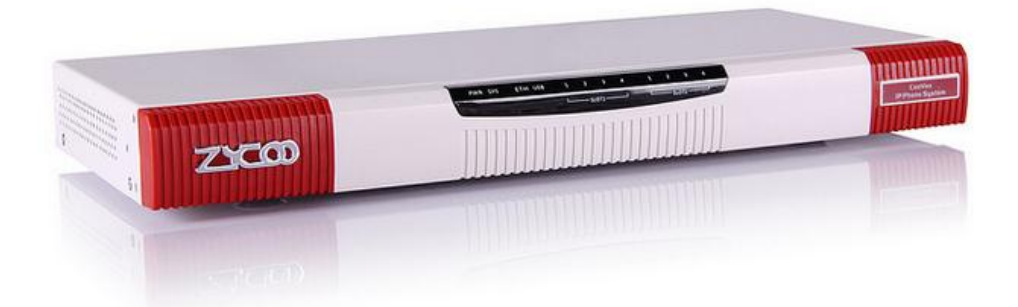

#### **CooVox-U50 Panel Frontal**

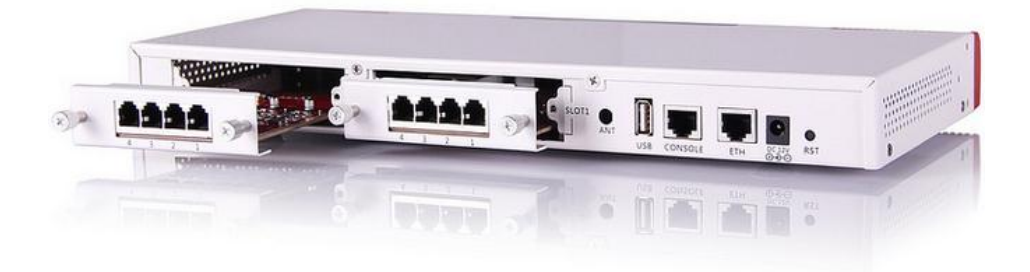

#### CooVox-U50 Panel Trasero

1 Botón Reset

- 1 Interface de energía (DC 12V 2A)
- 1 Interface Ethernet (10/100Mbps)
- 1 Interface Consola
- 1 USB Interface

Slot 1 para módulos Analog/GSM/PRI/BRI.

Funcionamiento de los Leds del panel frontal de U50

| PWR SYS | ETH USB | 1        | 2    | 3    | - 4 | 1        | 2   | 3    | 4 |
|---------|---------|----------|------|------|-----|----------|-----|------|---|
|         |         | <u> </u> | —slo | DT1- |     | <u>ب</u> | slo | от2— |   |
|         |         |          |      |      |     |          |     |      |   |

| Indication     | Function                   |          | Status |       | Explaination            |
|----------------|----------------------------|----------|--------|-------|-------------------------|
| DWD            | Dawar Status               | On       |        |       | Power On                |
| PWK            | Power Status               | Off      | Off    |       | Power Off               |
| eve            | Custom Status              | Blink    |        |       | System Works            |
| 515            | System Status              | Off      |        |       | System Fails            |
| ETH            | Data Statue                | Blink    |        |       | Data Transport          |
| E IN           | Data Status                | Off      |        |       | No Data Transport       |
| LICR           | LLdiek or LIMTS/3C) Statue | Off      |        |       | Module not running      |
| 036            | 0-uisk of OWI13(30) Status | On       |        |       | Module Works            |
|                |                            |          |        | Green | Channel Loading Success |
|                |                            | FXS      |        | Blink | Channel Ringing         |
|                |                            |          |        | Off   | Channel Loading Failure |
|                |                            |          |        | Red   | Channel Loading Success |
|                |                            | FXO      |        | Blink | Channel Ringing         |
|                |                            |          |        | Off   | Channel Loading Failure |
|                |                            |          |        | Red   | Channel Loading Success |
|                |                            | GSM      |        | Blink | Channel Ringing         |
|                |                            |          |        | Off   | Channel Loading Failure |
|                |                            | E1/T1    | L1     | Red   | Module Loading Success  |
| 1.4(8) (071/2) | SLOT 1/2 Status            | (PRI/    |        | Off   | Module Loading Failure  |
| 1-4(5L011/2)   | SLOT 1/2 Status            | R2)      | L2     | Red   | CPE signal              |
|                |                            | (Only    |        | Green | NET signal              |
|                |                            | for      |        | Off   | No signal               |
|                |                            | Slot 1)  | L3     | Red   | SS7 signal              |
|                |                            |          |        | Green | MFCR2 signal            |
|                |                            |          |        | Off   | No signal               |
|                |                            |          | L4     | Red   | Disconnected/ Alarm     |
|                |                            |          |        | Green | Connected/ No Alarm     |
|                |                            | BRI      |        | Red   | TE Mode                 |
|                |                            | (Only fo | r      | Green | NT Mode                 |
|                |                            | Slot 1)  |        | Off   | Module Loading Failure  |

#### 1.4.3 CooVox-U60

### CooVox-U60 Panel Frontal

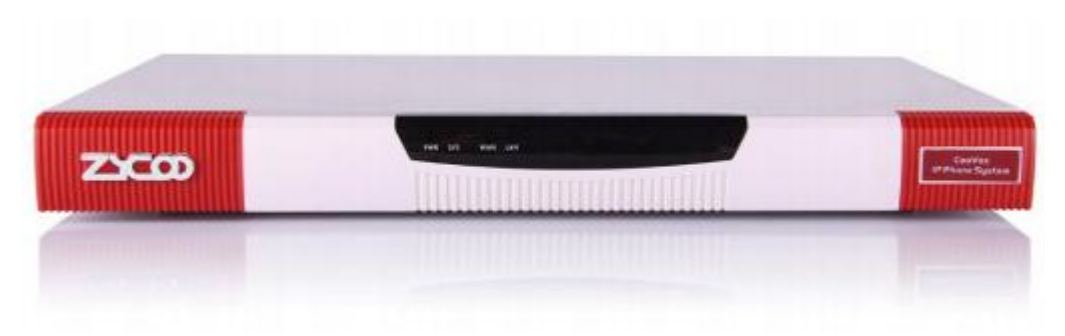

CooVox-U60 Panel Trasero

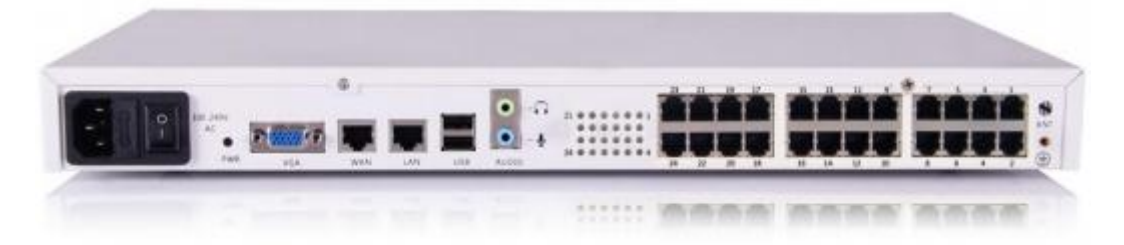

- 1 Interface de energía
- 1 Interruptor de encendido
- 2 Interfaces Ethernet (10/100/1000)
- 1 VGA Interface
- 2 Interfaces de Audio
- 2 Interfaces USB
- 1 Hardware cancelación de eco Interfaces (a bordo)
- 1 UMTS Interfaz de datos 3G (a bordo)
- 24 puertos analógicos \* (FXO / FXS)

#### U60 Indicación de LEDs

| Indication        | Function         | State | us                          | Explaination            |  |
|-------------------|------------------|-------|-----------------------------|-------------------------|--|
|                   |                  | On    |                             | Power On                |  |
| FWR               | Power Status     | Off   |                             | Power Off               |  |
| SYS System Status |                  | Blink |                             | System Works            |  |
|                   |                  | Off   |                             | System Fails            |  |
| ETH               | Data Status      | Blink |                             | Data Transport          |  |
| EIN               | Data Status      | Off   |                             | No Data Transport       |  |
| 1-24 SLOTS        |                  | EVO   |                             | Channel Loading Success |  |
|                   | SLOT 1 24 Status | FAS   | Off Channel Loading Failure | Channel Loading Failure |  |
|                   | SLOT 1-24 Status | EXO   | Red                         | Channel Loading Success |  |
|                   |                  | FAU   | Off                         | Channel Loading Failure |  |

#### 1.4.4 CooVox-U100

#### **CooVox-U100** Panel Frontal

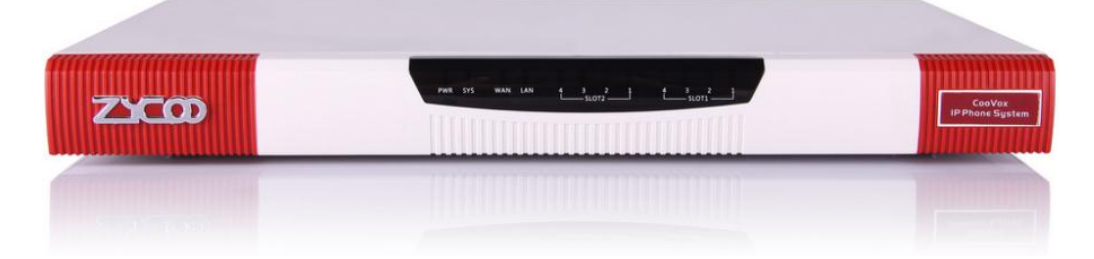

#### **CooVox-U100** Panel Frontal

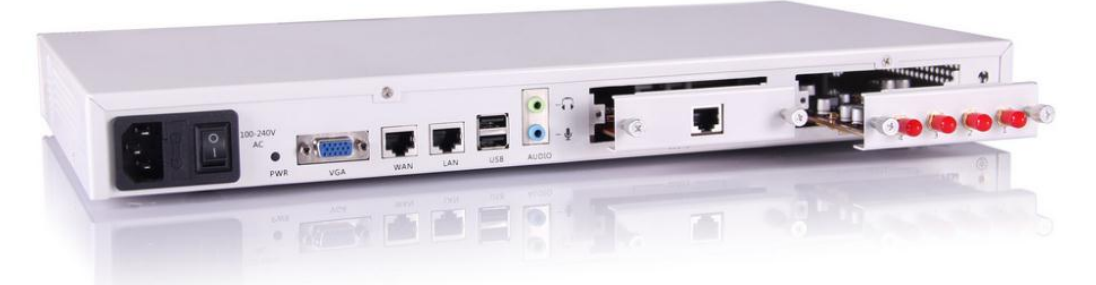

Botón Reset
 interfaz de energía
 Interruptor de encendido
 Interfaces Ethernet (10/100 Mbps)
 VGA Interface
 Interfaces USB
 Interfaces de Audio
 SLOT 1 para cualquier tarjetas de módulo (4FXO / 4FXS / 2FXOS / 4GSM / 2GSM / 1PRI)
 SLOT 2 para cualquier tarjetas de módulo (4FXO / 4FXS / 2FXOS / 4GSM / 2GSM / 1PRI)

### U100 Indicación LED

| Indication   | Function         |           | Status |       | Explaination            |
|--------------|------------------|-----------|--------|-------|-------------------------|
| DWD          | Dawas Otatus     | On        |        |       | Power On                |
| PWK          | Power Status     | Off       |        |       | Power Off               |
| 0.20         | Custom Chatura   | Blink     |        |       | System Works            |
| 515          | System Status    | Off       |        |       | System Fails            |
|              | Data Otatua      | Blink     |        |       | Data Transport          |
| EIH          | Data Status      | Off       |        |       | No Data Transport       |
|              |                  |           |        | Green | Channel Loading Success |
|              |                  | FXS       |        | Blink | Channel Ringing         |
| 1-4(SLOT1/2) | SLOT 1 /2 Status |           |        | Off   | Channel Loading Failure |
|              |                  | EVO       |        | Red   | Channel Loading Success |
|              |                  | FXO       |        | Blink | Channel Ringing         |
|              |                  |           |        | Off   | Chappel Loading Eailure |
|              |                  |           |        | Red   | Channel Loading Success |
|              |                  | GSM       |        | Blink | Channel Ringing         |
|              |                  | COM       |        | Off   | Channel Loading Failure |
|              |                  | E1/T1     | 11     | Red   | Module Loading Success  |
|              |                  |           |        | Off   | Module Loading Failure  |
|              |                  |           | 12     | Red   | CPE signal              |
|              |                  |           |        | Green | NET signal              |
|              |                  |           |        | Off   | No signal               |
|              |                  |           | 13     | Red   | SS7 signal              |
|              |                  |           |        | Green | MFCR2 signal            |
|              |                  |           |        | Off   | No signal               |
|              |                  |           | L4     | Red   | Disconnected/ Alarm     |
|              |                  |           |        | Green | Connected/ No Alarm     |
|              |                  | BRI       |        | Red   | TE Mode                 |
|              |                  | (Only for |        | Green | NT Mode                 |
|              |                  | Slot 2)   |        | Off   | Module Loading Failure  |

#### 1.4.5 Modelo CooVox, Tabla Comparativa.

| Items    |                  | CooVox-U20  | CooVox-U50  | CooVox-U60   | CooVox-U100    |  |
|----------|------------------|-------------|-------------|--------------|----------------|--|
| System   | Concurrent Calls | 10          | 20          | 80           | 80             |  |
| Capacity | Extension Users  | 30          | 100         | 200          | 500            |  |
|          | Voicemail        | 21,000 mins | 21,000 mins | 200,000 mins | 2,500,000 mins |  |
|          | and              | (GSM)       | (GSM)       | (GSM)        | (GSM)          |  |
|          | Recording        | 3000 mins   | 3000 mins   | 20,000 mins  | 270,000 mins   |  |
|          |                  | (wav)       | (wav)       | (GSM)        | (wav)          |  |
| Hardware | SDRAM            | 128MB DDR2  | 256MB DDR2  | 1GB DDR3     | 2GB DDR3       |  |
| Capacity | Memory (default) | 4GB SD card | 4GB SD card | 32GB SSD     | 500GB HDD      |  |
|          |                  |             |             |              | or 32GB SSD    |  |
| Power    | Input            | AC 100-240V | AC 100-240V | AC 100-240V  | AC 100-240V    |  |
| Supply   | Output           | DC 12V/1A   | DC 12V/2A   | N/A          | N/A            |  |

#### 1.4.6 Requisitos ambientales

- 1. Temperatura de trabajo: 0 ° C ~ 40 ° C
- 2. Almacenamiento Temperatura: -20 ° C ~ 55 ° C
- 3. Humedad: 5 ~ 95% sin condensación

#### 1.4.7 Lista de embalaje.

| CooVox Host              | 1 set   |
|--------------------------|---------|
| Power Supply             | 1 piece |
| Ethernet Cable           | 1 piece |
| Quick Installation Guide | 1 piece |
| Warranty Card            | 1 piece |

#### **Aviso Importante:**

1) Tarjetas o Módulos de Zycoo sólo funcionarán en CooVox IP PBX de Zycoo.

2) Tarjetas ó módulos para CooVox-U50/U100 serán embalados por separado, pero que figuran en el

mismo paquete.

## <u>HOME</u>

# 1. Introducción

Este manual está dirigido a la configuración de las Centrales IP U20, U50, U100 conociendo dentro de este la manera de programar el equipo y prepararlo para su perfecto funcionamiento realizando ejemplos básicos de sus funciones.

Primero debemos acceder a la central y lo hacemos mediante la dirección IP que viene de fábrica 192.168.1.100:9999, nos muestra la primera ventana de la central Telefónica IP según el modelo al cual estamos accediendo, luego debemos colocar la contraseña admin y usuario admin.

# <u>2. Home</u>

### 2.1 System Info

Ahora describimos lo que se dijo anteriormente nos muestra toda la informacion de la central donde podemos encontrar la IP de la PBX como tambien su MAC podemos ver la cantidad de FXO que tiene y las lineas GSM que podemos habilitar. Ademas podemos ver la cantidad de memoria que tiene para el almacenamiento de nuestros datos en la central, para este caso podemos ver que la ranura 4 esta sin tarjeta insertada.

### 2.2 Device Info

Se vizualisa el modelo de la central que es CooVox-u20 en nuestro caso al lado tenemos la version del sistema que nos indica si cuenta con el ultimo parche o actualización.

| 750                 |                 | Zycoo IP Pho | ne System Rel     | oaded   |               |           |                                                |
|---------------------|-----------------|--------------|-------------------|---------|---------------|-----------|------------------------------------------------|
| WE FOCUS.WE DELIVER |                 |              |                   |         |               |           | Logout                                         |
| • Home              | Home \$         |              |                   |         |               |           | Move the mouse over a field<br>to see tooltips |
| • Operator          |                 | S            | ystem Info        |         |               |           |                                                |
| Basic               | Network         |              |                   |         |               |           |                                                |
| Inbound Control     | Ethernet        |              | <b>IP:</b> 192.16 | 8.1.111 | MAC: 68:69:28 | :03:01:F3 |                                                |
| Advanced            | Storage         |              |                   |         |               |           |                                                |
| Network Settings    | Disk            |              | Total:            | 3.0G    | Used:         | 178.6M    |                                                |
| Security            | Slot Info       |              |                   |         |               |           |                                                |
| Report              | 1<br>EXO        | 2<br>EXO     | 4<br>N/A          |         |               |           |                                                |
| System              |                 |              |                   |         |               |           |                                                |
|                     |                 | [            | Device Info       |         |               |           |                                                |
|                     | Model No.:      | CooVox-U20   | System V          | ersion: | 1.0.5         |           |                                                |
|                     | Current Time:06 | /09/14 11:29 |                   |         | Run           | Time:1:34 |                                                |
|                     |                 |              |                   |         |               |           |                                                |
|                     |                 |              |                   |         |               |           |                                                |
|                     |                 |              | _                 |         |               |           |                                                |

## **OPERATOR**

## **1. Introduccion**

El operator esta encargado de monitorear todo lo que sucede con la PBX IP como va funcionando. Se divide en tres monitoreos.

## 2. Operator

### 2.1 Extensions

En esta parte nos muestra todas las extensiones que tenemos en nuestra central que nos muestran con que numero de extension estan funcionando y a la vez con que protocolo esta funcionando. Las que estan funcionando podemos distinguirla por que tinen al lado suyo como una especie de led verde indicando que esta en funcionamiento.

### 2.2 VoIP Trunks

Aca podemos observar si en la central esta o no configurada una troncal pero en esta caso no se puede observar nada porque no hay configurada ninguna troncal.

### 2.3 FXO/GSM Ports

Nos muestra la cantidad de puertos FXO tenemos y cuales estan activados o conectados.

| • Home           | Operator 🌣                                      |                    |               | Extensions    |   |               |       |           |               |
|------------------|-------------------------------------------------|--------------------|---------------|---------------|---|---------------|-------|-----------|---------------|
| • Operator       | 🗎 Idle                                          | 🔴 Rir              | iging 🧧       | InUse         | Û | Hold          | 0     | UnAvail   | able          |
| Basic            | <ul> <li>secretaria</li> <li>10(SIP)</li> </ul> | operado<br>11(SIP) | ۲ (           | 12<br>12(SIP) |   | 13<br>13(SIP) |       | 0         | 14<br>14(SIP) |
| Inbound Control  | • 15<br>15(SIP)                                 |                    |               |               |   |               |       |           | , , ,         |
| Advanced         | Total:6                                         |                    | Online:3      |               |   | Cu            | rrent | Active: O |               |
| Network Settings |                                                 |                    |               | VoID Trunks   |   |               |       |           |               |
| Security         | Status                                          | Trunk Name         | Туре          | Username      |   | Hostname      | /IP/P | ort       | Reachability  |
| Report           | No VoIP Trunk defined.                          |                    |               |               |   |               |       |           |               |
| System           |                                                 |                    | rod can e     |               |   | INT           |       |           |               |
|                  |                                                 |                    | F             | XO/GSM Ports  | ; |               |       |           |               |
|                  | Status                                          | Si                 | gnal Strength | Туре          |   | Po            | rt    |           | BLF Label     |
|                  | Disconnected                                    |                    |               | FXO           |   | :             | L     |           | Channel1      |
|                  | Disconnected                                    |                    |               | FXO           |   | 2             | 2     |           | Channel2      |

## **BASIC**

## 1. Introducción

Esta parte explica lo que hacemos en la configuración básica para el funcionamiento de la PBX IP.

## 2. Extensions

### 2.1 Extensions

| • Home                         | Extensions      |                |         |           |            |              |         |
|--------------------------------|-----------------|----------------|---------|-----------|------------|--------------|---------|
| • Operator                     |                 |                |         | Upload/   | Download E | xtensions    |         |
| Basic                          |                 |                |         |           |            |              |         |
| <ul> <li>Extensions</li> </ul> | Extension:      | Search S       | how Al  | I         |            |              |         |
| • Trunks                       |                 |                |         |           |            |              |         |
| Outbound Routes                | New User Batc   | n Add Users De | lete Se | lected Us | sers       |              |         |
| Inbound Control                | Extensions      |                |         |           |            |              |         |
| Advanced                       | 🗌 Name          | Extension      | Port    | Protocol  | DialPlan   | Outbound CID | Options |
|                                | 🔲 🔲 1 Operado   | r 800          |         | SIP       | DialPlan1  |              | Edit    |
| Network Settings               | 🔲 🔲 2 secretari | ia 801         |         | SIP       | DialPlan1  |              | Edit    |
| Security                       | 3 802           | 802            |         | SIP       | DialPlan1  |              | Edit    |
| - Seconcy                      | 4 803           | 803            |         | SIP       | DialPlan1  |              | Edit    |
| Report                         | 5 804           | 804            |         | SIP       | DialPlan1  |              | Edit    |
| Surt-                          | 6 805           | 805            |         | SIP       | DialPlan1  |              | Edit    |
| System                         | 7 806           | 806            |         | SIP       | DialPlan1  |              | Edit    |
|                                | 8 807           | 807            |         | SIP       | DialPlan1  |              | Edit    |
|                                | 9 808           | 808            |         | SIP       | DialPlan1  |              | Edit    |
|                                | 10 809          | 809            |         | SIP       | DialPlan1  |              | Edit    |
|                                | 11 810          | 810            |         | SIP       | DialPlan1  |              | Edit    |
|                                | 12 811          | 811            |         | SIP       | DialPlan1  |              | Edit    |
|                                | 13 812          | 812            |         | SIP       | DialPlan1  |              | Edit    |
|                                | 14 813          | 813            |         | SIP       | DialPlan1  |              | Edit    |
|                                | 15 814          | 814            |         | SIP       | DialPlan1  |              | Edit    |
|                                | 16 815          | 815            |         | SIP       | DialPlan1  |              | Edit    |
|                                | 17 816          | 816            |         | SIP       | DialPlan1  |              | Edit    |
|                                | 18 817          | 817            |         | SIP       | DialPlan1  |              | Edit    |
|                                | 19 818          | 818            |         | SIP       | DialPlan1  |              | Edit    |
|                                | 20 819          | 819            |         | SIP       | DialPlan1  |              | Edit    |
|                                | 21 820          | 820            |         | SIP       | DialPlan1  |              | Edit    |
|                                | 22 821          | 821            |         | SIP       | DialPlan1  |              | Edit    |
|                                |                 | 822            |         | SIP       | DialPlan1  |              | Edit    |

Proporciona una lista de internos predeterminados con la numeración de fábrica que es de 800, luego podemos crear las nuevas extensiones de líneas internas para la central telefónica que vamos a configurar.

Se puede configurar extensiones desde el número 10 teniendo flexibilidad para colocar cualquier tipo de numeración de internos, en este caso nuestra central es la U20 entonces soporta 30 extensiones, también podemos configurar el tipo de protocolo que utilizaremos ya sea SIP o IAX2, también podemos asignar un buzón para mensajes y otras funciones que se detallaran a continuación describiendo uno a uno las opciones que tenemos.

| ELEMENTO              | DESCRIPCIÓN                                                                                                    |
|-----------------------|----------------------------------------------------------------------------------------------------|
| Search                | Esta herramienta nos ayuda a buscar alguna<br>extensión específica. Lo único que debemos<br>es poner el número o nombre de extensión<br>que estamos buscando en la parte que dice<br>extensión y luego hacer un clic en search para<br>poder buscarlo y la misma será mostrada en<br>la parte inferior de la pantalla. |
| Show All              | La misma nos sirve para que nos muestre<br>todas las extensiones que fueron creadas en<br>la central y no así una específica.                                                                                                    |
| New User              | Aquí podemos crear una extensión nueva colocando un nombre y un número para una nueva extensión.                                                                                                    |
| Batch Add Users       | Esto es de mucha ayuda cuando queremos<br>crear un cierto rango de extensiones. Es decir<br>crear varias extensiones en un solo paso.                                                                                                    |
| Delete Selected Users | Ayuda a borrar las extensiones que ya no son necesarias.                                                                                                    |

Para poder crear un nuevo usuario nos dirigimos a New User y hacemos un clic para ver la interfaz de configuración de la extensión nos muestra la siguiente ventana y las funciones con las que cuenta el mismo:

| New                                                                                                    |                |                        |        |  |  |  |
|----------------------------------------------------------------------------------------------------|----------------|------------------------|--------|--|--|--|
| General                                                                                                    |                |                        |        |  |  |  |
| SIP:                                                                                                    |                | IAX2:                  |        |  |  |  |
| Name:                                                                                                    | 811            | Extension:             | 811    |  |  |  |
| Password:                                                                                                    | W6LG36kC×M     | Outbound CID:          |        |  |  |  |
| DialPlan:                                                                                                    | DialPlan1 •    | Analog Phone:          | None 🔻 |  |  |  |
| Voicemail                                                                                                    |                |                        |        |  |  |  |
| Enable:                                                                                                    | <b>&gt;</b>    | Password:              | 1234   |  |  |  |
| Delete VMail:                                                                                                    |                | Email(Fax/Voicemail):  |        |  |  |  |
| Other Option                                                                                                    | 15             |                        |        |  |  |  |
| Web Manager: 🖉 Agent: Call Waiting: 🖻<br>Allow Being Spied: Pickup Group: O 🔹<br>Mobility Extension: Mobility Extension Number: |                |                        |        |  |  |  |
| VoIP Setting                                                                                                    | 5              |                        |        |  |  |  |
| NAT: 🗹                                                                                                    | Transpor       | t: UDP 🔻               | SRTP:  |  |  |  |
| DTMF Mode:                                                                                                    | RFC2833 V      | Permit IP:             |        |  |  |  |
| Video Option                                                                                                    | 15             |                        |        |  |  |  |
| Video Call:                                                                                                    | ■ <b>H.261</b> | L 🗆 H.263 🔍 H.263+ 🔍 I | H.264  |  |  |  |
| Audio Codecs                                                                                                    |                |                        |        |  |  |  |
| g722<br>g726<br>gsm<br>speex<br>Disallow                                                                                        |                | Allowed                |        |  |  |  |
|                                                                                                    | Sa             | ave Cancel             |        |  |  |  |

### 2.2 Upload/Download Extensions

| • Home                | Upload/Download Extensions |                                                                                         |
|-----------------------|----------------------------|-----------------------------------------------------------------------------------------|
| Operator              | Extensio                   | ns Upload/Download Extensions                                                           |
| Basic                 | usis d fatas lass          |                                                                                         |
| Extensions     Trunks | Upload Extensions          |                                                                                         |
| Outbound Routes       | Please choose file         | e to upload: Seleccionar archivo Ningún archivo seleccionado                            |
| Inbound Control       |                            | Upload                                                                                  |
| Advanced              |                            |                                                                                         |
| Network Settings      | Download Extensions Temp   | late                                                                                    |
| Report                |                            | Extensions Template                                                                     |
| System                | Right (                    | Click here to Save as Template File (.csv)<br>Tick here to Save as Template File (.txt) |
|                       | - Agric (                  |                                                                                         |
|                       | Download Extensions(.csv)  |                                                                                         |
|                       |                            | Download Extensions                                                                     |
|                       |                            | definido en el menú "Rutas de Salida"                                                   |
| Analog Phone          |                            | Selecciona el puerto FXS que se asigna para                                             |
|                       |                            | el teléfono analógico que se va a conectar                                              |
| Voicomail             |                            | Marque esta ención para activar a la                                                    |
| VUICEIIIdii           |                            | avtonsión al correa da voz                                                              |
|                       |                            |                                                                                         |
|                       |                            | Establezca la contrasena de correo de voz,                                              |
| VM Password           |                            | por razones de seguridad, no utilice el                                                 |
|                       |                            | número de extensión o cualquier                                                         |
|                       |                            | combinación fácil como "1234"                                                           |
| Delete VMail          |                            | Marque esta opción para eliminar el correo                                              |
|                       |                            | de voz de la central después de que haya                                                |
|                       |                            | enviado por correo electrónico.                                                         |
|                       |                            | Dirección de correo electrónico del usuario al                                          |
|                       |                            | que está asignado la extensión para recibir                                             |
| Fmail                 |                            | mensaies de voz o recepción de fax (necesita                                            |
|                       |                            | configurar el fax a correo electrónico en                                               |
|                       |                            | onciones de correo de voz)                                                              |
|                       |                            | Dermitir a acta usuaria para iniciar sosién en                                          |
| Mah Managan           |                            | Permitir a este usuario para iniciar sesion en                                          |
| web wanager           |                            | el Panel de Administración de Extensión para                                            |
|                       |                            | administrar las opciones de extension,                                                  |
|                       |                            | incluyendo correo de voz, grabación de                                                  |
|                       |                            | llamadas, transferencia de llamadas.                                                    |
| Agent                 |                            | Marque esta opción para configurar este                                                 |
|                       |                            | usuario de extensión como agente para la                                                |
|                       |                            | función colas de atención.                                                              |
| Call Waiting          |                            | Activa la llamada en espera, la extensión                                               |
|                       |                            | puede recibir dos llamadas simultáneas.                                                 |
|                       |                            | Marque esta opción para permitir que esta                                               |
| Allowing Being Spied  |                            | extensión sea monitoreada (escuchada o                                                  |
|                       |                            | "espiada").                                                                             |
| NAT                   |                            | Marque esta opción si el usuario de                                                     |
|                       |                            | extensión o el teléfono se encuentra fuera de                                           |
|                       |                            | la NAT de nuerta de enlace disponible                                                   |
| Dickup Group          |                            | Seleccione el grupe de conture el cuel el                                               |
| Pickup Group          |                            | seleccione el grupo de captura al cual el                                               |
|                       |                            | usuario de la extension pertenece.                                                      |

| Mobility Extension | Después de seleccionar esta opción, debe<br>establecer el número de extensión de la<br>movilidad. El usuario puede realizar llamadas<br>al PBX IP con este número de la movilidad, y<br>tienen todos los derechos de esta extensión,<br>por ejemplo: de llamadas salientes, llamadas<br>internas, Escucha al correo de voz. |  |  |  |  |
|--------------------|----------------------------------------------------------------------------------------------------|--|--|--|--|
| Transport          | Seleccione el Protocolo de Transporte<br>(UDP.TCP O TLS)                                                                                                    |  |  |  |  |
| SRTP               | Habilita SRTP                                                                                                    |  |  |  |  |
| DTMF Mode          | Por defecto DTMF es RFC2833. Se puede cambiar si es necesario según la región.                                                                                                    |  |  |  |  |
| Video Call         | Permite video llamadas para esa extensiór<br>Además se debe seleccionar los codecs d<br>video necesarios para su uso.                                                                                                    |  |  |  |  |
| Permit IP          | Dirección IP del dispositivo o subred<br>autorizados a registrarse en esta extensión<br>con el PBX IP. Los dispositivos con otras<br>direcciones IP no están autorizados a<br>registrar esta extensión con el PBX IP.                                                                                                    |  |  |  |  |
| Audio Codecs       | Seleccione los codecs de audio que usara.                                                                                                    |  |  |  |  |

Proporciona una ayuda para añadir y descargar extensiones. Podemos descargar las extensiones que ya están configuradas por defecto o las que ya configuramos y nos mostrara la plantilla de extensión debemos abrir la plantilla con un editor o una aplicación como Microsoft Excel y cuidadosamente agregar información de extensión basado en el formato de la plantilla y ahorrar tiempo en crear una nueva extensión. A continuación vemos el gráfico que se muestra las extensiones ya creadas:

Para poder subir un nuevo archivo creado con las nuevas extensiones primero debemos identificar la ubicación el archivo que creamos y luego hacer clic en Upload para subir el nuevo archivo creado.

## <u>3. Trunks</u>

### 3.1 VoIP Trunks

Las Troncales se refieren a conexiones por las que es posible comunicarse con el exterior, esto puede ser mediante Troncales Analógicas (Analog Trunk) o Troncales VOIP (Custom Trunk o Peer). Para efectos prácticos se configuraran Troncales Analógicas usando puertos FXO. Físicamente cada línea telefónica se conecta en un puerto tipo FXO del sistema PBX IP de Zycoo.

| X 🚽 🔊 • (? • 💆 🖛                                                  | users_exte                                                    | ensions (1) - Microsoft Excel                 | _                                         | _                         | _                                                  | - 0 <b>X</b>                                             |
|-------------------------------------------------------------------|---------------------------------------------------------------|-----------------------------------------------|-------------------------------------------|---------------------------|----------------------------------------------------|----------------------------------------------------------|
| Archivo Inicio Insertar Diseño de página Fórmul                   | as Datos Revisar Vista                                        |                                               |                                           |                           |                                                    | ۵ 😭 🗆 🚱 ۵                                                |
| iiiiiiiiiiiiiiiiiiiiiiiiiiiiiiiiiiii                              | · 三 三 参 · Ajustar tento<br>· 臣 書 君 律 律 國 Combinar y centrar · | General · · · · · · · · · · · · · · · · · · · | to Darformato Est<br>nal * como tabla * c | tilos de Insertar Elimina | r Formato<br>→ Z Autosum<br>Relienar<br>⊘ Borrar * | na * 灯 🕅<br>Ordenar Buscary<br>y filtrar * seleccionar * |
| Portapapeles 5 Fuente                                             | a Alineación Ga                                               | Número 🖓                                      | Estilos                                   | Celda:                    | 5                                                  | Modificar                                                |
| H26 • (* <i>fx</i>                                                |                                                               |                                               |                                           |                           |                                                    | ۷                                                        |
| A                                                                 | A                                                             |                                               | В                                         | C D                       | E F                                                | G                                                        |
| 1 #cid_number,transfer,mailbox,type,qualify,hasdirec              | tory,call-limit,host,context,fullname,secret,ha               | asvoicemail, vmsecret, email, dek             | ete, hassip, hasiax, o                    | dahdichan,hasmanage       | er,nat,dtmfmode,has                                | agent,callwaiting,video                                  |
| 2 800, yes, 800, peer, , yes, 10, dynamic, DialPlan1, secretar    | ia,123456,yes,1234,,no,yes,no,,yes,yes,rfc2833                | 3,no,no,no,udp,no,no,all,ulaw                 | alaw g72                                  | 9,0.0.0.0/0.0.0.0,192.1   | 68.1.28                                            |                                                          |
| 3 801, yes, 801, peer, , yes, 10, dynamic, Dial Plan1, operado    | r, 123456, yes, 1234,, no, yes, no,, yes, yes, rfc2833,       | no,no,no,udp,no,no,all,ulaw,                  | alaw g72                                  | 9,0.0.0.0/0.0.0.0,192.1   | 68.1.27                                            |                                                          |
| 4 802, yes, 802, peer, , yes, 10, dynamic, Dial Plan 1, 802, SUN  | zWu8PJN, yes, 1234, , no, yes, no,, yes, yes, rfc2833         | 8,no,,no,udp,no,no,all,ulaw                   | alaw g72                                  | 19,,,                     |                                                    |                                                          |
| 5 803, yes, 803, peer, , yes, 10, dynamic, Dial Plan 1, 803, #%V  | /mtQvBe5,yes,1234,,no,yes,no,,yes,yes,rfc283                  | 13,no,,no,udp,no,no,all,ulaw                  | alaw g72                                  | 19,,,                     |                                                    |                                                          |
| 6 804, yes, 804, peer, , yes, 10, dynamic, Dial Plan 1, 804, 1234 | 56, yes, 1234, , no, yes, no, , yes, yes, rfc2833, no, no     | o,no,udp,no,no,all,ulaw                       | alaw g72                                  | 19,,,                     |                                                    |                                                          |
| 7 805, yes, 805, peer, , yes, 10, dynamic, Dial Plan 1, 805, 9hT: | .ZZ*XJm,yes,1234,,no,yes,no,,yes,yes,rfc2833,                 | no,,no,udp,no,no,all,ulaw                     | alaw g72                                  | 19,,                      |                                                    |                                                          |
| 8 806, yes, 806, peer, , yes, 10, dynamic, Dial Plan1, 806, ibTv  | KCargX, yes, 1234, , no, yes, no, , yes, yes, rfc2833, n      | io,,no,udp,no,no,all,ulaw                     | alaw g72                                  | 19,,                      |                                                    |                                                          |
| 9 807, yes, 807, peer, , yes, 10, dynamic, DialPlan1, 807, s#hf   | fL9QHT, yes, 1234,, no, yes, no,, yes, yes, rfc2833, n        | io,,no,udp,no,no,all,ulaw                     | alaw g72                                  | 19,,                      |                                                    |                                                          |
| 10 808, yes, 808, peer, , yes, 10, dynamic, DialPlan1, 808, _vG   | #mC27bL, yes, 1234,, no, yes, no,, yes, yes, rfc2833,         | no,,no,udp,no,no,all,ulaw                     | alaw g72                                  | 19,,                      |                                                    |                                                          |
| 11 809, yes, 809, peer, , yes, 10, dynamic, DialPlan1, 809, m28   | umZwMzI,yes,1234,,no,yes,no,,yes,yes,rfc283                   | 3,no,,no,udp,no,no,all,ulaw                   | alaw g72                                  | 19,,                      |                                                    |                                                          |
| 12                                                                |                                                               |                                               |                                           |                           |                                                    | =                                                        |

| • Home                              | VoIP Trunks            |           |            |                |
|-------------------------------------|------------------------|-----------|------------|----------------|
| Operator                            |                        | VoI       |            | FXO/GSM Trunks |
| Basic                               |                        |           |            |                |
| <ul> <li>Extensions</li> </ul>      | List of Trunks         |           |            | New VoIP Trunk |
| • Trunks                            | Provider Name          | Туре      | Hostname/I | IP Username    |
| <ul> <li>Outbound Routes</li> </ul> |                        |           |            |                |
| Inbound Control                     | No VoIP Trunk defined  | ł         |            |                |
| Advanced                            | Please click on 'New V | /oIP Trun | k' button  |                |
| Network Settings                    | to add a Trunk         |           |            |                |
| Security                            |                        |           |            |                |
| Report                              |                        |           |            |                |
| System                              |                        |           |            |                |

Si deseamos configurar llamadas salientes para conectarse a PSTN (Red Telefónica Pública Switch) o proveedor de VoIP, configuraremos una troncal.

CooVox admite estos tipos de troncales Analógicas (FXO), Digitales (PRI, E1, BRI, GSM), VOIP (SIP, IAX). En la ventana siguiente podemos añadir una troncal haciendo un clic en New VoIP Trunk:

|                                                                                                    | New VoIP Trunk |              | х |
|----------------------------------------------------------------------------------------------------|----------------|--------------|---|
| Description:<br>Protocol:<br>Peer Mode:<br>Host:<br>Maximum Channels*:<br>Prefix:<br>Outbound CID:<br>Without Authentication<br>Username:<br>Authuser:<br>Password:<br>Advanced Options | SIP            | <u>:5060</u> |   |
|                                                                                                    |                |              |   |

| ELEMENTO         | DESCRIPCIÓN                                                                                                    |
|------------------|----------------------------------------------------------------------------------------------------|
| Description      | Describe la troncal SIP.                                                                                              |
| Protocol         | Selecciona el protocolo de ruta de salida ya sea SIP o IAX2.                                                          |
| Host             | Establece la dirección de host<br>(proporcionado por el proveedor de VoIP).                                           |
| Maximum Channels | Canales máximos establecidos para la<br>convocatoria simultánea. (Sólo para<br>llamadas salientes; "0" = sin límite). |
| Prefix           | El prefijo se añadirá delante de su número<br>marcado automáticamente cuando la<br>troncal está en uso.               |
| Outbound CID     | Este identificador de llamadas se muestra cuando el usuario haga llamadas salientes.                                  |

|                        | Nota: Esta función debe ser soportada por<br>el proveedor local.                                                                          |  |
|------------------------|----------------------------------------------------------------------------------------------------|--|
| Without Authentication | Si la troncal es estática basada en IP y no<br>requiere de una cadena de registro al<br>conectar el CooVox PBX IP, marque esta<br>opción. |  |
| Username               | Nombre de usuario proporcionado por el proveedor de VoIP.                                                                                 |  |
| Password               | Contraseña proporcionado por el proveedor de VoIP.                                                                                        |  |
| Advanced Options       | Utilizadas para definir parámetros<br>especiales para la troncal, por ejemplo:<br>codecs, dialplans etc.                                  |  |

### 3.2 FXO/GSM Trunk

Esta ventana seleccionamos en que puerto está conectado la línea PSTN del proveedor (Cotel , Entel, cotas , etc.):

Click [FXO/GSM Trunk] -> [New FXO/GSM Trunk] :

| Description:     |             |                |         |   |
|------------------|-------------|----------------|---------|---|
| Lines: F         | хо: 🗆 з     | 4              |         |   |
| G                | SM:         |                |         |   |
| Prefix:          |             |                |         |   |
|                  | Advan       | ced Options    |         |   |
| Call Method:     | Order       | ~              |         |   |
| Busy Detection:  | Yes 🗸       | Busy Count:    | 3       |   |
| Input Volume:    | 40% 🗸       | Output Volume: | 40% >   | • |
| Call Progress:   | No 🗸        | Progress Zone: | US 🗸    |   |
| Busy Pattern:    |             | Language:      | Default | ~ |
| Answer on Polar  | ity Switch: | No 💙           |         |   |
| Hangup on Pola   | rity Switch | No 🗸           |         |   |
| Auto Fax Detecti | ion:        |                |         |   |

| ELEMENTO        | DESCRIPCIÓN                                                                                              |
|-----------------|----------------------------------------------------------------------------------------------------|
| Description     | Descripción para esta troncal.                                                                           |
| Lines           | Puede marcar uno o más canales (FXO o<br>GSM) que se incluirán en este grupo de<br>troncales             |
| Prefix          | El prefijo será añadido al número marcado de forma automática cuando esta troncal está en uso.           |
| Advanced Option | Opciones avanzadas para esta línea, por<br>ejemplo: llamada a un método de detección<br>de ocupado, etc. |

Seleccione uno o más de los canales disponibles para ser utilizados para este grupo de líneas troncales.

Nota: cada canal sólo se puede incluir en un grupo troncal.

## 4. Outbound Routes

Outboud Routes se define los grupos de líneas externas que son usadas por una extensión específica para realizar llamadas salientes. Se puede crear diferentes planes de marcado para determinar la forma en que se necesita para cada extensión, de esa le permita hacer llamadas.

### 4.1DialPlans

Esta función nos permite crear los planes de marcado y a que funciones queremos asignar, a continuación veremos un ejemplo de plan de marcado.

Para crear un plan de marcado solo debemos hacer un clic en New Dial Plan y aparecerá la siguiente imagen:

| • Home            | DialPlans                                               |
|-------------------|---------------------------------------------------------|
| • Operator        | DialPlans DialRules                                     |
| Basic             |                                                         |
| • Extensions      | List of DialPlans New DialPlan                          |
| • Trunks          | Default DialPlan Name Rules Options                     |
| • Outbound Routes | 1 DialDian1 0 Voin Extensions     Edit Delete           |
| Inbound Control   | New DialPlan X                                          |
| Advanced          | DialPlan Name: DialPlan2                                |
| Network Settings  | Include External Calling Rules Include Internal Calling |
| Security          |                                                         |
| Report            | ✓voip                                                   |
| System            | Conference                                              |
|                   | <b>⊘</b> IVR                                            |
|                   | Call Queues                                             |
|                   | Paging and Intercom                                     |
|                   | ✓ Discalary                                             |
|                   |                                                         |
|                   | Save Cancel                                             |

Aquí nos muestra las funciones que usaran este Dial Plan solo debemos tique arlos de esta manera le autorizamos al uso del mismo, también debemos asignar con que **dial rules** deberá trabajar cada Dial Plan, para guardar los cambios solo tenemos que hacer clic en Save.

### 4.2 DialRules

En esta parte podemos definir las reglas de marcado o Dial Rules, porque son importantes para lo que significa la configuración de troncales, esto para poder conectar las llamadas al exterior. A continuación detallamos algunas reglas para lo que significa crear un Dial Rules.

| • Home                       | DialRules                                                                                                    |
|------------------------------|----------------------------------------------------------------------------------------------------|
| • Operator                   | DialPlans DialRules                                                                                                    |
| Basic                        | New DialRule X                                                                                                    |
| Extensions     Trunks        | List of Rule Name:                                                                                                    |
| Outbound Routes              | PIN Set: Call Duration Limit: seconds                                                                                                    |
| Inbound Control              | 2 voit Time Rule:                                                                                                    |
| Advanced<br>Network Settings | Place this call through:<br>Port 1(FXO/GSM)<br>U20(SIP)                                                                                                    |
| Security                     | Voip(SIP) →                                                                                                    |
| Report                       |                                                                                                    |
| System                       |                                                                                                    |
|                              | Available Trunks     Selected Trunks       Custom Pattern:     Z Any digit from 1 to 9       X Any digit from 2 to 9     N Any digit from 0 to 9       X Any digit from 0 to 9     Any number of additional digits       Delete digits prefix from the front and auto-add digit before dialing     Save |

- X Puede ser cualquier número del 0 al 9
- Z Puede ser cualquier número del 1 al 9
- N Puede ser cualquier número del 2 al 9

Por ejemplo creemos un dial rules para para hacer llamadas a 102 y 103 q serán unas extensiones a las que queremos realizar una llamada. La configuración seria de la siguiente manera, nos vamos donde dice Custom Pattern añadimos el primer número que en nuestro caso sería el 1 y luego añadimos XX debido a que significa que se puede introducir cualquier número del 0 al 9. Si nos vamos más abajo podemos ver donde dice Delete ahí se introduce la cantidad de dígitos que quisiéramos que se borre al realizar una llamada.

En la parte inferior se detalla cada uno de las opciones que se tiene para configurar lo que significa los Dial Rules.

| ELEMENTO                 | DESCRIPCIÓN                                    |  |  |
|--------------------------|------------------------------------------------|--|--|
| Rule Name                | Definir el nombre para la regla de marcación.  |  |  |
| Pin Set                  | Entrada de un pin cuando se utiliza esta regla |  |  |
|                          | de marcado                                     |  |  |
|                          | Establecer el límite de la duración de una     |  |  |
| Call Duration Limit      | llamada, más allá del cual la llamada será     |  |  |
|                          | automático colgada se define en segundos       |  |  |
|                          | Ajusta el intervalo de tiempo para este        |  |  |
| Time Rule                | DialRule, más allá de este tiempo la llamada   |  |  |
|                          | no se realizara DialRule                       |  |  |
|                          | Seleccione uno de los grupos de líneas         |  |  |
| Place this call throught | externas que se han configurado para utilizar  |  |  |
|                          | para esta regla de marcación                   |  |  |
|                          | N cualquier dígito de 2 a 9                    |  |  |
| Custom Parttern          | Z cualquier dígito del 1 al 9                  |  |  |
|                          | X cualquier dígito del 0 al 9                  |  |  |
|                          | . Uno o más dígitos                            |  |  |

## **INBOUND CONTROL**

## 1. Introducción

Inbound Está relacionado con todo lo que significa configuraciones de ruta de entrada, IVR y Ilamadas que no queramos que entre a nuestra PBX IP.

## 2. Inbound Routes

### 2.1 General

| • Home             | General                                    |  |  |  |
|--------------------|--------------------------------------------|--|--|--|
| • Operator         | General Port DIDs Number DIDs DOD Settings |  |  |  |
| Basic              |                                            |  |  |  |
| Inbound Control    | From FXO/GSM Channels                      |  |  |  |
| • Inbound Routes   |                                            |  |  |  |
| • IVR              | Distinctive Ring Tone:                     |  |  |  |
| • IVR Prompts      | Destination: Goto IVR 🔻 working time 🔻     |  |  |  |
| • Call Queues      |                                            |  |  |  |
| • Ring Groups      |                                            |  |  |  |
| • Black List       | From VoIP Channels                         |  |  |  |
| • Do Not Disturb   |                                            |  |  |  |
| • Time Based Rules | Distinctive Ring Tone:                     |  |  |  |
| Advanced           | Destination: Goto IVR 🔹 working time 🔻     |  |  |  |
| Network Settings   |                                            |  |  |  |
| Security           | Save, Cancel                               |  |  |  |
| Report             |                                            |  |  |  |
| System             |                                            |  |  |  |

| ELEMENTO              | DESCRIPCIÓN                                                                      |
|-----------------------|----------------------------------------------------------------------------------|
| Distinctive Ring Tone | Busca el archivo de tono de timbre, es decir,<br>establece el mensaje de llamada |
| Destination           | Es el destino al cual se aplicara el tono de llamada.                            |

Seleccione todas las llamadas entrantes para que timbre en los puertos FXO, GSM o VoIP de manera general para todos y seleccione de qué manera serán contestadas es decir, a una extensión de usuario, IVR, cola, etc.

### 2.2 Port DIDs

Este puerto nos ayuda a configurar que aquellas llamadas entrantes desde un puerto específico de enlace troncal PSTN que son respondidas por un usuario de la extensión específica, llame a la cola, puente de conferencia o IVR.

Para obtener dicha función lo que debemos es hacer un clic en New Port DID y nos aparecerá esta ventana.

| P | Port DIDs New Port DID                                                                                      |  |  |
|---|----------------------------------------------------------------------------------------------------|--|--|
|   | New Port DID                                                                                                |  |  |
|   | Port: <ul> <li>Label:</li> <li>Destination: Goto Extension  <ul> <li>secretaria(800)</li> </ul> </li> </ul> |  |  |
|   | Save Cancel                                                                                                 |  |  |
|   |                                                                                                    |  |  |

| ELEMENTO                                    | DESCRIPCIÓN                                                                                                    |  |  |  |  |
|---------------------------------------------|----------------------------------------------------------------------------------------------------|--|--|--|--|
| Port Seleccione el puerto del grupo de enla |                                                                                                    |  |  |  |  |
| Label                                       | Da una etiqueta para ese puerto de tal<br>manera que las llamadas entrantes se<br>mostraran en esta etiqueta.                                               |  |  |  |  |
| Destination                                 | Todas aquellas llamadas que son entrantes<br>serán contestadas por el destino especificado<br>ya sea un usuario de extensión, cola de<br>llamadas o un IVR. |  |  |  |  |

### 2.3 Number DIDs

El number DIDS es el número que se asigna para conectarse de manera específica a una línea VoIP. Cualquier proveedor de servicios que quiere ofrecer un servicio de telefonía sobre IP, tiene que asignar un número DID. Para poder tener esta opción configurada debemos ir a New Number DIDs tal como se ve en el gráfico.

| • Home                             | Number DIDs |             |                                    |                                                                                                    |   |
|------------------------------------|-------------|-------------|------------------------------------|----------------------------------------------------------------------------------------------------|---|
| • Operator                         |             |             |                                    |                                                                                                    |   |
| Basic                              |             |             |                                    |                                                                                                    |   |
| Inbound Control                    | List of     |             | New                                | Number DID                                                                                                    | × |
| <ul> <li>Inbound Routes</li> </ul> |             |             |                                    |                                                                                                    |   |
| • IVR                              | No Num      | DID Number: |                                    | for a start of the start of the star | - |
| • IVR Prompts                      | Diescer     | Descert     | Goto Extension • Secretaria(800) • | · ·                                                                                                    |   |
| • Call Queues                      | to add a    |             | Save                               | Cancel                                                                                                    |   |
| • Ring Groups                      |             |             |                                    |                                                                                                    |   |
| <ul> <li>Black List</li> </ul>     |             |             |                                    |                                                                                                    |   |
| • Do Not Disturb                   |             |             |                                    |                                                                                                    |   |
| • Time Based Rules                 |             |             |                                    |                                                                                                    |   |

Se puede seleccionar que las llamadas entrantes tengan como destino un PRI/BRI. Un BRI es una Interface de Servicio Basico que consiste en dos canales B a 64 kbps y un canal D a 16 kbps lo que se hace un total de 144 kbps. El mismo está pensado para satisfacer las necesidades de la mayoría de los usuarios individuales. En cambio PRI es una interface de servicio primario que está pensado para usuarios con necesidades de capacidad mayores. Normalmente este servicioestá formado por 23 canales B, además de un canal D a 64 kbps, lo que hacen un total de 1,536 Kbps. O simplemente troncales VoIP basados en el DID.

### 2.4 DOD Settings

Esta opción nos ayuda a configurar las llamadas salientes desde las extensiones del usuario para responder a determinados destinos ya sean otras extensiones de usuario, cola o IVR. Para lo cual debemos hacer un clic en New DOD.

|     | New DOD                                                        | × |
|-----|----------------------------------------------------------------|---|
| >   | DOD Number:<br>Destination: Goto Extension V secretaria(800) V |   |
| c i | Save Cancel                                                    |   |

| ELEMENTO    | DESCRIPCIÓN                                                                               |
|-------------|-------------------------------------------------------------------------------------------|
| DOD Number  | Ajusta el número y lo utiliza para que coincida<br>con el identificador de llamadas.      |
| Destination | Las llamadas salientes accederán a este destino ya sea una extensión de usuario o un IVR. |

## <u>3. IVR</u>

IVR (Interactive Voice Response) es como una operadora automática que permitirá a la llamada entrante seleccionar una específica opción del teclado, esto de acuerdo a lo que se requiera y así podrá pulsar el dígito que cumpla con sus expectativas o con lo que requiera.

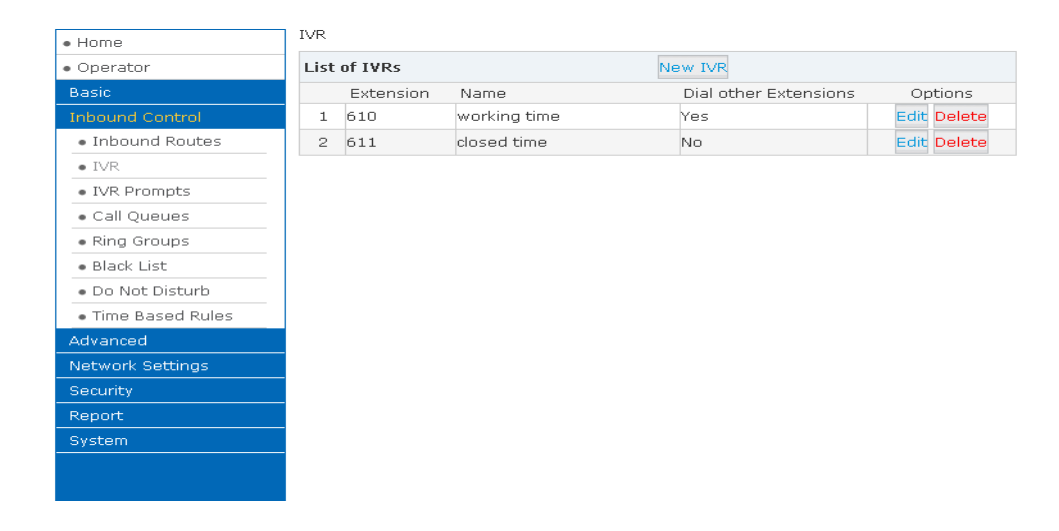

Por defecto una central viene con dos o tres IVR ya grabadas tal como se puede observar en el gráfico. Para poder crear y personalizar nuestra propia IVR debemos hacer un clic en New IVR y nos mostrara la siguiente imagen:

| • Home                             | IVR                                  |   |             |
|------------------------------------|--------------------------------------|---|-------------|
| <ul> <li>Operator</li> </ul>       | List of IVRs New IVR                 |   |             |
| Basic                              | E: New IVR                           | × | Options     |
| Inbound Control                    | 1 <sup>61</sup> IVR Settings         |   | Edit Delete |
| <ul> <li>Inbound Routes</li> </ul> | 2 61 Name: Extension: 612            | _ | Edit Delete |
| • IVR                              | Welcome Message                      |   |             |
| <ul> <li>IVR Prompts</li> </ul>    |                                      | _ |             |
| Call Queues                        | Please Select: 14923  Custom Prompts |   |             |
| • Ring Groups                      | Dial other Extensions: (Custom)      |   |             |
| • Black List                       | Keynress Events                      |   |             |
| • Do Not Disturb                   | Key Action                           | _ |             |
| • Time Based Rules                 | 0 Disabled V                         | - |             |
| Advanced                           | 1 Disabled V                         |   |             |
| Network Settings                   | 2 Disabled V                         |   |             |
| Security                           | 4 Disabled V                         |   |             |
| Report                             | 5 Disabled V                         |   |             |
|                                    | 6 Disabled V                         |   |             |
| system                             | 8 Disabled T                         |   |             |
|                                    | 9 Disabled T                         |   |             |
|                                    | * Disabled •                         |   |             |
|                                    | # Disabled •                         |   |             |
|                                    | t Disabled 🔻                         | - |             |
|                                    | Save Cancel                          |   |             |

| ELEMENTO        | DESCRIPCIÓN                                    |
|-----------------|------------------------------------------------|
| Name            | Introduce un nombre descriptivo para la IVR.   |
| Extensión       | Introduzca una extensión o número único        |
|                 | IVR. Este número se utiliza para acceder a la  |
|                 | IVR desde una extensión interna.               |
| Custom          | Haga clic en "Custom" para elegir un DialPlan  |
|                 | para IVR.                                      |
|                 | Seleccione el símbolo del IVR que              |
|                 | proporcionará la persona que llama con         |
| Please Select   | instrucciones sobre qué opciones están         |
|                 | disponibles.                                   |
|                 | Se refiere a los tiempos de bucle para repetir |
| Repeat Loops    | la reproducción del sistema IVR, si la persona |
|                 | que llama no selecciona una opción.            |
|                 | Seleccione las opciones disponibles al lado    |
| KeyPress Events | del dígito designado.                          |

## 4. IVR Prompts

### 4.1 IVR Prompts

Los mensajes de IVR se pueden grabar utilizando cualquier extensión pero registrándolo en la PBX IP o que se pueden cargar desde la sección "Upload IVR sistema" luego buscamos el archivo del mensaje pregrabado.

Podemos crear una IVR haciendo un clic en New Voice luego configuraremos lo que se detalla a continuación:

| • Home                             | IVR Prompts 🌼     |                                            |                    |  |
|------------------------------------|-------------------|--------------------------------------------|--------------------|--|
| • Operator                         |                   |                                            | Upload IVR Prompts |  |
| Basic                              |                   |                                            |                    |  |
| Inbound Control                    | List of Prompts 🌣 | ist of Prompts 🌣 New Voice Delete Selected |                    |  |
| <ul> <li>Inbound Routes</li> </ul> | Name Name         |                                            | Options            |  |
| • IVR                              | 1                 | New                                        | Voice X            |  |
| • IVR Prompts                      | 2                 |                                            |                    |  |
| <ul> <li>Call Queues</li> </ul>    | а з               | File Name:                                 |                    |  |
| <ul> <li>Ring Groups</li> </ul>    |                   | Extension used for re                      | ecordina: 800 V    |  |
| <ul> <li>Black List</li> </ul>     |                   |                                            |                    |  |
| • Do Not Disturb                   |                   | Recor                                      | d Cancel           |  |
| • Time Based Rules                 |                   |                                            |                    |  |
| Advanced                           |                   |                                            |                    |  |
| Network Settings                   |                   |                                            |                    |  |
| Security                           |                   |                                            |                    |  |
| Report                             |                   |                                            |                    |  |
| System                             |                   |                                            |                    |  |
|                                    |                   |                                            |                    |  |

| ELEMENTO                     | DESCRIPCIÓN                                                              |
|------------------------------|--------------------------------------------------------------------------|
| File Name                    | Define un nombre para el archivo de voz.                                 |
| Format                       | Selecciona el formato de voz ya sea GSM o WAV solo admite hasta 16 bits. |
| Extension used for Recording | Selecciona la Extensión a la cual se va a registrar la IVR.              |

A continuación podemos observar que ya creamos los mensajes que podemos usar paro los IVR creados.

| • Home                               | IVR P | romp  | ts 🂠      |      |     |         |           |       |        |   |
|--------------------------------------|-------|-------|-----------|------|-----|---------|-----------|-------|--------|---|
| • Operator                           |       |       |           |      |     | pload I | VR Promp  |       |        |   |
| Basic                                |       |       |           |      |     |         |           |       |        |   |
| Inbound Control                      | List  | of Pr | ompts 🌼   |      | New | v Voice | Delete S  | elect | ed     |   |
| <ul> <li>Inbound Routes</li> </ul>   |       |       | Name      |      |     |         | Opt       | ions  |        |   |
| • IVR                                |       | 1     | 14923.gs  | sm   |     | Rec     | ord Again | Play  | Delete | 8 |
| • IVR Prompts                        |       | 2     | closed.gs | m    |     | Rec     | ord Again | Play  | Delete | M |
| <ul> <li>Call Queues</li> </ul>      |       | з     | welcome   | .gsm |     | Rec     | ord Again | Play  | Delete | M |
| <ul> <li>Ring Groups</li> </ul>      |       |       |           |      |     |         |           |       |        |   |
| <ul> <li>Black List</li> </ul>       |       |       |           |      |     |         |           |       |        |   |
| • Do Not Disturb                     |       |       |           |      |     |         |           |       |        |   |
| <ul> <li>Time Based Rules</li> </ul> |       |       |           |      |     |         |           |       |        |   |
| Advanced                             |       |       |           |      |     |         |           |       |        |   |
| Network Settings                     |       |       |           |      |     |         |           |       |        |   |
| Security                             |       |       |           |      |     |         |           |       |        |   |
| Report                               |       |       |           |      |     |         |           |       |        |   |
| System                               |       |       |           |      |     |         |           |       |        |   |
|                                      |       |       |           |      |     |         |           |       |        |   |

Si hacemos un clic en Record la extensión sonará y el indicador puede ser grabado después de descolgar el teléfono.

Para escuchar la grabación que se hizo hacemos un clic en Play y luego se nos mostrara la ventana nos pide seleccionar la extensión la cual sonara luego y se escuchara el mensaje grabado después de descolgar el teléfono.

| • Home                             | IVR F | romp  | its 🌣   |                                                 |
|------------------------------------|-------|-------|---------|-------------------------------------------------|
| • Operator                         |       |       |         | IVR Prompts Upload IVR Prompts                  |
| Basic                              |       |       |         |                                                 |
| Inbound Control                    | List  | of Pr | ompts 🌣 | New Voice Delete Selected                       |
| <ul> <li>Inbound Routes</li> </ul> |       |       | Name    | Options                                         |
| • IVR                              |       | 1     | 14923   | Play record voice X Play Delete 🗹               |
| <ul> <li>IVR Prompts</li> </ul>    |       | 2     | closed  | Play Delete 🕙                                   |
| Call Queues                        |       | З     | welcor  | Extension used for playing: 800 🔻 Play Delete 💟 |
| • Ring Groups                      |       |       |         | Play Cancel                                     |
| • Black List                       |       |       |         |                                                 |
| • Do Not Disturb                   |       |       |         |                                                 |
| • Time Based Rules                 |       |       |         |                                                 |
| Advanced                           |       |       |         |                                                 |
| Network Settings                   |       |       |         |                                                 |
| Security                           |       |       |         |                                                 |
| Report                             |       |       |         |                                                 |
| System                             |       |       |         |                                                 |

#### 4.2 Upload IVR Prompts

Aquí podemos seleccionar el archivo para lo que significa la IVR y luego haciendo un clic en Upload lo subirá el archivo debe de estar en formato gsm,wab de 16 bits.

| • Home                             | Upload IVR Prompts                                             |                              |                              |                     |  |  |
|------------------------------------|----------------------------------------------------------------|------------------------------|------------------------------|---------------------|--|--|
| • Operator                         |                                                                | IVR Prompts                  | Upload IVR Prompts           |                     |  |  |
| Basic                              |                                                                |                              |                              | •                   |  |  |
| Inbound Control                    |                                                                | Uploa                        | d IVR Prompts                |                     |  |  |
| <ul> <li>Inbound Routes</li> </ul> | Note: The sound file must be wav(16bit/8000Hz/Mono), gsm, ulaw |                              | law or alaw!                 |                     |  |  |
| • IVR                              |                                                                | The size is limited in 15MB! |                              |                     |  |  |
| • IVR Prompts                      | Please                                                         | choose file to upload:       | Seleccionar archivo Ningún a | rchivo seleccionado |  |  |
| • Call Queues                      |                                                                |                              | Upload                       |                     |  |  |
| <ul> <li>Ring Groups</li> </ul>    |                                                                |                              | opidad                       |                     |  |  |
| • Black List                       |                                                                |                              |                              |                     |  |  |
| • Do Not Disturb                   |                                                                |                              |                              |                     |  |  |
| • Time Based Rules                 |                                                                |                              |                              |                     |  |  |
| Advanced                           |                                                                |                              |                              |                     |  |  |
| Network Settings                   |                                                                |                              |                              |                     |  |  |
| Security                           |                                                                |                              |                              |                     |  |  |
| Report                             |                                                                |                              |                              |                     |  |  |
| System                             |                                                                |                              |                              |                     |  |  |

## 5. Call Queues

| ▶ Home                             | Call Queues 1                                                                                            |                                                                                                    |
|------------------------------------|----------------------------------------------------------------------------------------------------|----------------------------------------------------------------------------------------------------|
| <ul> <li>Operator</li> </ul>       | Call Queues 1 Call Q                                                                                     | Queues 2 Call Queues 3                                                                                    |
| Basic                              |                                                                                                    |                                                                                                    |
| Inbound Control                    | Call Queue Reference:                                                                                    |                                                                                                    |
| <ul> <li>Inbound Routes</li> </ul> | Queue Number: 630                                                                                        | Label:                                                                                                    |
| ▶ IVR                              | Ring Strategy: Random 👻                                                                                  |                                                                                                    |
| <ul> <li>IVR Prompts</li> </ul>    | Agents:                                                                                                  |                                                                                                    |
| <ul> <li>Call Queues</li> </ul>    |                                                                                                    |                                                                                                    |
| Ring Groups                        |                                                                                                    |                                                                                                    |
| Black List                         |                                                                                                    |                                                                                                    |
| Time Based Rules                   |                                                                                                    |                                                                                                    |
| Advanced                           |                                                                                                    |                                                                                                    |
| Network Settings                   | Queue Options:                                                                                           | Announcements:                                                                                            |
| Security                           | Agent TimeOut(coc), 15                                                                                   | Caller Position Announcements                                                                             |
| Report                             | Agent nineOut(sec). <u>13</u><br>Auto Pause                                                              | Frequency(sec): <u>30</u>                                                                                 |
| System                             | Wrap-Up-Time(sec): 10                                                                                    | Announce Hold Time: yes -                                                                                 |
|                                    | Max Wait Time(sec):<br>Max Callers: 8<br>Join Empty<br>Leave When Empty<br>Auto Fill<br>Report Hold Time | Periodic Announcements Repeat Frequency(sec): 0 Announcements Prompt: If not answered Destination: Hangup |
|                                    |                                                                                                    |                                                                                                    |

| ELEMENTO      | DESCRIPCION                                                                                                    |
|---------------|----------------------------------------------------------------------------------------------------|
| Queue Number  | Definir un número de extensión para identificar la cola.                                                                                                    |
| Label         | Definir la etiqueta para la cola.                                                                                                    |
| Ring Strategy | Estas son estrategias para el timbrado y son:<br>RingAll - Anillo de todos los agentes<br>disponibles hasta que una respuesta.<br>RoundRobin - Comenzando con el primer<br>agente, llamará a la extensión de cada agente<br>por turno hasta que se conteste la llamada.<br>Leastrecent - Llama a la extensión del agente<br>que ha recibido menos llamadas<br>últimamente.<br>FewestCalls - Llamar a la extensión del agente<br>que ha tomado el menor número de llamadas.<br>Random - Llama a la extensión de un Agente<br>de azar.<br>RRmemory - RoundRobin con la memoria,<br>como RoundRobin anterior, excepto que en<br>lugar de la siguiente llamada a partir del<br>primer agente, el sistema recuerda que la<br>extensión se llamaban pasado y comienza el<br>round robin con el siguiente agente. |
| Agent         | Comprueba cada agente que es miembro de una específica cola de llamada.                                                                                                    |

| Queue Options:                                                                              | Announcements:                                                                                                    |
|---------------------------------------------------------------------------------------------|----------------------------------------------------------------------------------------------------|
| Agent TimeOut(sec): <u>15</u><br>Auto Pause<br>Wrap-Up-Time(sec): 10<br>Max Wait Time(sec): | Caller Position Announcements         Frequency(sec):       30         Announce Hold Time:       yes •         Periodic Announcements |
| Max Callers: 8<br>Join Empty<br>Leave When Empty<br>Auto Fill                               | Repeat Frequency(sec): 0<br>Announcements<br>Prompt:<br>If not answered                                                               |
| Report Hold Time                                                                            | Destination: Hangup 🔹                                                                                                    |

| ELEMENTO           | DESCRIPCIÓN                                                                                                    |
|--------------------|----------------------------------------------------------------------------------------------------|
| Agent TimeOut(sec) | Especifica el número de segundos que se<br>espera para que una extensión reciba la<br>llamada antes de enviar la llamada al siguiente<br>Agente.                                                                                                    |
| Auto Pause         | Si los anillos de extensión de un agente y algún<br>agente no responde a la llamada, pausa<br>automáticamente y la recepción de esa<br>llamada se ira a la cola de llamadas.                                                                                                    |
| Wrap-Up-Time(sec)  | Esta es la cantidad de tiempo en segundos que<br>un agente tiene que completar el trabajo sobre<br>una llamada después de la llamada se<br>desconecta.<br>Las llamadas que han estado esperando en la<br>cola para este número de segundos que se<br>enviarán al destino "" Si no responde ". |
| Max Wait Time(sec) | Las llamadas que han estado esperando en la<br>cola para este número de segundos que se<br>enviarán al destino "" Si no responde ".                                                                                                    |
| Max Callers        | Número máximo de las personas que llaman<br>que están autorizados a esperar en la cola. (El<br>valor predeterminado es 0, lo que significa que<br>no hay limitación.).                                                                                                    |
| Join Empty         | Permitir a quienes llaman a entrar en la cola<br>cuando no hay agentes disponibles. Si no se<br>define esta opción, las personas que llaman no<br>podrán entrar en las colas sin agentes                                                                                                    |

|                       | disponibles - llamadas se enviarán al destino<br>"Si no responde".                                                                                                    |  |  |
|-----------------------|----------------------------------------------------------------------------------------------------|--|--|
| Leave When Empty      | Si se selecciona esta opción y las llamadas se<br>encuentran todavía en la cola cuando el último<br>agente cierra la sesión, las personas que llaman<br>que quedan en la cola serán transferidas a<br>destino "Si no responde". Esta opción no se<br>puede utilizar con unirse a vacío<br>simultáneamente. |  |  |
| Auto Fill             | Las personas que llaman serán distribuidas a<br>Agent automáticamente.                                                                                                    |  |  |
| Report Hold Time      | Reporte el tiempo de espera de la próxima<br>llamada para Agent cuando el agente está<br>respondiendo al llamado.                                                                                                    |  |  |
| Frequency(sec)        | Repita la frecuencia de anunciar el tiempo de<br>espera para las llamadas en la cola. ("0"<br>significa que no hay ningún anuncio).                                                                                                    |  |  |
| Announce Hold Time    | Anunciar el tiempo de retención. Anuncian (sí),<br>no lo anuncies (no) o anunciar una vez (una<br>vez), no va a ser anunciada cuando el tiempo<br>de espera es de menos de 1 minuto.                                                                                                    |  |  |
| Repeat Frequency(sec) | ntervalo de tiempo para reproducir el menú de voz para las llamadas. ("0" significa no jugar).                                                                                                    |  |  |
| Announcement Prompt   | Seleccione un símbolo tan Noticias Prompt de la IVR Solicitudes.                                                                                                    |  |  |

## 6. Ring Groups

Un Ring Groups a veces llamado un grupo de búsqueda por que es una forma de llamar a un grupo de extensiones marcando un solo número de extensión. La metodología utilizada para llamar a ese grupo de extensiones se llama la estrategia de anillo.

Una vez que se alcanza el tiempo de espera que esta en segundos, la llamada entonces será dirigida al destino de migración tras error "si no contesta".

| • Home                               | Ring Gro                                  | ups               |                     |                                 |   |
|--------------------------------------|-------------------------------------------|-------------------|---------------------|---------------------------------|---|
| <ul> <li>Operator</li> </ul>         | List of F                                 | Rina Groups       | New Rind            | Group                           |   |
| Basic                                | E:                                        |                   | New Ring Grou       | p                               | × |
| Inbound Control                      | No <i>Rina</i>                            | Nama              | Stratogy: BingAll   | •                               |   |
| <ul> <li>Inbound Routes</li> </ul>   | Dianco                                    |                   | _ scracegy. KingAir | 800(SIP) secretaria             |   |
| • IVR                                | Please (                                  |                   |                     | 801(SIP) operador               |   |
| • IVR Prompts                        |                                           |                   |                     | 802(SIP) david<br>803(SIP) HOLA |   |
| Call Queues                          |                                           |                   |                     | 804(SIP) 804<br>805(SIP) 805    |   |
| <ul> <li>Ring Groups</li> </ul>      |                                           |                   |                     | 806(SIP) 806                    |   |
| <ul> <li>Black List</li> </ul>       |                                           | Dia - Cuava Maruh | * »»                | 807(SIP) 807                    | • |
| • Do Not Disturb                     |                                           | King Group Memb   | Label:              | Available Citaliliers           |   |
| <ul> <li>Time Based Rules</li> </ul> | Extension for this ring group: <u>640</u> |                   |                     |                                 |   |
| Advanced                             |                                           | If not answered   | priasung unie(sec): | 20                              |   |
| Network Settings                     |                                           | ⊖Goto Extension   |                     |                                 |   |
| Security                             |                                           | Octo Voicemail    |                     |                                 |   |
| Report                               |                                           | Octo IVR          |                     |                                 |   |
| System                               |                                           | ●Hangup           |                     |                                 |   |
|                                      |                                           |                   | Save Cance          | 91                              |   |

Para configurar un Rings Groups hacemos un click en New Ring Groups y tenemos:

| ELEMENTO           | DESCRIPCIÓN                                                                                                    |  |  |
|--------------------|----------------------------------------------------------------------------------------------------|--|--|
| Name               | Define un nombre para el Ring Group.                                                                                      |  |  |
| Strategy           | Selecciona el "Ring Todo" o "Ring en orden"                                                                               |  |  |
| Ring Group Members | Selecciona a los miembros disponibles del Ring Group.                                                                     |  |  |
| If not answered    | Podemos optar por enviar la llamada a la<br>extensión, grupo de timbre de correo de voz,<br>IVR o cuelgue si no responde. |  |  |

## 6. Black List

Como el mismo nombre lo dice listas negras, son listas en las que podemos agregar números o extensiones que no queramos que llame a nuestra central.

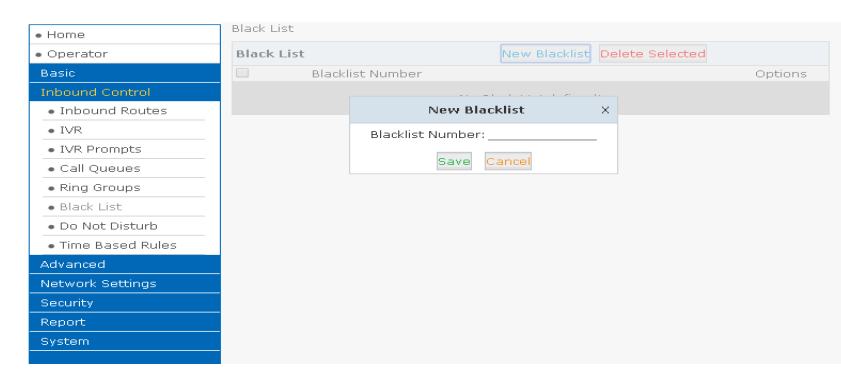

Para poder crear estas listas nos vamos a New Black List donde se nos pedirá aquellos números que queramos restringir para guardar estas listas solo hacemos un clic en Save.

Introduzca el identificador de llamadas en el espacio proporcionado. Una vez configuradas, las futuras llamadas de este identificador de llamadas serán bloqueadas.

Para mantener esta lista de números bloqueados, consulte las instrucciones en el siguiente diagrama:
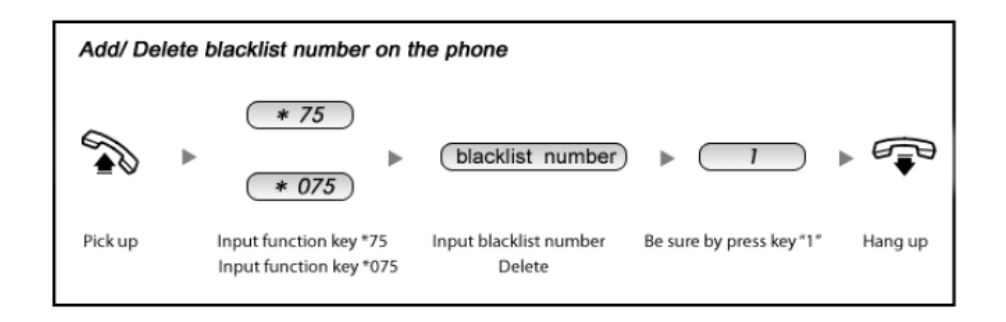

| ELEMENTO | DESCRIPCIÓN                                                                                                    |
|----------|----------------------------------------------------------------------------------------------------|
|          |                                                                                                    |
| * 075    | Cuando el usuario introduce la extensión<br>registrados * 075 + número de lista negra,<br>este número será borrado de la lista de<br>número de lista negra. |
| * 75     | Cuando el usuario introduce de extensión<br>registrados * 75 + número de lista negra, se<br>agregará este número en la lista de número<br>de lista negra.   |

## 7. Do Not Disturb

El administrador puede configurar DND para las extensiones de la siguiente manera:

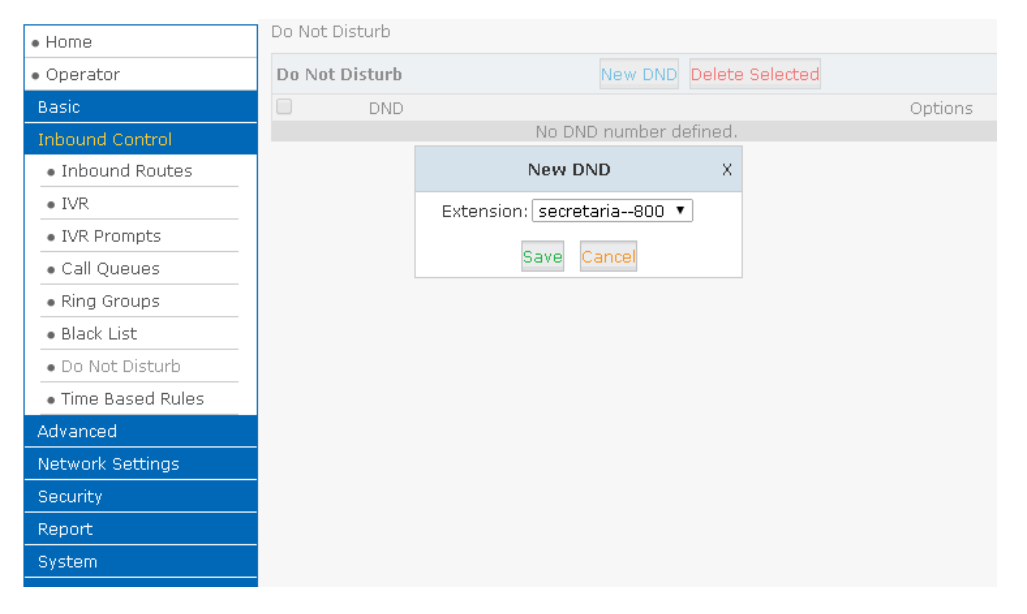

En la parte donde nos pide la extensión solo debemos introducir la extensión que no queramos que le entre llamadas ya sea internas o externas.

### **ADVANCED**

## 1. Introducción

Configuración de la información de la extensión por defecto, llamada de conferencia, Transferencia de llamadas, Tecla de función, etc.

# 2. Options

#### 2.1 General

Nos muestra todos los ajustes que podemos hacer para una extensión local y una nueva extensión.

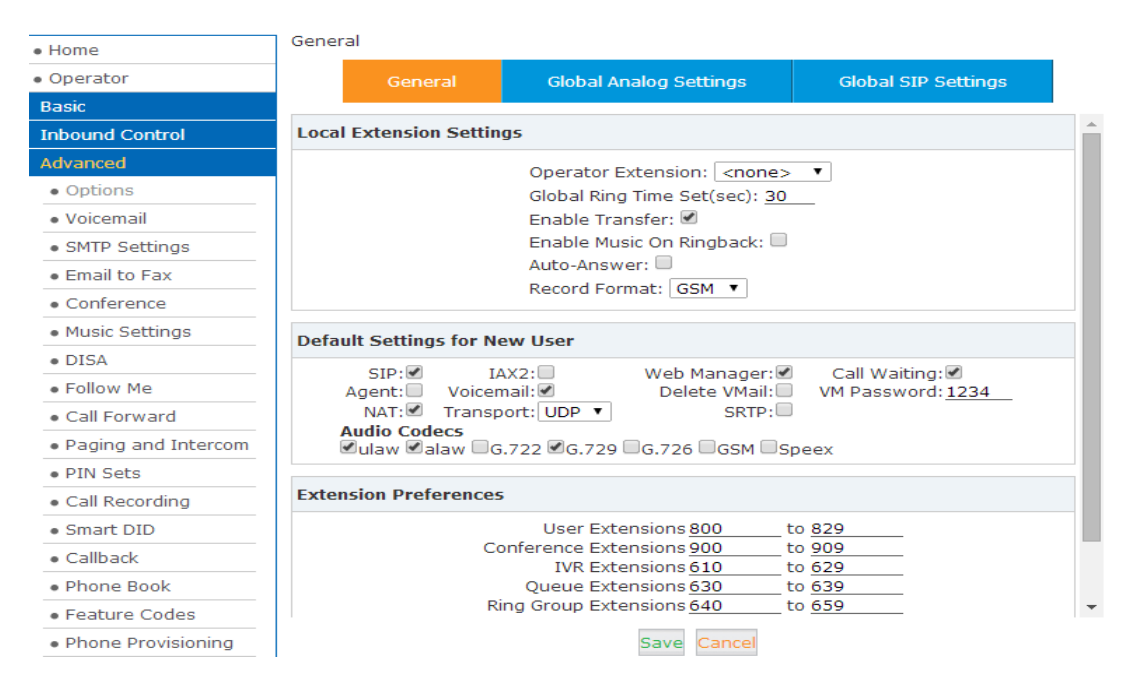

| ELEMENTO                    | DESCRIPCIÓN                                                                         |
|-----------------------------|-------------------------------------------------------------------------------------|
| Operator Extension          | Establecer el número de extensión para el operador.                                 |
| Global Ring Time Set        | Establecer RING TIME para cada extensión.                                           |
| Enable Transfer             | Habilita la transferencia.                                                          |
| Enable Music On Ringback    | Activa música para el retorno.                                                      |
| Record Format               | Ajusta el formato para la grabación de archivos ya sea GSM o WAV solo uno a la vez. |
| Defaut Setting for New User | Habilita la configuración predeterminada.                                           |
| Extension Preferences       | Establezca la regla para las extensiones.                                           |

#### 2.2 Global Analogic Settings

| • Home                                  | Global Analog Settings |                              |                     |
|-----------------------------------------|------------------------|------------------------------|---------------------|
| • Operator                              | General                | Global Analog Settings       | Global SIP Settings |
| Basic                                   |                        |                              |                     |
| Inbound Control                         | Caller ID Detect       |                              |                     |
| Advanced                                |                        | Caller ID Detection: 🗹       |                     |
| <ul> <li>Options</li> </ul>             |                        | Caller ID Signaling: Bell-US | <b>T</b>            |
| Voicemail                               |                        | Caller ID Start: Ring        | ▼                   |
| <ul> <li>SMTP Settings</li> </ul>       |                        | CID Buffer Length: 2500 🔻    | ]                   |
| • Email to Fax                          |                        |                              |                     |
| Conference                              | General                |                              |                     |
| <ul> <li>Music Settings</li> </ul>      |                        | Opermode: FCC                | ¥                   |
| • DISA                                  |                        | Tone Zone: China             | •                   |
| • Follow Me                             |                        | Send Caller ID After: 1      |                     |
| Call Forward                            |                        | Echo Cancel:                 |                     |
| <ul> <li>Paging and Intercom</li> </ul> |                        | Echo Training:(y             | /es/no/number)      |
| • PIN Sets                              |                        |                              |                     |
| Call Recording                          |                        |                              |                     |
| <ul> <li>Smart DID</li> </ul>           |                        |                              |                     |
| Callback                                |                        |                              |                     |
| Phone Book                              | Save Cancel            |                              |                     |

| ELEMENTO            | DESCRIPCIÓN                                                                                                    |
|---------------------|----------------------------------------------------------------------------------------------------|
| Caller ID Detection | Activar / Desactivar llamadas Detección ID.                                                                                                    |
| Caller ID Signaling | <ul> <li>Esta opción le permite elegir el tipo de identificador de llamadas de señalización a utilizar. Para lo caul tenemos cuatro opciones que son : <ul> <li>Bell –US: Usado en los Estados Unidos y muchos otros lugares.</li> <li>DTMF: Se utiliza para identificador de llamadas en el modo DTMF se usan en los países de Dinamarca, Suecia y Países Bajos.</li> <li>V23: Utilizado en el Reino Unido.</li> <li>V23-Japón : Usado en Japón</li> </ul> </li> </ul> |
| Caller ID Start     | Ring: Identificador de llamadas antes de<br>iniciar el anillo.<br>Polarity: Identificador de llamadas iniciarse<br>junto con la inversión de polaridad.<br>Predeterminado CID Buffer Length.                                                                                                    |
|                     | Tredeterminado CID Burler Length.                                                                                                    |
| Opermode            | Ajuste el oper Mode para puertos FXO / GSM.                                                                                                    |

| ToneZone      | Seleccione la ToneZone en su país.                         |
|---------------|------------------------------------------------------------|
| Relax DTMF    | Activar / Desactivar Relax inspección DTMF.                |
| Echo Cancel   | Activar / desactivar Echo Cancel.                          |
| Echo Training | Conjunto de Entrenamiento Echo (unidad predeterminada: ms) |

#### 2.3 Global SIP Settings

| • Home                             | Global SIP Settings                                  |                        |                   |                     |
|------------------------------------|------------------------------------------------------|------------------------|-------------------|---------------------|
| <ul> <li>Operator</li> </ul>       | General                                              | Global Anal            | log Settings      | Global SIP Settings |
| Basic                              |                                                      |                        |                   |                     |
| Inbound Control                    | General                                              |                        |                   |                     |
| Advanced                           |                                                      |                        | UDP Port: 5       | 5060                |
| <ul> <li>Options</li> </ul>        |                                                      | Enable                 | TCP Port:         | 5060                |
| Voicemail                          |                                                      | Enable                 | TLS Port:         | 5061 Download CA    |
| <ul> <li>SMTP Settings</li> </ul>  |                                                      | 5                      | Start RTP Port: 1 | 10000               |
| • Email to Fax                     |                                                      |                        | DTMF Mode:        | Auto T              |
| Conference                         |                                                      |                        | Allow Guest:      |                     |
| <ul> <li>Music Settings</li> </ul> | Max Regist                                           | ration/Subscript       | ion Time(sec):    | 3600                |
| • DISA                             | Default Incoming/Outgoing Registration Time(sec): 60 |                        |                   |                     |
| Follow Me                          |                                                      |                        |                   |                     |
| Call Forward                       | NAT Support                                          |                        |                   |                     |
| • Paging and Intercom              |                                                      | Exter                  | nal IP:           |                     |
| PIN Sets                           | External Host:                                       |                        |                   |                     |
| Call Recording                     |                                                      | External Refresh(sec): |                   |                     |
| Smart DID                          | Local Network Address:                               |                        |                   |                     |
| Callback                           | L                                                    | ocal Network Ad        | ldress:           |                     |
| • Phone Book                       |                                                      |                        |                   |                     |
| • Feature Codes                    | T.38 Fax Pass Through                                | Support                |                   |                     |
| Phone Provisioning                 |                                                      | 5                      | Save Cancel       |                     |

Este es apropiado para los administradores avanzados.

# 3. Voicemail

#### 3.1 General

| • Home                            | General             |                    |                            |
|-----------------------------------|---------------------|--------------------|----------------------------|
| <ul> <li>Operator</li> </ul>      |                     | General            | Email Settings             |
| Basic                             |                     |                    |                            |
| Inbound Control                   | VoiceMail Reference | 2                  |                            |
| Advanced                          | Max Gr              | eeting Time(sec):  | 30                         |
| <ul> <li>Options</li> </ul>       | Dial "0"            | " for Operator:    | <b>s</b>                   |
| Voicemail                         |                     |                    |                            |
| <ul> <li>SMTP Settings</li> </ul> | Voice Message Optio | ons                |                            |
| • Email to Fax                    | Messag              | ge Format:         | WAV (16-bit) 🔻             |
| Conference                        | Maximu<br>Max Ma    | Im Messages:       | 100 •                      |
| Music Settings                    | Min Me              | ssage Time(sec):   | 5 •                        |
| • DISA                            |                     |                    |                            |
| <ul> <li>Follow Me</li> </ul>     | Playback Options    |                    |                            |
| <ul> <li>Call Forward</li> </ul>  |                     | 🕑 Say M            | essage CallerID            |
| Paging and Intercom               |                     | Say M              | essage Duration            |
| • PIN Sets                        |                     | Play E     Allow I | nvelope<br>Users to Review |
| Call Recording                    |                     |                    |                            |
| Smart DID                         |                     | Sav                | Cancel                     |

| ELEMENTO              | DESCRIPCIÓN                                   |
|-----------------------|-----------------------------------------------|
| MaxGreeting Time(sec) | Longitud máxima de la grabación para los      |
|                       | saludos del buzón de voz.                     |
| Dial "0" for Operator | Seleccione esta opción para permitir que las  |
|                       | personas que llaman a presionar Dial "0" para |
|                       | transferir de correo de voz para el operador. |
| Message Format        | Guarde el mensaje de voz ya que este          |
|                       | formato, WAV (16 bits) o GSM.                 |
| Maximum Messages      | Mensajes de correo de voz Máximo que se le    |
|                       | permitiera guardar.                           |
| Max Message Time(min) | Tiempo máximo para cada mensaje que se le     |
|                       | permitiera guardar.                           |
| Min Message Time(sec) | Tiempo mínimo para cada mensaje. El           |
|                       | mensaje se borrará automáticamente si el      |
|                       | tiempo es menor que el tiempo del mensaje     |
|                       | min.                                          |
| Say Message CallerID  | Juega el identificador de llamadas de la      |
|                       | persona que llama antes de reproducir el      |
|                       | mensaje de voz.                               |
| Play Envelope         | Juega la fecha, hora e identificación de      |
|                       | llamadas para el mensaje de correo de voz.    |
|                       |                                               |
| Allow Users to Review | Marque esta opción para permitir a los        |
|                       | usuarios revisar el mensaje de voz.           |

#### 3.2 Email Settings

| • Home                             | Email Settings                                                                                   |
|------------------------------------|--------------------------------------------------------------------------------------------------|
| Operator                           | General Email Settings                                                                           |
| Basic                              |                                                                                                  |
| Inbound Control                    | Template for Voicemail Emails                                                                    |
| Advanced                           | Attach voicemail to email                                                                        |
| <ul> <li>Options</li> </ul>        | Sender Name IP Phone System                                                                      |
| Voicemail                          | From pbx@zycoo.com                                                                               |
| <ul> <li>SMTP Settings</li> </ul>  | Subject New Voicemail from \${VM_CALLERID}                                                       |
| • Email to Fax                     | Message Hello \${VM_NAME}, you received a message lasting<br>\${VM_DUR} at \${VM_DATE} from,     |
| Conference                         | (\${VM_CALLERID}).                                                                               |
| <ul> <li>Music Settings</li> </ul> |                                                                                                  |
| • DISA                             |                                                                                                  |
| <ul> <li>Follow Me</li> </ul>      |                                                                                                  |
| Call Forward                       |                                                                                                  |
| • Paging and Intercom              | Save Cancel                                                                                      |
| • PIN Sets                         | Template Variables: \${VM_NAME} : Recipient's first name and last name                           |
| Call Recording                     | \${VM_DUR} : The duration of the voicemail message<br>\${VM_MAILBOX} : The recipient's extension |
| • Smart DID                        | \${VM_CALLERID} : The Caller ID of the person who left the message                               |
| • Callback                         | \${VM_DATE} : The date and time the message was left                                             |
| Phone Book                         |                                                                                                  |

| ELEMENTO                  | DESCRIPCIÓN                                                                       |
|---------------------------|-----------------------------------------------------------------------------------|
| Attach voicemail to Email | El correo de voz se envía como archivo adjunto al correo electrónico del usuario. |
| Sender Name               | El nombre del remitente se mostrará cuando reciba el correo electrónico.          |
| From                      | Buzón para enviar correo electrónico                                              |
| Subject                   | Asunto del correo electrónico.                                                    |
| Message                   | Entrada de la plantilla de correo electrónico                                     |

# 4. SMTP Settings

| + 119119                      |                                          |
|-------------------------------|------------------------------------------|
| • Operator                    | SMTP Settings:                           |
| Basic                         | SMTP Server:                             |
| Inbound Control               | Port: 25                                 |
| Advanced                      | SSL/TLS: C<br>Enable SMTP Authentication |
| Options                       |                                          |
| <ul> <li>Voicemail</li> </ul> | Save Cancel                              |
| • SMTP Settings               |                                          |
|                               | —                                        |

STMP Settings permite que los mensajes de correo electrónico se envíen a los usuarios con mensajes de correo de voz y FaxMail conectados, la configuración SMTP se deben configurar. Tal como se observa en el gráfico de la parte superior. A continuación detallamos cada uno de los parámetros en la siguiente tabla.

| ELEMENTO                   | DESCRIPCIÓN                                                                                                    |
|----------------------------|----------------------------------------------------------------------------------------------------|
| SMTP Server                | Debe configurar la dirección del servidor<br>SMTP o dominio conectado a la CooVox IP<br>PBX, que se utiliza para enviar el mensaje de<br>voz a correo electrónico. |
| Port<br>SSL/TSL            | Número de puerto para el servidor SMTP. El<br>valor predeterminado es 25, y se cambiará a<br>465 cuando se habilita SSL / TLS.<br>Active SSL / TLS.                |
| Enable SMTP Authentication | Si el servidor SMTP requiere autenticación, active esta opción y configurar lo siguiente.                                                                          |
| Username                   | Nombre de usuario de entrada de su correo electrónico.                                                                                                    |
| Password                   | Introduzca la contraseña de su correo electrónico.                                                                                                    |

Después de la configuración de la parte superior, el siguiente diagrama que se mostrará a pedirá que introduzca el email para recibir archivos.

| • Home                            | SMTP Settings  |
|-----------------------------------|----------------|
| Operator                          | SMTP Settings: |
| Basic                             | SMTP Server:   |
| Inbound Control                   | Port: 25       |
| Advanced                          | SSL/TLS:       |
| <ul> <li>Options</li> </ul>       | Username:      |
| Voicemail                         | Password:      |
| <ul> <li>SMTP Settings</li> </ul> | Send Test      |
| • Email to Fax                    |                |
| Conference                        | Save Cancel    |

Especifique la dirección de correo electrónico y haga clic en 【Send】: para enviar el correo electrónico de prueba. Verifique que el correo electrónico fue enviado con éxito o no. Si no se ha recibido el correo electrónico, por favor, modifique la configuración de SMTP y vuelva a intentarlo nuevamente.

| Send Test      | х |
|----------------|---|
| Email Address: | - |
| Send Cancel    |   |

### 5. Email To Fax

En esta parte se configurara para el usuario envié Fax por email. Para lo cual debemos hacer las siguientes configuraciones:

| Email to Fax               |             |
|----------------------------|-------------|
| Enable:                    |             |
| Password:                  |             |
| IMAP Server:<br>SSL/TLS:   |             |
| Access Code:<br>Dial Plan: | <b>~</b>    |
| 5                          | Gave Cancel |

| ELEMENTO    | DESCRIPCIÓN                                                                                                    |  |
|-------------|----------------------------------------------------------------------------------------------------|--|
| Enable      | Activa la función de envió de fax x email.                                                                                                    |  |
| Username    | Colocamos el Nombre de Usuario de Entrada.                                                                                                    |  |
| Password    | Coloca una contraseña para el Usuario.                                                                                                    |  |
| IMAP Server | <b>El Servidor IMAP</b> permite acceder a varios<br>clientes al mismo buzón, facilitando el acceso<br>posterior a los mensajes de correo<br>disponibles en el servidor mediante correo<br>web. |  |
| SSL/TLS     | SSL es un protocolo empleado para realizar<br>conexiones seguras entre un cliente y un<br>servidor. El TLS es un protocolo de seguridad<br>para la capa de transporte.                         |  |
| Access Code | Configure un código de Acceso.                                                                                                    |  |
| Dial Plan   | Seleccione el Dial Plan que esté usando.                                                                                                    |  |

A continuación veamos un pequeño ejemplo de esta función:

Para enviar un fax al número de teléfono 2225354. Pero en el DialPlan 1 necesito prefijo "9" antes del número de teléfono que se necesita ingresar el modo de marcado seria [Código de

Acceso ]: 92225354 y luego poder enviar este correo electrónico. A continuación, el fax se enviará por correo electrónico como archivo adjunto.

Si necesita marcar la extensión al enviar faxes, por ejemplo: número de fax: 92225354 ext.100, que Necesitará utilizar el 【código de acceso】: 92225354-100.

# 6. Music Settings

#### 6.1 Music Settings

Tal como se puede apreciar en esta parte podemos configurar los tonos para nuestras llamadas. A continuación detallamos cada una de ellas.

- Music On Hold Reference: Establece un tono para las llamadas que están en espera.
- Music On Ringback Reference: Establece un tono para la devolución de la llamada.
- Music On Queue Reference: Establece un tono para las llamadas en espera.

Lo único que debemos hacer es elegir un tono de nuestro agrado y para guardar los cambios debemos hacer un clic en Save.

|                    | Music Settings | Music Management |  |
|--------------------|----------------|------------------|--|
| Music On Hold Refe | erence         |                  |  |
|                    | Music:         | Music 1 👻        |  |
|                    |                |                  |  |
| Music On Ringback  | Reference      |                  |  |
|                    | Music:         | Music 2 💌        |  |
|                    |                |                  |  |
| Music On Queue Re  | eference       |                  |  |
|                    | Music:         | Music 3 💌        |  |
|                    | Save           | Cancel           |  |

#### 6.2 Music Management

| ELEMENTO                     | DESCRIPCIÓN                                   |
|------------------------------|-----------------------------------------------|
| Select Music Directory       | Selecciona qué Música desea cargar en el      |
|                              | formato admitido.                             |
| File                         | Examina el nombre del archivo de música,      |
|                              | puede eliminarla, o crear otro sobre el       |
|                              | mismo.                                        |
| Select Music Directory       | Seleccione el archivo en el que desea guardar |
|                              | su música cargada.                            |
| Please choose file to upload | Seleccione la música que desea cargar.        |
|                              | Nota: archivo de música debe ser WAV          |
|                              | (16bit/8000Hz/Single), GSM, ulaw o alaw, y    |
|                              | menos de 15 MB.                               |

| • Home                            | Music Management  |                                                 |                                                         |
|-----------------------------------|-------------------|-------------------------------------------------|---------------------------------------------------------|
| <ul> <li>Operator</li> </ul>      |                   | Music Settings                                  | Music Management                                        |
| Basic                             |                   |                                                 |                                                         |
| Inbound Control                   | Music Management  |                                                 |                                                         |
| Advanced                          |                   | Select Music Directo                            | prv: Music 1 V Load                                     |
| • Options                         |                   | Files                                           |                                                         |
| <ul> <li>Voicemail</li> </ul>     |                   | 11105.                                          |                                                         |
| <ul> <li>SMTP Settings</li> </ul> | Unload Music Filo |                                                 |                                                         |
| • Email to Fax                    | Opload Music File |                                                 |                                                         |
| Conference                        | Note: The sou     | Select Music Director<br>and file must be way(1 | ry: Music 1 🔹<br>L6bit/8000Hz/Mono), gsm, ulaw or alaw! |
| • Music Settings                  |                   | The size is                                     | limited in 15MB!.                                       |
| • DISA                            | Please ch         | oose file to upload:                            | Seleccionar archivo Ningún archivo seleccionado         |
| • Follow Me                       | -                 | L                                               | loload                                                  |
| 0-11 F                            | -                 |                                                 |                                                         |

# <u>7. DISA</u>

Esta característica permite a un usuario autorizado para llamar a la central y luego realizar una llamada saliente utilizando otra troncal. Por ejemplo, un empleado que trabaja fuera de la oficina que tiene que hacer una llamada nacional usando troncales conectadas a la central. Llamando al número DISA, después de la autenticación de PIN, el llamante escucha el tono de marcación y puede marcar la llamada.

Para tener esta función se debe realizar las siguientes configuraciones en el grafico que se muestra:

| New DISA                                | x |
|-----------------------------------------|---|
| Name:                                   |   |
| PIN Set: 🛛 💙 Without PIN 🗖              |   |
| Record in CDR:                          |   |
| Response Timeout(sec): 5                |   |
| Digit Timeout(sec): <u>3</u>            |   |
| Extension for this DISA(Optional):      |   |
| Allow Outbound Route<br>Select DialPlan |   |
| Save Cancel                             |   |

| ELEMENTO                          | DESCRIPCIÓN                                                                                                    |
|-----------------------------------|----------------------------------------------------------------------------------------------------|
| Name                              | Definir un nombre para DISA.                                                                                                    |
| PIN Set                           | Se preguntará al usuario que escriba este<br>número cuando se necesita PIN de<br>autenticación por protocolos de seguridad.         |
| Record in CDR                     | Compruebe que desea grabar.                                                                                                    |
| Response Timeout(sec)             | El tiempo máximo de espera antes de colgar<br>si el número marcado está incompleto o no<br>válido. Predeterminado es de 10 segundos |
| Digit Timeout(sec)                | El intervalo de tiempo máximo entre dígitos<br>cuando se escribe el número de extensión. El<br>valor predeterminado es 5 segundos.  |
| Extension for this DISA(Optional) | Si desea acceder a DISA por marcar una extensión, se puede definir un número de extensión para este DISA.                           |
| Select DialPlan                   | Seleccione la DialPlan para este DISA.                                                                                              |

# 8. Follow Me

Esta característica permite que las personas que llaman automáticamente se enviarán a una o más extensiones internas y / o uno o más números de teléfono externos cuando la llamada no sea contestada en la extensión principal.

Para crear una Follow me nuevo solo debemos hacer un clic en New Follow Me y nos mostrara este gráfico:

|                    | New Follow Me | Х |
|--------------------|---------------|---|
| Extension:         | ~             |   |
| Ring lasting for 2 | 20 seconds    |   |
| Follow Me List:    |               |   |
|                    |               |   |
|                    |               |   |
|                    |               |   |
|                    |               |   |
|                    |               |   |
|                    | Save Cancel   |   |

En Extensión seleccionamos la extensión a la cual se va aplicar esta función luego establecemos la duración del timbre y agregamos en la parte donde dice Follow Me List los números a los que se enviara la llamada en el caso en que no conteste la extensión.

## 9. Call Forward

Esta característica permite que las llamadas a una extensión se reenvíen automáticamente a un número de teléfono específico extensiones internas o externas.

| <ul> <li>Operator</li> </ul>      | Call Forward     | N          | lew Forward |         |
|-----------------------------------|------------------|------------|-------------|---------|
| Basic                             | Extension Always | Busy       | No Answer   | Options |
| Inbound Control                   |                  | No forward | defined!    |         |
| Advanced                          |                  |            |             |         |
| <ul> <li>Options</li> </ul>       |                  |            |             |         |
| Voicemail                         |                  |            |             |         |
| <ul> <li>SMTP Settings</li> </ul> |                  |            |             |         |
| • Email to Fax                    |                  |            |             |         |
| Conference                        |                  |            |             |         |
| Music Settings                    |                  |            |             |         |
| • DISA                            |                  |            |             |         |
| • Follow Me                       |                  |            |             |         |
| Call Forward                      |                  |            |             |         |
| • Paging and Intercom             |                  |            |             |         |

Para configurar esta opción debemos hacer un clic en New Forward y se nos mostrara la siguiente imagen:

|                                           | New Forward | × |
|-------------------------------------------|-------------|---|
| Extension:<br>Always<br>Busy<br>No Answer | Save Cancel |   |

| ELEMENTO  | DESCRIPCIÓN                                            |
|-----------|--------------------------------------------------------|
| Extension | Extensión a la que quiere que se aplique esta función. |
| Always    | Se remitirán todas las llamadas entrantes.             |
| Busy      | Desviar cuando la extensión está ocupada.              |
| No answer | Desviar si no hay respuesta de la extensión.           |

Para guardar los cambios solo hacemos un clic en Save y queda listo.

## 10. Paging and Intercom

Esta característica permite la creación de un grupo de localización por lo que cuando se marca la extensión de megafonía, las extensiones enumeradas permiten la persona que llama para hablar a través del altavoz del teléfono. Las extensiones del grupo de megafonía deben utilizar los teléfonos que admitan esta función. Si se selecciona la opción dúplex, y las extensiones listadas utilizar teléfonos compatibles con Duplex, entonces todos los teléfonos del grupo de búsqueda será capaz de tener conversaciones bidireccionales.

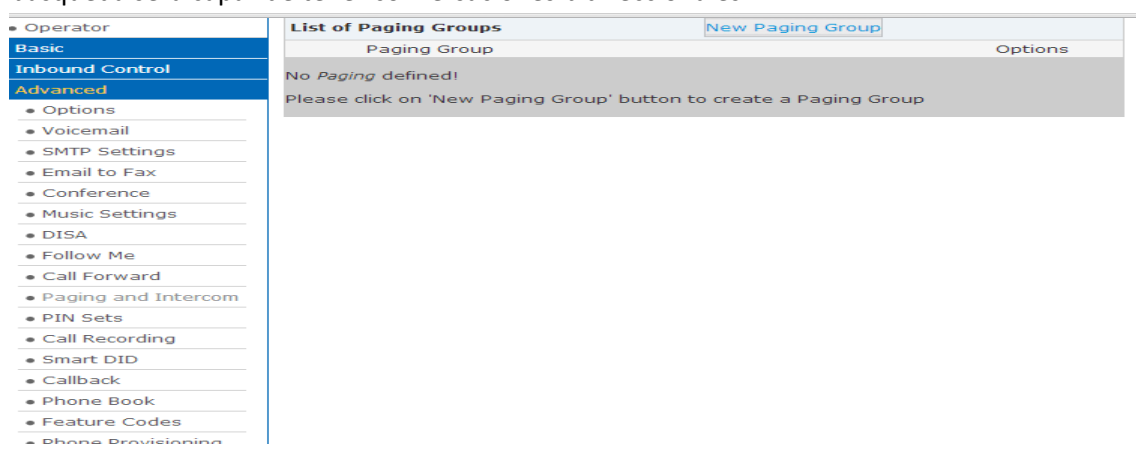

#### A continuacion hacemos clik en New Pagin Group

| fine | r                                            | New    |                                                                                                    | × |
|------|----------------------------------------------|--------|----------------------------------------------------------------------------------------------------|---|
| on ' | Paging Extension: <u>660</u><br>Description: |        |                                                                                                    |   |
|      | -                                            | ««<br> | 10(SIP) 10<br>11(SIP) 11<br>12(SIP) 12<br>13(SIP) 13<br>14(SIP) 14<br>15(SIP) 15<br>16(SIP) 16<br>17(SIP) 17 | • |
|      | Paging Group Members Duplex:                 |        | Device List                                                                                                  |   |
|      | Save                                         | eCa    | incel                                                                                                    |   |

| ELEMENTO             | DESCRIPCIÓN                                                                                                    |
|----------------------|----------------------------------------------------------------------------------------------------|
| Paging Extension     | Define una extensión para este Paging<br>Extensión.                                                                                                    |
| Description          | Define un nombre para este grupo.                                                                                                    |
| Paging Group Members | Son los dispositivos seleccionados para este grupo.                                                                                                    |
| Device List          | Selecciona el dispositivo o los dispositivos para este grupo.                                                                                                    |
| Duplex               | Paging es típicamente una forma de<br>anuncios. Comprobación de que esto hará<br>que el dúplex de paginación, permitiendo que<br>todos los teléfonos del Paging Extension<br>puedan hablar y ser escuchados por todos.<br>Esto hace que se vea como una "conferencia<br>instantánea". |

#### 11. PIN Sets

Esta característica permite al administrador especificar una lista de códigos PIN para una ruta de salida, se puede especificar que un código PIN sea válido desde dos dígitos, PIN Set debe ser seleccionado utilizado con el fin de tener acceso a una ruta de salida.

| Operator                                | List | of PIN Sets | New PIN Set |
|-----------------------------------------|------|-------------|-------------|
| Basic                                   |      | Name        | Options     |
| Inbound Control                         | 1    | prue        | Edit Delete |
| Advanced                                | 2    | test        | Edit Delete |
| <ul> <li>Options</li> </ul>             |      |             |             |
| Voicemail                               |      |             |             |
| <ul> <li>SMTP Settings</li> </ul>       |      |             |             |
| <ul> <li>Email to Fax</li> </ul>        |      |             |             |
| Conference                              |      |             |             |
| <ul> <li>Music Settings</li> </ul>      |      |             |             |
| • DISA                                  |      |             |             |
| <ul> <li>Follow Me</li> </ul>           |      |             |             |
| <ul> <li>Call Forward</li> </ul>        |      |             |             |
| <ul> <li>Paging and Intercom</li> </ul> |      |             |             |
| • PIN Sets                              |      |             |             |

Si queremos esta función en nuestra PBXIP solo hacemos un clic en New PIN Set y se nos mostrara esta imagen:

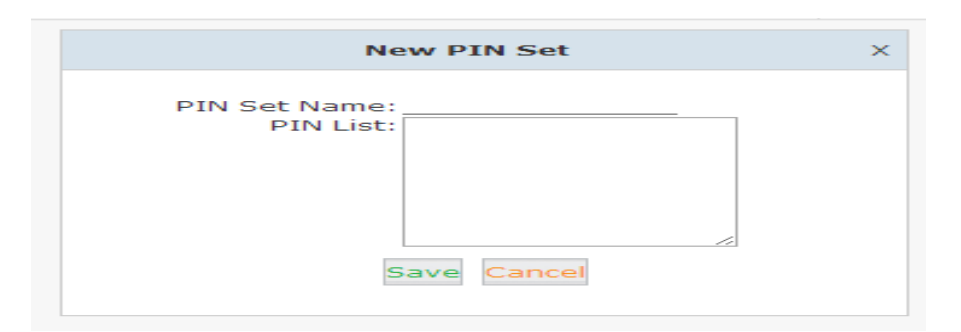

| ELEMENTO     | DESCRIPCIÓN                             |  |
|--------------|-----------------------------------------|--|
| PIN Set Name | Define el nombre de la lista de PIN Set |  |
| PIN List     | Definir los códigos PIN en esta lista.  |  |

En este grafico podemos observar un PIN ya agregado.

| Edit                                                             | x |
|------------------------------------------------------------------|---|
| PIN Set Name: prue<br>PIN List: 123<br>456<br>789<br>Save Cancel | E |

Para guardar dicho cambio solo hacemos un clic en Save.

#### 12. Call Recording

Esta característica permite a un administrador habilitar la grabación de llamadas para grabar las llamadas entrantes y / o salientes relacionados con la extensión especificada.

| • Home                                  | Call Recording                         |                   |                  |         |
|-----------------------------------------|----------------------------------------|-------------------|------------------|---------|
| • Operator                              | List of Call Recording Extension       | New Call          | Recording        |         |
| Basic                                   | Extension Record Time                  | Inbound           | Outbound         | Options |
| Inbound Control                         | No Call Recording defined!             |                   |                  |         |
| Advanced                                | Ricaso dick on 'New Call Recording' bu | ittop to croato : |                  |         |
| <ul> <li>Options</li> </ul>             | Please click off New Call Recording Do | accon to create a | a can recording: |         |
| <ul> <li>Voicemail</li> </ul>           |                                        |                   |                  |         |
| <ul> <li>SMTP Settings</li> </ul>       |                                        |                   |                  |         |
| <ul> <li>Email to Fax</li> </ul>        |                                        |                   |                  |         |
| Conference                              |                                        |                   |                  |         |
| <ul> <li>Music Settings</li> </ul>      |                                        |                   |                  |         |
| • DISA                                  |                                        |                   |                  |         |
| <ul> <li>Follow Me</li> </ul>           |                                        |                   |                  |         |
| <ul> <li>Call Forward</li> </ul>        |                                        |                   |                  |         |
| <ul> <li>Paging and Intercom</li> </ul> |                                        |                   |                  |         |
| • PIN Sets                              |                                        |                   |                  |         |
| <ul> <li>Call Recording</li> </ul>      |                                        |                   |                  |         |
| • Smart DID                             |                                        |                   |                  |         |

Ahora vayamos a New Call Recording y hagamos un clic y se nos mostrara lo siguiente ventana:

| k        | Ne                                | w Call R         | ecording                          | J       |           | Х |
|----------|-----------------------------------|------------------|-----------------------------------|---------|-----------|---|
| Extensio | n: 🔻                              |                  |                                   |         |           |   |
|          | C                                 | all Recor        | rding Tin                         | ie      |           |   |
| S        | Al<br>Start Time: 💌<br>Start Day: | ways Re<br>: 🔽 🔻 | cording:(<br>]End Tim<br>]End Day | e: 🔽 🔻  | :         |   |
|          | Cal                               | Record           | ing Setti                         | ngs     |           |   |
| I        | nbound Record: 🗌                  | Save             | C<br>Cancel                       | utbound | Record: 🗆 |   |

| ELEMENTO            | DESCRIPCIÓN                               |  |
|---------------------|-------------------------------------------|--|
| Extension           | Define una extensión para la grabación.   |  |
| Call Recording Time | Programa la hora en que se va a empezar y |  |
|                     | terminar de grabar.                       |  |
| Inbound Record      | Graba todas las llamadas entrantes.       |  |
| Outbound Record     | Graba todas las llamadas salientes.       |  |

# 13. Smart DID

Después de que el usuario de extensión realiza una llamada saliente, la llamada está sonando de nuevo a CooVox PBX IP, y dirigida a la extensión que hizo la última llamada.

| • Home                                  | Smart DID            |       |                    |             |  |
|-----------------------------------------|----------------------|-------|--------------------|-------------|--|
| <ul> <li>Operator</li> </ul>            | Smart DID            |       |                    |             |  |
| Basic                                   | Enable:              |       |                    |             |  |
| Inbound Control                         | Save Cancel          |       |                    |             |  |
| Advanced                                |                      |       |                    |             |  |
| <ul> <li>Options</li> </ul>             | Smart DID Rules List |       | New Smart DID Rule |             |  |
| <ul> <li>Voicemail</li> </ul>           | Pattern              | Strip | Prepend            | Options     |  |
| <ul> <li>SMTP Settings</li> </ul>       | 1 ×.                 |       |                    | Edit Delete |  |
| <ul> <li>Email to Fax</li> </ul>        |                      |       |                    |             |  |
| <ul> <li>Conference</li> </ul>          |                      |       |                    |             |  |
| <ul> <li>Music Settings</li> </ul>      |                      |       |                    |             |  |
| • DISA                                  |                      |       |                    |             |  |
| <ul> <li>Follow Me</li> </ul>           |                      |       |                    |             |  |
| <ul> <li>Call Forward</li> </ul>        |                      |       |                    |             |  |
| <ul> <li>Paging and Intercom</li> </ul> |                      |       |                    |             |  |
| • PIN Sets                              |                      |       |                    |             |  |
| <ul> <li>Call Recording</li> </ul>      |                      |       |                    |             |  |
| <ul> <li>Smart DID</li> </ul>           |                      |       |                    |             |  |
| <ul> <li>Callback</li> </ul>            |                      |       |                    |             |  |
| <ul> <li>Phone Book</li> </ul>          |                      |       |                    |             |  |
| <ul> <li>Feature Codes</li> </ul>       |                      |       |                    |             |  |
| <ul> <li>Phone Provisioning</li> </ul>  |                      |       |                    |             |  |
| Network Settings                        |                      |       |                    |             |  |
| Security                                |                      |       |                    |             |  |
| Report                                  |                      |       |                    |             |  |

Para activar esta función hacemos un clic en Enable y luego Save para guardar los cambios efectuados. Luego hacemos un clic en New Smart DID Rule y nos mostrara la siguiente ventana:

|                 |          | Smart DID             |       |
|-----------------|----------|-----------------------|-------|
| Enable:         |          |                       |       |
|                 |          | New Smart DID Rule    | x     |
| Smart DID Rules | Pattern: |                       |       |
| Pattern         | Strip:   | digits before dialing | ns    |
| 1 X.            | Prepend: | before dialing        | elete |
|                 |          | Save Cancel           |       |
|                 |          |                       |       |
|                 |          |                       |       |

Introduzca el modelo y defina cuántos dígitos deben ser despojados o anteponer a continuación detallamos el Pattern.

Todos los patrones son prefijados por el carácter "\_". En los patrones, algunos caracteres tienen un significado especial:

- X ... Cualquier dígito 0-9
- Z ... Cualquier dígito 1-9
- N ... Cualquier dígito 2-9

. ... Comodín partidos nada restante; es decir, \_9011. Coincide con cualquier cosa que empiece con 9011 (excluyendo 9011 en sí).

!... Comodín, hace que el proceso de correspondencia para completar tan pronto como se pueda determinar de forma inequívoca que no hay otros partidos son posibles.

Por ejemplo, la extensión \_NXXXXX coincidiría dialings normales 7 dígitos, mientras \_1NXXNXXXX representaría un código de área de tres dígitos más el número de teléfono, precedido por un uno. Luego haga clic en Save para guardar los cambios efectuados.

### 14. Callback

Esta característica permite a un usuario externo colocar una llamada entrante al CooVox PBX IP. La llamada entrante se desconectará y posteriormente, la central colocara una llamada saliente de nuevo a este número y se envía al destino definido después de que se conecte la

#### llamada.

| • Home                                  |                          |                                             |         |  |  |
|-----------------------------------------|--------------------------|---------------------------------------------|---------|--|--|
| <ul> <li>Operator</li> </ul>            | Callback Number Settings |                                             |         |  |  |
| Basic                                   | Enable:                  |                                             |         |  |  |
| Inbound Control                         |                          | Strip:digits before dialine                 | g       |  |  |
| Advanced                                |                          | Prepend:before dialing                      |         |  |  |
| <ul> <li>Options</li> </ul>             |                          | DialPlan:                                   |         |  |  |
| Voicemail                               |                          | Save Cancel                                 |         |  |  |
| <ul> <li>SMTP Settings</li> </ul>       |                          |                                             |         |  |  |
| <ul> <li>Email to Fax</li> </ul>        | List of Callback Number  | New Callback Number                         |         |  |  |
| Conference                              | Callback Number          | Destination                                 | Options |  |  |
| <ul> <li>Music Settings</li> </ul>      |                          |                                             |         |  |  |
| • DISA                                  |                          |                                             |         |  |  |
| Follow Me                               |                          |                                             |         |  |  |
| <ul> <li>Call Forward</li> </ul>        |                          |                                             |         |  |  |
| <ul> <li>Paging and Intercom</li> </ul> |                          |                                             |         |  |  |
| • PIN Sets                              |                          |                                             |         |  |  |
| <ul> <li>Call Recording</li> </ul>      |                          |                                             |         |  |  |
| Smart DID                               |                          |                                             |         |  |  |
| Callback                                |                          |                                             |         |  |  |
| <ul> <li>Phone Book</li> </ul>          |                          |                                             |         |  |  |
| <ul> <li>Feature Codes</li> </ul>       |                          |                                             |         |  |  |
| <ul> <li>Phone Provisioning</li> </ul>  |                          |                                             |         |  |  |
|                                         |                          |                                             |         |  |  |
|                                         |                          | Γζοριραιόν                                  |         |  |  |
| ELEMENTO DESCRIPCION                    |                          |                                             |         |  |  |
| To all.                                 |                          | a letter of the first for the star start of | (       |  |  |

| ELEMENTO | DESCRIPCION                                                  |  |
|----------|--------------------------------------------------------------|--|
| Enable   | Habilita la función de devolución de llamada.                |  |
| Strip    | Define cuántos dígitos se elimina de la<br>llamada a número. |  |
| Prepend  | Define los dígitos añadidos antes de la llamada a número.    |  |
| DialPlan | Selecciona un plan de marcado de devolución<br>de llamada.   |  |

#### 15. Phone Book

Cuando la llamada entrante del identificador de llamadas coincide con los números de la agenda telefónica, se mostrará el nombre del número que coincide. Para lo cual debemos configurar los siguientes parámetros también se pueden utilizar esta función para números de discado abreviado y tener una agenda predeterminada en la PBX IP.

| • Home                                  | Phone Book                    |                                    |               |                      |
|-----------------------------------------|-------------------------------|------------------------------------|---------------|----------------------|
| Operator                                | Phone Book                    |                                    | Import Export | Delete All           |
| Basic                                   | The prefix of speed dial: *99 | Save Cance                         |               |                      |
| Inbound Control                         | Field: Name                   | Filtor                             | Croate Cont   | act Delete Selected  |
| Advanced                                | Field: Name                   | Filter                             | Create Conta  | act Delete Selected  |
| <ul> <li>Options</li> </ul>             | Name Pl                       | hone Number<br>No Contact definedU | Speed Dial    | Options              |
| Voicemail                               |                               | No contact definedit               |               |                      |
| <ul> <li>SMTP Settings</li> </ul>       |                               |                                    |               |                      |
| • Email to Fax                          |                               |                                    |               |                      |
| Conference                              |                               |                                    |               |                      |
| <ul> <li>Music Settings</li> </ul>      |                               |                                    |               |                      |
| • DISA                                  |                               |                                    |               |                      |
| <ul> <li>Follow Me</li> </ul>           |                               |                                    |               |                      |
| Call Forward                            |                               |                                    |               |                      |
| <ul> <li>Paging and Intercom</li> </ul> |                               |                                    |               |                      |
| PIN Sets                                |                               |                                    |               |                      |
| Call Recording                          |                               |                                    |               |                      |
| Smart DID                               |                               |                                    |               |                      |
| Callback                                |                               |                                    |               |                      |
| Phone Book                              |                               |                                    |               |                      |
| Feature Codes                           |                               |                                    |               |                      |
| <ul> <li>Phone Provisioning</li> </ul>  |                               | -                                  |               |                      |
| Network Settings                        |                               | 11                                 | Dian:0 15 • P | er Page Pages:<< 1 • |

| ELEMENTO                 | DESCRIPCIÓN                                   |
|--------------------------|-----------------------------------------------|
| Import&Export            | Importación y Exportación de una lista        |
|                          | debemos asegurarnos que sea una UTF-8.        |
| Delete all               | Eliminar todos los contactos de la libreta de |
|                          | teléfonos                                     |
| The prefix of speed dial | Establece el prefijo de marcación rápida      |
| Filter                   | Buscar contactos por nombre, número de        |
|                          | teléfono o de marcación rápida.               |
| Create contact           | Crea un contacto.                             |
| Delete contact           | Elimina un contacto.                          |
| Call                     | Haga clic para llamar al número               |
|                          | directamente.                                 |

Esta imagen nos muestra en cómo podemos ir agregando nuestros nuevos contactos.

|   | Create Contact | х |  |
|---|----------------|---|--|
| 9 | Name:          |   |  |
|   | Phone Number:  |   |  |
|   | Speed Dial:    |   |  |
|   | Save Cancel    |   |  |
|   |                |   |  |

# **16. Feature Codes**

| Home                                    | Feature Codes                                           |  |  |
|-----------------------------------------|---------------------------------------------------------|--|--|
| Operator                                | Feature Codes Management                                |  |  |
| Basic                                   | Call Parking                                            |  |  |
| Inbound Control                         | Extension to Dial for Parking Calls: 700                |  |  |
| Advanced                                | Call Parking Time(sec): 45                              |  |  |
| <ul> <li>Options</li> </ul>             | Pickup Call                                             |  |  |
| Voicemail                               | Dickup Extension:                                       |  |  |
|                                         | Transfer                                                |  |  |
| <ul> <li>SMTP Settings</li> </ul>       | Blind Transfer: ***                                     |  |  |
| <ul> <li>Email to Fax</li> </ul>        | Attended Transfer: *2                                   |  |  |
| - Conforance                            | Disconnect Call: *                                      |  |  |
| Conference                              | Timeout for answer on attended transfer(sec): <u>15</u> |  |  |
| <ul> <li>Music Settings</li> </ul>      | One Touch Recording: *1                                 |  |  |
| • DISA                                  | Call Forward                                            |  |  |
|                                         | Enable Forward All Calls: *71                           |  |  |
| <ul> <li>Follow Me</li> </ul>           | Disable Forward All Calls: *071                         |  |  |
| <ul> <li>Call Forward</li> </ul>        | Disable Forward on Busy: *72                            |  |  |
| Dening and Internet                     | Enable Forward on No Answer: *73                        |  |  |
| <ul> <li>Paying and Intercom</li> </ul> | Disable Forward on No Answer: *073                      |  |  |
| <ul> <li>PIN Sets</li> </ul>            | Do Not Disturb                                          |  |  |
| Call Recording                          | Enable Do Not Disturb: *74                              |  |  |
|                                         | Disable Do Not Disturb: <u>~074</u>                     |  |  |
| <ul> <li>Smart DID</li> </ul>           | Normal Spv: *90                                         |  |  |
| Callback                                | Whisper Spy: *91                                        |  |  |
| - Dhama Baak                            | Barge Spy: *92                                          |  |  |
| Phone Book                              | Black List                                              |  |  |
| <ul> <li>Feature Codes</li> </ul>       | Bemove a number from the blacklist: *075                |  |  |
| Phone Provisioning                      | Save Cancel                                             |  |  |

| ELEMENTO                            | DESCRIPCIÓN                                    |
|-------------------------------------|------------------------------------------------|
| Extension to Dial for Parking Calls | Definir una extensión para las llamadas de     |
|                                     | espera.                                        |
| Extension Range to Park Calls       | Define el rango de extensión para las          |
|                                     | llamadas de estacionamiento. (Por ejemplo:     |
|                                     | 701-720)                                       |
| Call Parking Time (sec)             | Definir el tiempo de las llamadas de           |
|                                     | estacionamiento. CooVox PBX IP le devolverá    |
|                                     | la llamada a la extensión después de la        |
|                                     | expiración de este plazo.                      |
| Pickup Extension                    | Este código de función recogerá una llamada    |
|                                     | dado que la extensión que llaman y la          |
|                                     | extensión que suena están en el mismo grupo    |
|                                     | de captura y grupo de llamada.                 |
| Pickup Especific Extension          | ste código de función permite que un           |
|                                     | llamante Captura una llamada de una            |
|                                     | extensión especifica. Por defecto: Marque **   |
|                                     | + número de extensión de la recogida de la     |
|                                     | extensión especificada.                        |
| Blind Transfer                      | Para permitir la transferencia sin supervisión |
|                                     | o ciego durante una llamada en base a los      |
|                                     | siguientes pasos:                              |
|                                     | 1. Durante una llamada con la persona que      |
|                                     | llama "A", el usuario marca la secuencia de    |
|                                     | teclas transferencia ciega (en este caso "#"). |
|                                     | El sistema coloca la llamada original con "A"  |

|                                | en espera, dice "Transfer" y luego da un tono                                                                   |
|--------------------------------|----------------------------------------------------------------------------------------------------|
|                                | de marcado.                                                                                                    |
|                                | 2. Marcar la extensión el número de teléfono                                                                    |
|                                | al que desea transferir la llamada a "B" y                                                                      |
|                                | cuelga el teléfono.                                                                                             |
|                                | 3. La llamada original "A" se transfiere                                                                        |
|                                | inmediatamente al cesionario "B" y "B" ve el                                                                    |
|                                | identificador de llamadas de la "A".                                                                            |
|                                | supervisado durante una llamada en base a<br>los siguientes pasos:<br>1. Durante una llamada con la persona que |
|                                | llama "A", el usuario marca la secuencia de                                                                     |
|                                | teclas transferencia supervisada (en este caso                                                                  |
|                                | "* 2"). El sistema coloca la llamada original                                                                   |
|                                | con "A" en espera, dice "Transfer" y luego da                                                                   |
|                                | un tono de marcado.                                                                                             |
|                                | 2. Marcar la extension cesionario o el numero                                                                   |
|                                | a "P" luggo opportational que desea transferir la liamada                                                       |
|                                | a B, luego esperal que B conteste el                                                                            |
|                                |                                                                                                    |
|                                | 1 Si "B" no quiere tomar la llamada "B"                                                                         |
|                                | nuede colgar la llamada y volverá a su                                                                          |
|                                | llamada con "A"                                                                                                 |
|                                | 2 Si "B" desea aceptar la llamada, cuelque el                                                                   |
|                                | teléfono y la persona que llama "A" se                                                                          |
|                                | transfiere al persona "B".                                                                                      |
|                                | 3. Si la llamada se dirige al correo de voz o si                                                                |
|                                | desea cancelar la transferencia, pulse la                                                                       |
|                                | "llamada de desconexión" secuencia de                                                                           |
|                                | teclas (en este caso "*") y la transferencia se                                                                 |
|                                | cancelará y usted estará de regreso en la                                                                       |
|                                | llamada con el original persona que llama                                                                       |
|                                | "A".                                                                                                    |
| Disconnect Call                | Desconecte la llamada transferencia de                                                                          |
|                                | corriente (para transferencia atendida).                                                                        |
| Timeout for answer on attended | Establecer el valor de tiempo de espera                                                                         |
| transfer (sec)                 |                                                                                                    |
| One touch Recording            | Configurar la tecla de función para la                                                                          |
|                                | grabación de un toque                                                                                           |
| Call Forward                   | Activar / Desactivar el desvío de llamadas y la                                                                 |
|                                |                                                                                                    |
|                                | configuración de las teclas de función para los                                                                 |

| Do not Disturb                        | Activar / Desactivar "No molestar"              |
|---------------------------------------|-------------------------------------------------|
| Spy                                   | Configure las teclas de función para los        |
|                                       | modos de espionaje.                             |
| Blacklist                             | Añadir / Eliminar número de lista negra.        |
| Voicemail                             | Configure las teclas de función para            |
|                                       | introducir el correo de voz y correo de voz     |
|                                       | comprobar extensión.                            |
| Invite Participant                    | En la conferencia, el administrador puede       |
|                                       | invitar a la gente a la conferencia marcando    |
|                                       | el número "0". Después de pulsar "0",           |
|                                       | obtendrá el tono de marcado, y usted puede      |
|                                       | marcar para invitar a la gente. Después de      |
|                                       | que se conecte la llamada, por favor presione   |
|                                       | ** para dirigir a la gente en la conferencia, o |
|                                       | * # para finalizar la llamada en curso y volver |
| Cuesta Conference                     | a la conferencia.                               |
| create comerence                      | purante la namada, puede marcar + 0 a           |
|                                       |                                                 |
| Return to conference with participant | En la conferencia, el administrador nuede       |
| Return to concrence with participant  | marcar el "0" para invitar a la gente a la      |
|                                       | conferencia. Después de pulsar "0", obtendrá    |
|                                       | el tono de marcado, y usted puede marcar        |
|                                       | para invitar a los participantes; cuando se     |
|                                       | conecte la llamada, marque "**" para volver     |
|                                       | a la conferencia con los participantes          |
|                                       | invitados.                                      |
| Return to conference without          | En la conferencia, el administrador puede       |
| participant                           | marcar el "0" para invitar a la gente a la      |
|                                       | conferencia. Después de pulsar "0", obtendrá    |
|                                       | el tono de marcado, y usted puede marcar        |
|                                       | para invitar a los participantes. Cuando se     |
|                                       | conecta la llamada, puede marcar "* #" para     |
| Pause Queue Member Extension          | Dotonga, ol agonto y ol agonto no mudo          |
| rause Queue Member Extension          | recibir la llamada                              |
| Unnause Queue Member Extension        | Reanude el agente y el agente nuede recibir     |
| onpause Queue Member Extension        | la llamada                                      |
| Others                                | Tecla de función de interfono / localizador /   |
|                                       | Directorio                                      |

# **17. Phone Provisioning**

Cuando se necesitan muchos teléfonos IP, anote el MAC, número de extensión, y el nombre de usuario de cada teléfono de acuerdo con el formato, a continuación, importe el archivo de formato, una vez que se conecta el teléfono a la red local, se pondrá el número de extensión y su contraseña de forma automática.

|                                         | Dhone Dravisioning    |                           |             |                     |         |
|-----------------------------------------|-----------------------|---------------------------|-------------|---------------------|---------|
| • Home                                  | Phone Provisioning    |                           |             |                     |         |
| <ul> <li>Operator</li> </ul>            |                       | Phones Settings           | PnP Set     | tings               |         |
| Basic                                   |                       |                           |             |                     |         |
| Inbound Control                         | List of Phones        | Ne                        | w Phone     |                     |         |
| Advanced                                | MAC                   | Manufacturer Type         | Extension   | Enable              | Options |
| <ul> <li>Options</li> </ul>             | No Phone defined!     |                           |             |                     |         |
| <ul> <li>Voicemail</li> </ul>           | Please click on 'New  | Phone' button to create a | new nhone n | rovisioning         |         |
| <ul> <li>SMTP Settings</li> </ul>       | ricase dick off filew |                           | new phone p | i o vi si o i i i g |         |
| • Email to Fax                          |                       |                           |             |                     |         |
| Conference                              |                       |                           |             |                     |         |
| <ul> <li>Music Settings</li> </ul>      |                       |                           |             |                     |         |
| • DISA                                  |                       |                           |             |                     |         |
| <ul> <li>Follow Me</li> </ul>           |                       |                           |             |                     |         |
| Call Forward                            |                       |                           |             |                     |         |
| <ul> <li>Paging and Intercom</li> </ul> |                       |                           |             |                     |         |
| • PIN Sets                              |                       |                           |             |                     |         |
| Call Recording                          |                       |                           |             |                     |         |
| Smart DID                               |                       |                           |             |                     |         |
| Callback                                |                       |                           |             |                     |         |
| <ul> <li>Phone Book</li> </ul>          |                       |                           |             |                     |         |
| • Feature Codes                         |                       |                           |             |                     |         |
| <ul> <li>Phone Provisioning</li> </ul>  |                       |                           |             |                     |         |

Hacemos un clic en New Phone y se nos mostrara esta imagen:

|         | New Phone                 | × |
|---------|---------------------------|---|
| General |                           |   |
|         | Enable: 🗹                 |   |
|         | Manufacturer: Type: Type: |   |
|         | MAC:                      |   |
| Line    |                           |   |
| Line1   | Extension:   Label:       |   |
|         | Save Cancel               |   |

Habilitamos un teléfono click en Enable luego seleccionamos la fabricación del teléfono, el tipo. Después agregamos su MAC, en la parte de extensión elegimos la extensión para la cual queramos este teléfono. Luego Save para efectuar los cambios.

### **NETWORK SETTINGS**

### 1. Introducción

En esta parte vemos la configuración de enrutamiento, redes, VPN, DHCP y otros parámetros relacionados con la red de datos.

# 2. Network

#### 2.1 IPv4 Settings

Se puede configurar el puerto WAN, y definir la interfaz web para la configuración de la PBX IP.

| • Home            | Network    |               |                                      |                    |
|-------------------|------------|---------------|--------------------------------------|--------------------|
| Operator          |            | IPv4 Settings | IPv6 Setting                         | s VLAN Settings    |
| Basic             |            |               |                                      |                    |
| Inbound Control   | Ethernet   | Port Setup    |                                      |                    |
| Advanced          |            | IP            | Assign: Sta                          | itic 🔻             |
| Network Settings  |            | IP Ad         | dress: <u>192.1</u>                  | 58.1.111           |
| • Network         |            | Subr          | net Mask: <u>255.2</u><br>way: 192.1 | 55.255.0<br>58.1.1 |
| • 3G Network      |            | Prim          | ary DNS: 8.8.8.0                     | 3                  |
| • Static Routing  |            | Alter         | nate DNS:                            |                    |
| • VPN Server      | Virtual Ir | iterface      |                                      |                    |
| • VPN Client      |            | ID Addroce\/1 | Sul                                  | net MaskV1         |
| DHCP Server       |            | IP AddressV1: | Sul                                  | onet MaskV2:       |
| • DDNS Settings   |            |               | Save Cane                            | al                 |
| • SNMPv2 Settings |            |               | Save Cdit                            |                    |
| • TR069           |            |               |                                      |                    |
| • Troubleshooting |            |               |                                      |                    |

#### 2.2 IPv6 Settings

| ELEMENTO          | DESCRIPCIÓN                                                                                                    |
|-------------------|----------------------------------------------------------------------------------------------------|
| IP Assign         | Se puede asignar una dirección IP a la central<br>ya sea estática, DHCP (dirección asignada por<br>el servidor DHCP), PPPoE compatible. Ya que<br>por defecto viene con la dirección<br>192.168.1.100. |
| Virtual Interface | Define una interfaz virtual para el puerto<br>WAN.                                                                                                    |
| Primary DNS       | Dirección IP que permite acceder a Internet.                                                                                                    |

| ELEMENTO | DESCRIPCIÓN                                                        |
|----------|--------------------------------------------------------------------|
| Enable   | Habilitar IPv6, definir la dirección IPv6, puerta de enlace y DNS. |

| • Home                              | Network    |               |              |        |               |
|-------------------------------------|------------|---------------|--------------|--------|---------------|
| Operator                            |            | IPv4 Settings | IPv6 Sel     | ttings | VLAN Settings |
| Basic                               |            |               |              |        |               |
| Inbound Control                     | Ethernet P | ort Setup     |              |        |               |
| Advanced                            |            |               | Enable:      |        |               |
| Network Settings                    |            | I             | Pv6 Address: |        |               |
| <ul> <li>Network</li> </ul>         | _          |               | Gateway:     |        |               |
| <ul> <li>3G Network</li> </ul>      | _          |               | Primary DNS: |        |               |
| <ul> <li>Static Routing</li> </ul>  | _          | AI            | cernace DNS: |        |               |
| <ul> <li>VPN Server</li> </ul>      |            |               | Save         | Cancel |               |
| <ul> <li>VPN Client</li> </ul>      | _          |               |              |        |               |
| DHCP Server                         |            |               |              |        |               |
| <ul> <li>DDNS Settings</li> </ul>   | _          |               |              |        |               |
| <ul> <li>SNMPv2 Settings</li> </ul> | _          |               |              |        |               |
| • TR069                             |            |               |              |        |               |
| <ul> <li>Troubleshooting</li> </ul> |            |               |              |        |               |
| Security                            |            |               |              |        |               |
| Report                              |            |               |              |        |               |
| System                              |            |               |              |        |               |
|                                     |            |               |              |        |               |
|                                     |            |               |              |        |               |
|                                     |            |               |              |        |               |

#### 2.3 VLAN Settings

Una VLAN es una red lógica independiente puede haber varias en una misma red física.

| • Home                              | Network |               |                         |               |
|-------------------------------------|---------|---------------|-------------------------|---------------|
| <ul> <li>Operator</li> </ul>        |         | IPv4 Settings | IPv6 Settings           | VLAN Settings |
| Basic                               |         |               |                         |               |
| Inbound Control                     | VLAN 1  |               |                         |               |
| Advanced                            |         |               | Enable: 🗌               |               |
| Network Settings                    |         | MI AN         | VLAN ID:                |               |
| <ul> <li>Network</li> </ul>         |         | VLAN          | ubnet Mask:             |               |
| <ul> <li>3G Network</li> </ul>      |         |               |                         |               |
| <ul> <li>Static Routing</li> </ul>  | VLAN 2  |               |                         |               |
| VPN Server                          |         |               | Enable:                 |               |
| VPN Client                          |         | VLAN          | VLAN ID:<br>IP Address: |               |
| DHCP Server                         |         | Subnet Mask:  |                         |               |
| <ul> <li>DDNS Settings</li> </ul>   |         |               | Save Cancel             |               |
| <ul> <li>SNMPv2 Settings</li> </ul> |         |               |                         |               |
| • TR069                             |         |               |                         |               |
| <ul> <li>Troubleshooting</li> </ul> |         |               |                         |               |
| Security                            |         |               |                         |               |
| Report                              |         |               |                         |               |
| System                              |         |               |                         |               |

| ELEMENTO | DESCRIPCIÓN                                                                                                    |
|----------|----------------------------------------------------------------------------------------------------|
| Enable   | Habilita VLAN, define la dirección de VLAN y<br>VLAN ID esto se refiere solo asignarle un<br>número a la VLAN. |

# 3.3G Network

Activa y desactivar la función DDNS. DDNS es un servicio que permite la actualización en tiempo real de la información sobre <u>nombres de dominio</u> situada en un <u>servidor de nombres</u>.

| 3G Network Settings                |
|------------------------------------|
| 3G Network Settings 3G Network Log |
|                                    |
| 3G Network Settings                |
| Enable:                            |
| APN:                               |
| Dial Number:                       |
| Password:                          |
| Auth Peer Mode: Both 🔻             |
| LCP Echo Time(sec):                |
| Timeout:                           |
| MRU:                               |
| NAT:                               |
| DNS Manual Set:                    |
|                                    |
| Save Cancel                        |
| Status: 3G Module Not Installed!   |
|                                    |
|                                    |
|                                    |

# 4. Static Routing

En esta parte lo que configuramos es todo lo que significa el enrutamiento estático, es decir, tener una dirección fija.

| • Home                         | Static Routing         |                         |                    |         |
|--------------------------------|------------------------|-------------------------|--------------------|---------|
| <ul> <li>Operator</li> </ul>   |                        | Static Routing          | Routing Table      |         |
| Basic                          |                        |                         |                    | •       |
| Inbound Control                | List of Static Routin  | g                       | New Static Routing |         |
| Advanced                       | Destination Net        | work Subnet Mask        | Gateway            | Options |
| Network Settings               | No Static Routing defi | ned                     |                    |         |
| <ul> <li>Network</li> </ul>    | Please click on "New   | Static Routing" button  |                    |         |
| <ul> <li>3G Network</li> </ul> | to add a Static Routin | to add a Static Routing |                    |         |
| Static Routing                 |                        |                         |                    |         |
| VPN Server                     |                        |                         |                    |         |

Debemos hacer click en New Static Routing.

#### 4.1 Routing Table

Esta opción nos muestra la Tabla de Enrutamiento, es decir, muestra cómo va manejando la central los paquetes de datos a través de lo que es la Red de Datos. La Tabla nos muestra cuantos dispositivos tenemos conectados y sus respectivas direcciones IP.

| ELEMENTO            | DESCRIPCIÓN                                                                         |
|---------------------|-------------------------------------------------------------------------------------|
| Destination Network | Establece la red de destino para el enrutamiento estático.                          |
| Subnet Mask         | Configura la máscara de subred de la red de de destino.                             |
| Gateway             | Define la dirección de la puerta de enlace por la cual se tendrá acceso a Internet. |

| • Home                              | Routing Table                     |             |                       |                 |                |
|-------------------------------------|-----------------------------------|-------------|-----------------------|-----------------|----------------|
| Operator                            |                                   |             | Static Routing        | Routing Table   |                |
| Basic                               |                                   |             |                       |                 |                |
| Inbound Control                     | Routing Table:<br>Kernel IP routi | ing table   |                       |                 |                |
| Advanced                            | Destination                       | Gateway     | Genmask               | Flags Metric Re | f Use Iface    |
| Network Settings                    | 0.0.0.0<br>192.168.1.0            | 192.168.1.1 | 0.0.0.0 255.255.255.0 |                 | 0 ETH<br>0 ETH |
| <ul> <li>Network</li> </ul>         |                                   |             |                       |                 |                |
| <ul> <li>3G Network</li> </ul>      |                                   |             |                       |                 |                |
| <ul> <li>Static Routing</li> </ul>  |                                   |             |                       |                 |                |
| VPN Server                          |                                   |             |                       |                 |                |
| VPN Client                          |                                   |             |                       |                 |                |
| DHCP Server                         |                                   |             |                       |                 |                |
| <ul> <li>DDNS Settings</li> </ul>   |                                   |             |                       |                 |                |
| <ul> <li>SNMPv2 Settings</li> </ul> |                                   |             |                       |                 |                |
| • TR069                             |                                   |             |                       |                 |                |
| <ul> <li>Troubleshooting</li> </ul> |                                   |             |                       |                 |                |
| Security                            |                                   |             |                       |                 |                |
| Report                              |                                   |             |                       |                 |                |
| System                              |                                   |             |                       |                 |                |
|                                     |                                   |             |                       |                 |                |

# 5. VPN Server

CooVox IP PBX es compatible con tres tipos de servidores VPN:

- L2TP : Es un protocolo que proporciona acceso telefónico que puede ser dirigido a través de un túnel por Internet hasta un punto determinado.
- PPTP : Es un protocolo de túnel punto a punto es un método para implementar <u>redes privadas virtuales</u>.
- OpenVPNCooVox IP

| • Home                              | VPN Server                                        |  |  |
|-------------------------------------|---------------------------------------------------|--|--|
| <ul> <li>Operator</li> </ul>        | VPN Server VPN Users Management                   |  |  |
| Basic                               |                                                   |  |  |
| Inbound Control                     | VPN Server                                        |  |  |
| Advanced                            | L2TP OPPTP OpenVPN                                |  |  |
| Network Settings                    | Enable:                                           |  |  |
| <ul> <li>Network</li> </ul>         | Remote Start IP:                                  |  |  |
| <ul> <li>3G Network</li> </ul>      | Remote End IP:                                    |  |  |
| <ul> <li>Static Routing</li> </ul>  | Primary DNS:                                      |  |  |
| VPN Server                          | Alternate DNS:<br>Authentication Method: chap pap |  |  |
| VPN Client                          | Debug:                                            |  |  |
| DHCP Server                         | Save Cancel                                       |  |  |
| • DDNS Settings                     |                                                   |  |  |
| <ul> <li>SNMPv2 Settings</li> </ul> | Status: L2TP (Disabled)                           |  |  |
| • TR069                             |                                                   |  |  |
| <ul> <li>Troubleshooting</li> </ul> |                                                   |  |  |
| Security                            |                                                   |  |  |
| Report                              |                                                   |  |  |
| System                              |                                                   |  |  |

Cuando el modo es servidor L2TP o PPTP VPN, haga clic en VPN Users Management:

| ELEMENTO              | DESCRIPCIÓN                                                                                                    |  |  |
|-----------------------|----------------------------------------------------------------------------------------------------|--|--|
| VPN Server Mode       | Existen tres tipos de servidores VPN:<br>L2TP/PPTP/OpenVPN compatibles (Sólo un<br>modo se puede activar de forma simultánea)                    |  |  |
| Enable                | Habilita y deshabilita el Servidor.                                                                                                    |  |  |
| Remote Start IP       | Ajusta la dirección del cliente L2TP VPN IP inicial.                                                                                             |  |  |
| Remote End IP         | Establece L2TP VPN extremo dirección IP del cliente.                                                                                             |  |  |
| Local IP              | Ajusta el L2TP VPN IP del servidor local en VPN                                                                                                  |  |  |
| Primary DNS           | Ajusta el L2TP VPN DNS primario.                                                                                                    |  |  |
| Alteranative DNS      | Ajusta el L2TP VPN DNS alternativo                                                                                                    |  |  |
| Authentication Method | Establecer el método de autenticación L2TP, puede elegir el chap o pap.                                                                          |  |  |
| Debug                 | Habilitar depuración del servidor L2TP VPN. Si<br>lo habilita, se puede comprobar la<br>información de depuración en el registro del<br>sistema. |  |  |

| • Home                              | VPN Users Manage       | ment                 |                      |         |
|-------------------------------------|------------------------|----------------------|----------------------|---------|
| Operator                            |                        | VPN Server           | VPN Users Management |         |
| Basic                               |                        |                      |                      | -       |
| Inbound Control                     | List of VPN Users      |                      | New VPN User         |         |
| Advanced                            | Username               |                      | Availability         | Options |
| Network Settings                    | No VPN User define     | ed!                  |                      |         |
| <ul> <li>Network</li> </ul>         | Please dick on 'Ney    | w VPN User' button t | o create a new User  |         |
| <ul> <li>3G Network</li> </ul>      | r reade click off free |                      | o create a new ober  |         |
| <ul> <li>Static Routing</li> </ul>  |                        |                      |                      |         |
| VPN Server                          |                        |                      |                      |         |
| VPN Client                          | -                      |                      |                      |         |
| DHCP Server                         |                        |                      |                      |         |
| • DDNS Settings                     | -                      |                      |                      |         |
| <ul> <li>SNMPv2 Settings</li> </ul> | -                      |                      |                      |         |
| • TR069                             | -                      |                      |                      |         |
| <ul> <li>Troubleshooting</li> </ul> |                        |                      |                      |         |
| Security                            |                        |                      |                      |         |
| Report                              |                        |                      |                      |         |
| System                              |                        |                      |                      |         |
|                                     |                        |                      |                      |         |

Esta página se utiliza para la gestión de usuario y contraseña VPN.

### 6. VPN Client

CooVox IP PBX es compatible con cuatro tipos de clientes de VPN:

- L2TP
- PPTP
- OpenVPN

#### • N2N

| • Home                              | VPN Client             |                     |
|-------------------------------------|------------------------|---------------------|
| <ul> <li>Operator</li> </ul>        | VPN Client             |                     |
| Basic                               | • L2                   | TP PPTP OpenVPN N2N |
| Inbound Control                     | Enable:                |                     |
| Advanced                            | Server Address:        |                     |
| Network Settings                    | Username:<br>Password: |                     |
| <ul> <li>Network</li> </ul>         | Default Gateway:       |                     |
| <ul> <li>3G Network</li> </ul>      |                        | Save Cancel         |
| <ul> <li>Static Routing</li> </ul>  |                        |                     |
| VPN Server                          | _                      |                     |
| VPN Client                          | Status: Disabled       |                     |
| DHCP Server                         | _                      |                     |
| <ul> <li>DDNS Settings</li> </ul>   | _                      |                     |
| <ul> <li>SNMPv2 Settings</li> </ul> | _                      |                     |
| • TR069                             |                        |                     |
| <ul> <li>Troubleshooting</li> </ul> |                        |                     |
| Security                            |                        |                     |
| Report                              |                        |                     |
| System                              |                        |                     |

| ELEMENTO        | DESCRIPCIÓN                                                                                                    |
|-----------------|----------------------------------------------------------------------------------------------------|
| VPN Client      | Hay cuatro tipos de clientes de VPN soportados:<br>L2TP/PPTP/OpenVPN/N2N (Sólo un modo se<br>puede activar de forma simultánea) |
| Enable          | Activa y desactiva al cliente VPN.                                                                                              |
| Server Address  | Configura una dirección de servidor L2TP.                                                                                       |
| Username        | Configura el nombre del usuario.                                                                                                |
| Password        | Establece la contraseña de L2TP VPN.                                                                                            |
| Default Gateway | Activa la Puerta de Enlace.                                                                                                    |

### 7. DHCP Server

#### 7.1 DHCP Server

| • Home                              | DHCP Serve | er           |       |               |            |
|-------------------------------------|------------|--------------|-------|---------------|------------|
| <ul> <li>Operator</li> </ul>        |            | DHCP Server  | DHCP  | Client List   | Static MAC |
| Basic                               |            |              |       |               |            |
| Inbound Control                     | DHCP Serv  | ver Settings |       |               |            |
| Advanced                            |            | Enable       |       |               |            |
| Network Settings                    |            | Start IP     | -     | 192.168.1.101 |            |
| <ul> <li>Network</li> </ul>         |            | End IP:      | Mack  | 192.168.1.200 |            |
| <ul> <li>3G Network</li> </ul>      |            | Gatewa       | iy:   | 192.168.1.1   |            |
| <ul> <li>Static Routing</li> </ul>  |            | Primary      | DNS:  | 61.139.2.69   |            |
| VPN Server                          |            | TFTP Se      | rver: | 1440          |            |
| VPN Client                          |            |              | Save  | Cancel        |            |
| DHCP Server                         | -          |              | Save  | Curren        |            |
| <ul> <li>DDNS Settings</li> </ul>   |            |              |       |               |            |
| <ul> <li>SNMPv2 Settings</li> </ul> | -          |              |       |               |            |
| • TR069                             | _          |              |       |               |            |
| <ul> <li>Troubleshooting</li> </ul> |            |              |       |               |            |
| Security                            |            |              |       |               |            |
| Report                              |            |              |       |               |            |
| System                              |            |              |       |               |            |

Este grafico nos muestra toda la información acerca de lo que es el servidor DHCP. Un servidor DHCP es aquel que da de manera automática las direcciones IP, es decir, a medida que se van conectando los usuarios. Las mismas direcciones deben estar en el rango de direcciones que se tiene en dicho servidor.

| ELEMENTO    | DESCRIPCIÓN                                   |
|-------------|-----------------------------------------------|
| Enable      | Habilita al Servidor DHCP.                    |
|             | Inicia la configuración de IP del conjunto de |
| Start IP    | direcciones DHCP.                             |
|             | Termina la configuración de IP del conjunto   |
| End IP      | de direcciones DHCP.                          |
| Subnet Mask | Se configura la máscara de la Red.            |
| Gateway     | Se configura la Puerta de Enlace.             |
| Primary DNS | Establece una dirección para el DNS.          |
| Lease Time  | Establece el tiempo de concesión de la        |
|             | dirección IP.                                 |
|             | Configura el servidor TFTP para el            |
|             | aprovisionamiento de teléfono (en blanco      |
| TFTP Server | para utilizar la dirección de la interfaz     |
|             | especificada del servicio DHCP)               |

#### 7.2 DHCP Client List

Esta página se utiliza para mostrar la dirección del cliente DHCP e información relacionada. Cuando el servidor DHCP distribuye la dirección, la dirección MAC del cliente está asociado a la dirección IP que se le da.

Estas direcciones deben estar en los rangos que se configuraron en el servidor DHCP. En este caso no podemos observar nada porque no está activado nuestro servidor DHCP.

|                                     | DHCP Clien | t List      |                  |            |
|-------------------------------------|------------|-------------|------------------|------------|
| • Home                              |            |             |                  |            |
| <ul> <li>Operator</li> </ul>        |            | DHCP Server | DHCP Client List | Static MAC |
| Basic                               |            |             |                  |            |
| Inbound Control                     | DHCP Clie  | nt List:    |                  |            |
| Advanced                            |            |             |                  |            |
| Network Settings                    |            |             |                  |            |
| <ul> <li>Network</li> </ul>         |            |             |                  |            |
| • 3G Network                        |            |             |                  |            |
| Static Routing                      |            |             |                  |            |
| <ul> <li>VPN Server</li> </ul>      |            |             |                  |            |
| <ul> <li>VPN Client</li> </ul>      |            |             |                  |            |
| DHCP Server                         |            |             |                  |            |
| • DDNS Settings                     |            |             |                  |            |
| <ul> <li>SNMPv2 Settings</li> </ul> |            |             |                  |            |
| • TR069                             |            |             |                  |            |
| <ul> <li>Troubleshooting</li> </ul> |            |             |                  |            |
| Security                            |            |             |                  |            |
| Report                              |            |             |                  |            |
| System                              |            |             |                  |            |

#### 7.3 Static Mac

Agregamos las direcciones MAC de los usuarios para que así otras personas no puedan acceder al sistema mediante lo que es el DHCP.

| • Home                              | Static MAC      |                     |                            |            |
|-------------------------------------|-----------------|---------------------|----------------------------|------------|
| <ul> <li>Operator</li> </ul>        |                 | DHCP Server         | DHCP Client List           | Static MAC |
| Basic                               |                 |                     |                            |            |
| Inbound Control                     | List of MACs    |                     | New Static MAC             |            |
| Advanced                            | MAC Ac          | ldress              | IP Address                 | Options    |
| Network Settings                    | No Static MAC   | defined!            |                            |            |
| <ul> <li>Network</li> </ul>         | Please click or | New Static MAC' b   | utton to create a new stat | ic MAC     |
| <ul> <li>3G Network</li> </ul>      | Flease click of | r New Static Pixe B | accon to create a new stat | ic mac     |
| <ul> <li>Static Routing</li> </ul>  |                 |                     |                            |            |
| VPN Server                          |                 |                     |                            |            |
| <ul> <li>VPN Client</li> </ul>      |                 |                     |                            |            |
| DHCP Server                         |                 |                     |                            |            |
| <ul> <li>DDNS Settings</li> </ul>   |                 |                     |                            |            |
| <ul> <li>SNMPv2 Settings</li> </ul> |                 |                     |                            |            |
| • TR069                             |                 |                     |                            |            |
| <ul> <li>Troubleshooting</li> </ul> |                 |                     |                            |            |
| Security                            |                 |                     |                            |            |
| Report                              |                 |                     |                            |            |
| System                              |                 |                     |                            |            |

| 5       |                             | New Static MAC |   |   |
|---------|-----------------------------|----------------|---|---|
| λĊ      |                             | New Static MAC | Х | 1 |
| )<br>pr | MAC Address:<br>IP Address: | Save Cancel    |   |   |

## 8. DDNS Settings

| • Home                              | DDNS Settings   |
|-------------------------------------|-----------------|
| Operator                            |                 |
| Basic                               | DDNS Settings   |
| Inbound Control                     | Enable:         |
| Advanced                            | DDNS Server:    |
| Network Settings                    | Password:       |
| <ul> <li>Network</li> </ul>         | Domain:         |
| <ul> <li>3G Network</li> </ul>      | Save Cancel     |
| <ul> <li>Static Routing</li> </ul>  |                 |
| VPN Server                          | Status:Disabled |
| VPN Client                          |                 |
| DHCP Server                         |                 |
| • DDNS Settings                     |                 |
| <ul> <li>SNMPv2 Settings</li> </ul> |                 |
| • TR069                             |                 |
| <ul> <li>Troubleshooting</li> </ul> |                 |
| Security                            |                 |
| Report                              |                 |
| System                              |                 |

| ELEMENTO    | DESCRIPCIÓN                            |
|-------------|----------------------------------------|
| Enable      | Activa y desactiva la función DDNS.    |
| DDNS Server | Selecciona el servidor DDNS.           |
| Username    | Define el nombre del usuario DDNS.     |
| Password    | Define la contraseña del usuario DDNS. |
| Domain      | Define el dominio DDNS.                |

Después de configurar DDNS (Dynamic Domain Servidor de red), la configuración de PBX IP CooVox serán visitados de forma remota.

CooVox supports DDNS provided by Dyndns.org / No-ip.com / zoneedit.com.

| • Home                              | DDNS Settings   |                        |                    |
|-------------------------------------|-----------------|------------------------|--------------------|
| • Operator                          |                 |                        |                    |
| Basic                               | DDNS Settings   |                        |                    |
| Inbound Control                     |                 | Enable:                |                    |
| Advanced                            |                 | DDNS Server:           | www.zoneedit.com 🔻 |
| Network Settings                    |                 | Username:<br>Password: |                    |
| <ul> <li>Network</li> </ul>         |                 | Domain:                |                    |
| • 3G Network                        |                 |                        | Save Cancel        |
| <ul> <li>Static Routing</li> </ul>  |                 |                        |                    |
| VPN Server                          | Status:Disabled |                        |                    |
| VPN Client                          |                 |                        |                    |
| DHCP Server                         |                 |                        |                    |
| • DDNS Settings                     |                 |                        |                    |
| <ul> <li>SNMPv2 Settings</li> </ul> |                 |                        |                    |
| • TR069                             |                 |                        |                    |
| <ul> <li>Troubleshooting</li> </ul> |                 |                        |                    |
| Security                            |                 |                        |                    |
| Report                              |                 |                        |                    |
| System                              |                 |                        |                    |

## 9. SNMPv2 Settings

SNMP (Simple Network Management Protocol): Se utiliza para la administración remota.

| • Home                              | SNMPv2 Settings |               |             |
|-------------------------------------|-----------------|---------------|-------------|
| <ul> <li>Operator</li> </ul>        | Read Only       |               |             |
| Basic                               |                 | Enable:       |             |
| Inbound Control                     |                 | RO Community: | public      |
| Advanced                            |                 | RO NEEWORK:   | /           |
| Network Settings                    | Read and Write  |               |             |
| <ul> <li>Network</li> </ul>         |                 | Enable:       |             |
| <ul> <li>3G Network</li> </ul>      |                 | RW Community: | private     |
| <ul> <li>Static Routing</li> </ul>  |                 | RW Network:   | /           |
| <ul> <li>VPN Server</li> </ul>      |                 |               | Save Cancel |
| <ul> <li>VPN Client</li> </ul>      |                 |               |             |
| DHCP Server                         |                 |               |             |
| <ul> <li>DDNS Settings</li> </ul>   |                 |               |             |
| <ul> <li>SNMPv2 Settings</li> </ul> |                 |               |             |
| • TR069                             |                 |               |             |
| <ul> <li>Troubleshooting</li> </ul> |                 |               |             |
| Security                            |                 |               |             |
| Report                              |                 |               |             |
| System                              |                 |               |             |
|                                     |                 |               |             |

| ELEMENTO     | DESCRIPCIÓN                                          |
|--------------|------------------------------------------------------|
| Enable       | Habilita "Sólo lectura" de SNMP                      |
| RO Community | Define el nombre del RO Comunidad de SNMP.           |
| RO Network   | Define la red de RO.                                 |
| RW Community | Establece leer y escribir el nombre de la comunidad. |
| RW Network   | Define la red que ha de leer y escribir permisos.    |
|              |                                                      |

# <u>10. TR069</u>

#### • Home • Operator Basic Inbound Control Advanced Network • 3G Network Static Routing VPN Server • VPN Client DHCP Server DDNS Settings • SNMPv2 Settings • TR069 Troubleshooting Security Report System

TR069 Settings

#### TR069 Settings

Enable: CPE to ACS URL: ACS Authentication Mode: ACS Username: ACS Password: CPE Inform Interval(sec): ACS to CPE URL:

|      | ✓                        |
|------|--------------------------|
|      | http://192.168.1.69/acs  |
| e:   | NONE T                   |
|      | python                   |
|      | 123456                   |
| ):   | 42200                    |
|      | http://192.168.1.78:7547 |
| Save | Cancel                   |

| ELEMENTO                | DESCRIPCIÓN                                                                                                    |
|-------------------------|----------------------------------------------------------------------------------------------------|
| Enable                  | Activa y desactiva la función TR069.                                                                                                    |
| CPE to ACS URL          | Ajusta el CPE a ACS URL. Este parámetro debe                                                                                               |
|                         | ser en forma de un URL HTTP válida.                                                                                                    |
| ACS Authentication Mode | Selecciona el modo de autenticación de ACS                                                                                                 |
|                         | para CPE.                                                                                                    |
| ACS Username            | Establece el nombre de usuario ACS. El<br>nombre de usuario es utilizado para<br>autenticar el CPE al realizar una conexión con<br>la ACS. |
| ACS Password            | Ajuste el ACS contraseña. La contraseña utilizada para autenticar el CPE al realizar una conexión a la ACS.                                |
| CPE Inform Interval     | La duración en segundos del intervalo para el<br>cual el CPE deba intentar conectar con el ACS<br>y enviar el informe.                     |
| ACS to CPE URL          | Establezca la AEC para CPE URL. Este parámetro debe ser en forma de un HTTP válida.                                                        |

# **11. Troublehooting**

Usted puede hacer ping a otro dispositivo de red a través CooVox PBX IP y realizar un seguimiento de enrutamiento de red mediante el comando "Traceroute"

| • Home                              | Troubleshooting                                                                                                    |
|-------------------------------------|----------------------------------------------------------------------------------------------------|
| Operator                            | Ping Traceroute                                                                                                    |
| Basic                               |                                                                                                    |
| Inbound Control                     | Ping <u>192.168.1.110</u> Packets: <u>4</u> Run Stop                                                               |
| Advanced                            | PING 192.168.1.110 (192.168.1.110): 56 data bytes                                                                  |
| Network Settings                    | 64 bytes from 192.168.1.110: seq=0 ttl=64 time=1.739 ms<br>64 bytes from 192.168.1.110: seq=1 ttl=64 time=1.601 ms |
| <ul> <li>Network</li> </ul>         | 64 bytes from 192.168.1.110: seq=2 ttl=64 time=1.384 ms                                                            |
| <ul> <li>3G Network</li> </ul>      | 64 bytes from 192.168.1.110: seq=3 ttl=64 time=1.514 ms                                                            |
| <ul> <li>Static Routing</li> </ul>  | 192.168.1.110 ping statistics                                                                                      |
| VPN Server                          | round-trip min/avg/max = 1.384/1.559/1.739 ms                                                                      |
| VPN Client                          |                                                                                                    |
| DHCP Server                         |                                                                                                    |
| <ul> <li>DDNS Settings</li> </ul>   |                                                                                                    |
| <ul> <li>SNMPv2 Settings</li> </ul> |                                                                                                    |
| • TR069                             |                                                                                                    |
| <ul> <li>Troubleshooting</li> </ul> |                                                                                                    |
| Security                            |                                                                                                    |
| Report                              |                                                                                                    |
| System                              |                                                                                                    |

| • Home                              | Troubleshooting                                                           |
|-------------------------------------|---------------------------------------------------------------------------|
| Operator                            | Ping Traceroute                                                           |
| Basic                               |                                                                           |
| Inbound Control                     | raceroute 192.168.1.110 Run Stop                                          |
| Advanced                            | traceroute to 192.168.1.110 (192.168.1.110), 30 hops max, 38 byte packets |
| Network Settings                    | 1 192.168.1.110 (192.168.1.110) 3.474 ms 2.525 ms 1.459 ms                |
| <ul> <li>Network</li> </ul>         |                                                                           |
| <ul> <li>3G Network</li> </ul>      |                                                                           |
| <ul> <li>Static Routing</li> </ul>  |                                                                           |
| VPN Server                          |                                                                           |
| • VPN Client                        |                                                                           |
| DHCP Server                         |                                                                           |
| • DDNS Settings                     |                                                                           |
| <ul> <li>SNMPv2 Settings</li> </ul> |                                                                           |
| • TR069                             |                                                                           |
| <ul> <li>Troubleshooting</li> </ul> |                                                                           |
| Security                            |                                                                           |
| Report                              |                                                                           |
| System                              |                                                                           |

## **SECURITY**

## 1. Introducción

En esta parte de Security lo que se hace es configurar la seguridad para la central con los siguientes parámetros:

- Firewall: Un firewall es software o hardware que comprueba la información procedente de Internet o de una red y luego bloquea o permite el paso de ésta al equipo.
- SSH: Es el nombre de un protocolo y del programa que lo implementa, y sirve para acceder a máquinas remotas a través de una red.
- FTP: Es un protocolo que se encarga de la trasferencia de Archivos.

# 2. Firewall

Un firewall puede ayudar a impedir que hackers o software malintencionado obtengan acceso al equipo a través de una red o de Internet. Un firewall también puede ayudar a impedir que el equipo envíe software malintencionado a otros equipos.

|                                         | Firewall                           |
|-----------------------------------------|------------------------------------|
| • Home                                  |                                    |
| <ul> <li>Operator</li> </ul>            | Command: iptables Run              |
| Basic                                   | Result                             |
| Inbound Control                         |                                    |
| Advanced                                |                                    |
| Network Settings                        |                                    |
| Security                                |                                    |
| • Firewall                              |                                    |
| Service                                 |                                    |
| <ul> <li>SIP Allowed Address</li> </ul> |                                    |
| Report                                  |                                    |
| System                                  |                                    |
|                                         | IP Tables List:                    |
|                                         | Chain INDUT (nolicy ACCEDT)        |
|                                         | target prot opt source destination |
|                                         | Chain FORWARD (nolicy ACCEPT)      |
|                                         | target prot opt source destination |
|                                         | Chain OUTPUT (policy ACCEPT)       |
|                                         | target prot opt source destination |
|                                         |                                    |
# 3. Service

| • Home                                  | Service Settings       |
|-----------------------------------------|------------------------|
| <ul> <li>Operator</li> </ul>            | Service Settings       |
| Basic                                   |                        |
| Inbound Control                         | Enable SSH: 🗹 Port:22  |
| Advanced                                | Enable FTP: Port: 21   |
| Network Settings                        | HTTP POIL: <u>9999</u> |
| Security                                | Save Cancel            |
| • Firewall                              |                        |
| Service                                 |                        |
| <ul> <li>SIP Allowed Address</li> </ul> |                        |
| Report                                  |                        |
| System                                  |                        |

| ELEMENTO   | DESCRIPCIÓN                                                                                                    |
|------------|----------------------------------------------------------------------------------------------------|
| Enable SSH | Inicia una sesión para el Sistema de Gestión<br>de Fondo a través de SSH. El número de<br>puerto asignado a este protocolo es el 22<br>por defecto. |
| Enable FTP | Permite cargar archivos a través de <u>FTP.En</u><br>este caso el número de puerto es el 21.                                                        |

## **<u>4. SIP Allowed Address</u>**

Define una dirección permitida, de la que nunca se filtrará o se negara las solicitudes SIP. SIP utiliza solicitudes y respuestas para establecer una sesión de llamada.

| • Home                | SIP Allowed Address            |                |         |  |  |
|-----------------------|--------------------------------|----------------|---------|--|--|
| Operator              | List of SIP Allowed IP Address | Add Allowed IP |         |  |  |
| Basic                 | Allowed IP                     |                | Options |  |  |
| Inbound Control       | No SIP Allowed Address defined |                |         |  |  |
| Advanced              | No Si Anove Address defined:   |                |         |  |  |
| Network Settings      |                                |                |         |  |  |
| Security              |                                |                |         |  |  |
| • Firewall            |                                |                |         |  |  |
| Service               |                                |                |         |  |  |
| • SIP Allowed Address |                                |                |         |  |  |
| Report                |                                |                |         |  |  |
| System                |                                |                |         |  |  |
|                       |                                |                |         |  |  |

Para poder introducir la dirección permitida debemos hacer un clic en la parte que dice Add Allowed IP y nos mostrara la siguiente ventana.

|                             | Add Allowed IP | х |
|-----------------------------|----------------|---|
| Allowed IP:<br>Subnet Mask: |                |   |
|                             | Save Cancel    |   |

| ELEMENTO    | DESCRIPCIÓN                                                                                                    |
|-------------|----------------------------------------------------------------------------------------------------|
| Allowed IP  | Establecer un segmento IP o red de<br>confianza, de la que se aceptarán las<br>solicitudes SIP incondicionalmente enviados. |
| Subnet Mask | Define la máscara de la Red.                                                                                                |

**REPORT** 

# 1. Introducción

Esta parte de la central nos muestra la Lista de grabación, registros de llamadas y registros del sistema.

# 2. Register Status ( Registro de Estados)

### 2.1 SIP User Status

Muestran todos los usuarios o extensiones SIP que están conectados a la central así como sus respectivas direcciones IP y al puerto que están conectados.

| • Home            | Register Status 🇘                      |                                |             |                 |          |              |                      |
|-------------------|----------------------------------------|--------------------------------|-------------|-----------------|----------|--------------|----------------------|
| • Operator        | SIP Users Status                       | IAX2 Users Status              | SIP Tru     | nks Status      |          | IAX2 Tru     | inks Status          |
| Basic             |                                        |                                |             |                 |          |              |                      |
| Inbound Control   | SIP Users Status:<br>Response: Follows |                                |             |                 |          |              |                      |
| Advanced          | Privilege: Command                     |                                |             |                 |          |              |                      |
| Network Settings  | Name/username<br>10/10                 | Host<br>192.168.1.27           | Dyn<br>D    | Forcerport<br>N | ACL<br>A | Port<br>5062 | Status<br>OK (26 ms) |
| Security          | 11/11                                  | 192.168.1.28                   | D           | N               | A        | 5060         | OK (17 ms)           |
| Report            | 12<br>13                               | (Unspecified)<br>(Unspecified) | D<br>D      | N<br>N          |          | 0<br>0       | UNKNOWN<br>UNKNOWN   |
| • Register Status | 14                                     | (Unspecified)                  | D           | N               |          | 0            | UNKNOWN              |
| Record List       | 15<br>trunk-sip-121/121                | (Unspecified)<br>192.168.1.110 | D           | N               |          | 0<br>5060    | UNKNOWN<br>OK (5 ms) |
| • Call Logs       | 7 sip peers [Monitored:                | 3 online, 4 offline Un         | nmonitored: | 0 online,       | ) of     | fline]       |                      |
| • System Logs     | and contails                           |                                |             |                 |          |              |                      |
| System            |                                        |                                |             |                 |          |              |                      |

#### 2.2 IAX2 User Status

Al igual que al anterior muestra todas las extensiones creadas con la diferencia de que estos son usuarios de IAX2 y no de SIP.

| • Home            | Register Status 🌵                             |                                 |                   |                    |
|-------------------|-----------------------------------------------|---------------------------------|-------------------|--------------------|
| • Operator        | SIP Users Status                              | IAX2 Users Status               | SIP Trunks Status | IAX2 Trunks Status |
| Basic             |                                               |                                 |                   |                    |
| Inbound Control   | IAX2 Users Status:<br>Response: Follows       |                                 |                   |                    |
| Advanced          | Privilege: Command                            |                                 |                   |                    |
| Network Settings  | Name/Username Host<br>0 iax2 peers [0 online, | Mask<br>0 offline, 0 unmonitore | Fort<br>ed]       | Status             |
| Security          | END COMMAND                                   |                                 |                   |                    |
| Report            |                                               |                                 |                   |                    |
| • Register Status |                                               |                                 |                   |                    |
| Record List       |                                               |                                 |                   |                    |
| • Call Logs       |                                               |                                 |                   |                    |
| • System Logs     |                                               |                                 |                   |                    |
| System            |                                               |                                 |                   |                    |

#### 2.3 SIP Trunks Status

Esta opción nos da un reporte acerca del estado de la conexión. Lo que hace es mostrarnos si hay o no una troncal entre dos centrales que específicamente tienen que ser de Zycoo. En este caso si tenemos una troncal con la central que tiene la dirección IP 192.168.1.110.

| • Home            | Register Status 🌵                       |             |                          |                                |                              |
|-------------------|-----------------------------------------|-------------|--------------------------|--------------------------------|------------------------------|
| • Operator        | SIP Users Status                        | IAX2 Us     | sers Status              | SIP Trunks Status              | IAX2 Trunks Status           |
| Basic             |                                         |             |                          |                                |                              |
| Inbound Control   | SIP Trunks Status:<br>Response: Follows |             |                          |                                |                              |
| Advanced          | Privilege: Command                      |             |                          |                                |                              |
| Network Settings  | Host<br>192.168.1.110:5060              | dnsmgr<br>N | Username<br>1210192.168. | Refresh State<br>45 Registered | Reg.Time<br>d Wed, 11 Jun 20 |
| Security          | 1 SIP registrations.                    |             |                          |                                |                              |
| Report            | END COMMAND                             |             |                          |                                |                              |
| • Register Status |                                         |             |                          |                                |                              |
| Record List       |                                         |             |                          |                                |                              |
| • Call Logs       |                                         |             |                          |                                |                              |
| • System Logs     |                                         |             |                          |                                |                              |
| System            |                                         |             |                          |                                |                              |

#### 2.4 IAX2 Trunks Status

Nos reporta si hay una troncal pero con la diferencia de que esta IAX2.

| • Home                          | Register Status 🌣                        |                    |                   |                    |
|---------------------------------|------------------------------------------|--------------------|-------------------|--------------------|
| • Operator                      | SIP Users Status                         | IAX2 Users Status  | SIP Trunks Status | IAX2 Trunks Status |
| Basic                           |                                          |                    |                   |                    |
| Inbound Control                 | IAX2 Trunks Status:<br>Response: Follows |                    |                   |                    |
| Advanced                        | Privilege: Command                       |                    |                   |                    |
| Network Settings                | HOST d<br>O IAX2 registrations.          | insmgr Username Pe | rceived Reir      | esn State          |
| Security                        | END COMMAND                              |                    |                   |                    |
| Report                          |                                          |                    |                   |                    |
| • Register Status               |                                          |                    |                   |                    |
| Record List                     |                                          |                    |                   |                    |
| • Call Logs                     |                                          |                    |                   |                    |
| <ul> <li>System Logs</li> </ul> |                                          |                    |                   |                    |
| System                          |                                          |                    |                   |                    |

### 3. Record List (Lista de Registros)

Las tres opciones que nos muestra comprueba grabaciones de extensión especificada o una conferencia o borra el archivo de grabación.

#### 3.1 Call Recording (Grabación de Llamada)

Como el mismo nombre dice graba las llamadas de la extensión que queramos dar un monitoreo. Colocamos la fecha en que se iniciara el monitoreo y cuando terminara. Hacemos clic en el botón Filter para que el mismo nos muestre todas las llamadas realizadas desde esa extensión.

| • Home                              | Call Recording            |                |                          |
|-------------------------------------|---------------------------|----------------|--------------------------|
| Operator                            | Call Recording            | Conference     | One Touch Recording      |
| Basic                               |                           |                |                          |
| Inbound Control                     | Extension: <b>Delete</b>  |                |                          |
| Advanced                            | Start Date: Jun 🔻 11 🔻 20 | 14 V End Date: | Jun 🔻 11 🔻 2014 🔻 Filter |
| Network Settings                    | List of Recording Files   |                | Delete Selected          |
| Security                            | Caller ID De              | estination ID  | Date Options             |
| Report                              |                           |                |                          |
| <ul> <li>Register Status</li> </ul> |                           |                |                          |
| Record List                         |                           |                |                          |
| Call Logs                           |                           |                |                          |
| <ul> <li>System Logs</li> </ul>     |                           |                |                          |
| System                              |                           |                |                          |

### 3.2 Conference(Conferencia)

Nos muestra la grabación de las conferencias.

| • Home            | Conference                |                |                          |
|-------------------|---------------------------|----------------|--------------------------|
| • Operator        | Call Recording            | Conference     | One Touch Recording      |
| Basic             |                           |                |                          |
| Inbound Control   | Start Date: Jun 🔻 11 🔻 20 | 14 🔻 End Date: | Jun 🔻 11 🖲 2014 🔻 Filter |
| Advanced          | List of Conference Record | Files Dele     | te Selected Delete All   |
| Network Settings  | Conference Room           | Date           | Options                  |
| Security          |                           |                |                          |
| Report            |                           |                |                          |
| • Register Status |                           |                |                          |
| Record List       |                           |                |                          |
| • Call Logs       |                           |                |                          |
| • System Logs     |                           |                |                          |
| System            |                           |                |                          |

#### 3.3 One Touch Recording(Grabación de un toque)

| • Home           | One To  | uch Recording      |                |                 |          |
|------------------|---------|--------------------|----------------|-----------------|----------|
| Operator         |         | Call Recording     | Conference     | One Touch Reco  | rding    |
| Basic            |         |                    |                |                 |          |
| Inbound Control  | Extens  | ion: 💌 Delete      |                |                 |          |
| Advanced         | Start D | ate: Jun 🔻 11 🔻 20 | 14 🔻 End Date: | Jun 🔻 11 🔻 2014 | ▼ Filter |
| Network Settings | List of | Recording Files    |                | Delete Selected |          |
| Security         |         | Caller ID De       | estination ID  | Date            | Options  |
| Report           |         |                    |                |                 |          |
| Register Status  |         |                    |                |                 |          |
| Record List      |         |                    |                |                 |          |
| • Call Logs      |         |                    |                |                 |          |
| • System Logs    |         |                    |                |                 |          |
| System           |         |                    |                |                 |          |

### 4. Call Logs ( Registro de Llamadas)

Comprueba los registros de llamadas por identificador de llamadas.

| • Home                              | Call Logs   |                   |                |              |               |             |
|-------------------------------------|-------------|-------------------|----------------|--------------|---------------|-------------|
| <ul> <li>Operator</li> </ul>        | Start Date: | Jun 🔻 11 🔻 2014 🔻 | Field:         | Caller ID    | •             | Filter      |
| Basic                               | End Date:   | Jun ▼ 11 ▼ 2014 ▼ |                |              | Download      | Delete      |
| Inbound Control                     | Call Start  | Caller ID         | Destination ID | Account Code | Duration(sec) | Disposition |
| Advanced                            |             |                   |                |              |               |             |
| Network Settings                    |             |                   |                |              |               |             |
| Security                            |             |                   |                |              |               |             |
| Report                              |             |                   |                |              |               |             |
| <ul> <li>Register Status</li> </ul> |             |                   |                |              |               |             |
| <ul> <li>Record List</li> </ul>     |             |                   |                |              |               |             |
| Call Logs                           |             |                   |                |              |               |             |
| <ul> <li>System Logs</li> </ul>     |             |                   |                |              |               |             |
| System                              |             |                   |                |              |               |             |

# 5. System Logs

Puede descargar y borrar los registros del sistema.

| • Home                              | System Logs                              |  |  |  |
|-------------------------------------|------------------------------------------|--|--|--|
| • Operator                          | System Logs                              |  |  |  |
| Basic                               | Enable System Log: Enable PBX Log:       |  |  |  |
| Inbound Control                     | Enable PBX Debug Log: Enable Access Log: |  |  |  |
| Advanced                            |                                          |  |  |  |
| Network Settings                    | Save Cancel                              |  |  |  |
| Security                            | List of                                  |  |  |  |
| Report                              | Logs \$                                  |  |  |  |
| <ul> <li>Register Status</li> </ul> | Name Type Options                        |  |  |  |
| Record List                         | No log file found!                       |  |  |  |
| Call Logs                           |                                          |  |  |  |
| <ul> <li>System Logs</li> </ul>     |                                          |  |  |  |
| System                              |                                          |  |  |  |

| ELEMENTO             | DESCRIPCIÓN                                                                                                |  |
|----------------------|----------------------------------------------------------------------------------------------------|--|
| Enable System Log    | Guarda la información del sistema (hasta 4 archivos de registro).                                          |  |
| Enable PBX Debug Log | Guarda registros de depuración de<br>información. Que serán eliminados después<br>de reiniciar el sistema. |  |
| Enable PBX Log       | Guarda la información del sistema (hasta 16 archivos de registro).                                         |  |
| Enable Access Log    | Guardar el historial de acceso al sistema.<br>(Hasta 6 archivos de registro).                              |  |

### **SYSTEM**

## 1. Introducción

En esta opción podemos realizar: Ajustes de tiempo, Gestión, copia de seguridad y de actualización.

| • Home                                 | Time Settings              |
|----------------------------------------|----------------------------|
| Operator                               | Time Settings              |
| Basic                                  | OManual Time Set           |
| Inbound Control                        |                            |
| Advanced                               | NTP Server: pool.ntp.org   |
| Network Settings                       | Time Zone: America/Caracas |
| Security                               |                            |
| Report                                 |                            |
| System                                 |                            |
| • Time Settings                        |                            |
| <ul> <li>Data Storage</li> </ul>       |                            |
| <ul> <li>Management</li> </ul>         |                            |
| <ul> <li>Backup</li> </ul>             |                            |
| <ul> <li>Reset &amp; Reboot</li> </ul> |                            |
| <ul> <li>Upgrade</li> </ul>            | Save Cancel                |
|                                        |                            |

### 2. Time Setting

Time Setting muestra las configuraciones de hora para el sistema CooVox. La configuración para el sistema se la da de dos maneras:

- NTP
- Manual Time Set (Conjunto Manual de la hora).

#### 2.1 NTP

Network Time Protocol (NTP) es un <u>protocolo de Internet</u> para sincronizar los relojes de los <u>sistemas informáticos</u> a través del <u>enrutamiento</u> de paquetes en redes. NTP utiliza <u>UDP</u> como su <u>capa de transporte</u>. Por lo cual esta opción nos sirve para configurar nuestro equipo de acuerdo a la zona horaria de la red en nuestro caso elegiremos la opción American / Caracas como se muestra a continuación:

| • Home                           | Time Settings              |
|----------------------------------|----------------------------|
| Operator                         | Time Settings              |
| Basic                            | OManual Time Set           |
| Inbound Control                  |                            |
| Advanced                         | NTP Server: pool.ntp.org   |
| Network Settings                 | Time Zone: America/Caracas |
| Security                         |                            |
| Report                           |                            |
| System                           |                            |
| • Time Settings                  |                            |
| <ul> <li>Data Storage</li> </ul> |                            |
| <ul> <li>Management</li> </ul>   |                            |
| • Backup                         |                            |
| • Reset & Reboot                 |                            |
| • Upgrade                        | Save Cancel                |
|                                  |                            |

| ELEMENTO   | DESCRIPCIÓN                                                                                                    |  |  |
|------------|----------------------------------------------------------------------------------------------------|--|--|
| NTP Server | Define el servidor NTP. Puede introducir la<br>dirección IP o el dominio de este servidor,<br>ya sea local o remoto. El Servidor<br>predeterminado es pool.ntp.org. Tenga en<br>cuenta que la CooVox IP PBX tiene que ser<br>capaz de conectarse a un servidor NTP para<br>funcionar adecuadamente. |  |  |
| Time Zone  | Selecciona su zona horaria para que el<br>sistema fije el tiempo basado en la zona<br>horaria de su país.                                                                                                    |  |  |

| Settings Saved                                                                                                    |  |  |  |
|----------------------------------------------------------------------------------------------------|--|--|--|
| Settings saved successfully. New changes will take<br>effect after the PBX restarted. Do you wish to reboot<br>now? |  |  |  |
| Yes No                                                                                                    |  |  |  |

En este grafico lo que nos pide que reiniciemos la central para guardar los cambios efectuados en la misma. Si queremos que los guarde hacemos un clic en Save caso contrario No.

#### 2.2 Manual Time Set

| • Home                         | Time Settings                         |
|--------------------------------|---------------------------------------|
| Operator                       | Time Settings                         |
| Basic                          | ONTP     OManual Time Set             |
| Inbound Control                |                                       |
| Advanced                       | Year:(YYYY, eg: 2010)                 |
| Network Settings               | Month:(MM, eg: 05)                    |
| Security                       | Day:(DD, eg: 08)                      |
| Report                         | Hour:(HH, eg: 09)                     |
| System                         | Synchronize with current PC time Sync |
| • Time Settings                |                                       |
| • Data Storage                 |                                       |
| <ul> <li>Management</li> </ul> |                                       |
| • Backup                       |                                       |
| • Reset & Reboot               |                                       |
| • Upgrade                      | Save Cancel                           |

Con esta opción podemos configurar la hora de la central de manera manual mediante dos opciones:

- Introducimos el año, mes, día, hora y minutos. Luego hacemos un clic en opción Save para que se guarde lo configurado.
- O bien se puede hacer un clic en Sync para sincronizar con la hora del PC actual.

### 3. Data Storage

| • Home           | Time Settings                         |
|------------------|---------------------------------------|
| Operator         | Time Settings                         |
| Basic            | NTP   Manual Time Set                 |
| Inbound Control  |                                       |
| Advanced         | Year: 2014 (YYYY, eg: 2010)           |
| Network Settings | Month: <u>06 (</u> MM, eg: 05)        |
|                  | Day: 09 (DD, eg: 08)                  |
| Security         | Hour: <u>16 (</u> HH, eg: 09)         |
| Report           | Minute: <u>16 (</u> MM, eg: 30)       |
| System           | Synchronize with current PC time Sync |
| • Time Settings  |                                       |
| • Data Storage   |                                       |
| Management       |                                       |
| Backup           |                                       |
| • Reset & Reboot |                                       |
| • Upgrade        | Save Cancel                           |

Data storage juega un papel importante cuando necesite de almacenamiento masivo de archivos de grabación, mensajes de voz, registros de llamadas. Se puede cargar todos estos archivos en un servidor FTP a través del almacenamiento de datos FTP basados en la frecuencia de tiempo especificado. Un servidor FTP es un programa especial que se ejecuta en un servidor conectado normalmente en Internet. La función del mismo es permitir el desplazamiento de datos entre diferentes servidores / ordenadores. Existen dos tipos de almacenamiento:

#### 3.1 Data Storage (Almacenamiento de Datos)

| • Home                       | FTP Data Storage          |                          |                       |
|------------------------------|---------------------------|--------------------------|-----------------------|
| <ul> <li>Operator</li> </ul> |                           | Data Storage             | Data Storage Log      |
| Basic                        |                           |                          |                       |
| Inbound Control              | FTP Data Storage          |                          |                       |
| Advanced                     |                           |                          | Enable:               |
| Network Settings             |                           | Server                   | r Address:            |
| Security                     |                           | Username:                |                       |
| Report                       | Password:<br>Directory: . |                          |                       |
| System                       | Auto                      | omatically upload freque | ency(day): 🔽          |
| • Time Settings              |                           | Time of automatical      | lly upload: 💽 🔹 : 💽 🔻 |
| • Data Storage               | Forcibly uploa            | d when the flash storag  | ge is over: 🛛 🔻       |
| Management                   |                           | Save                     | Cancel                |
| Backup                       |                           |                          |                       |
| Reset & Reboot               | Status: Disabled          |                          | Upload Now            |
| • Upgrade                    |                           |                          |                       |

| ELEMENTO                                  | DESCRIPCIÓN                                                                     |  |
|-------------------------------------------|---------------------------------------------------------------------------------|--|
| Enable                                    | Activa almacenamiento de datos FTP.                                             |  |
| Server address                            | Dirección del Servidor. Configura la dirección del servidor FTP (Dirección IP o |  |
|                                           | Dominio)                                                                        |  |
| Username                                  | Nombre de Usuario de inicio de sesión FTP.                                      |  |
| Password                                  | Contraseña de inicio de sesión FTP.                                             |  |
| Directory                                 | Define un directorio utilizado para el                                          |  |
|                                           | almacenamiento en el servidor FTP.                                              |  |
|                                           | Cargar automáticamente la frecuencia.                                           |  |
| Automatically upload frecuency            | Define la frecuencia por dia para cargar los                                    |  |
|                                           | datos.                                                                          |  |
| Time of automatically upload              | Define el tiempo para cargar los datos.                                         |  |
| Forcibly upload when the flash storage is | Carga los datos cuando el almacenamiento                                        |  |
| over                                      | flash es el valor porcentual.                                                   |  |

#### 3.2 Data Storage Log (Registro de Almacenamiento de Datos)

Este registro de almacenamiento de datos tiene dos opciones de poder actualizar nuestro registro y son:

- Refresh: Actualiza el registro de almacenamiento de datos.
- Clear: Borra el registro de almacenamiento de datos.

| Data Storage Log |              |                  |
|------------------|--------------|------------------|
|                  | Data Storage | Data Storage Log |
| Data Storage Log |              | Refresh Clear    |

### 4. Management

Se utiliza para modificar la contraseña de sistema CooVox, y la configuración de voz del sistema.

| • Home                         | Management                  |  |
|--------------------------------|-----------------------------|--|
| Operator                       | Change Password             |  |
| Basic                          | Decewards                   |  |
| Inbound Control                | New Password:               |  |
| Advanced                       | Retype New Password:        |  |
| Network Settings               |                             |  |
| Security                       | Apply                       |  |
| Report                         |                             |  |
| System                         | Set Language                |  |
| • Time Settings                |                             |  |
| • Data Storage                 | Set Voice Language: English |  |
| <ul> <li>Management</li> </ul> |                             |  |
| Backup                         | Save                        |  |
| - Reset & Rehoot               | -                           |  |

# 5. Backup

#### 5.1 Backup

| • Home                            | васкир               |                    |                  |
|-----------------------------------|----------------------|--------------------|------------------|
| <ul> <li>Operator</li> </ul>      |                      | Backup Upload Back | kup File         |
| Basic                             |                      |                    |                  |
| Inbound Control                   | List of Backups      | Take a Back        | up               |
| Advanced                          | Name                 | Date               | Options          |
| Network Settings                  | 1 backup_2014jun06_1 | 05710 Jun 06, 2014 | Restore Delete 🔀 |
| Security                          |                      |                    |                  |
| Report                            |                      |                    |                  |
| System                            |                      |                    |                  |
| <ul> <li>Time Settings</li> </ul> |                      |                    |                  |
| • Data Storage                    |                      |                    |                  |
| <ul> <li>Management</li> </ul>    |                      |                    |                  |
| Backup                            |                      |                    |                  |
| • Reset & Reboot                  |                      |                    |                  |
| Upgrade                           |                      |                    |                  |

| ELEMENTO      | DESCRIPCIÓN                                                                |
|---------------|----------------------------------------------------------------------------|
| Take a Backup | Toma una copia de seguridad de la configuración actual del sistema.        |
| Restore       | Restaura el sistema a la configuración de copia de seguridad especificado. |
| Delete        | Elimina archivos de copia de seguridad especificado.                       |

Haga clic en el botón de descarga Para descargar el archivo de copia de seguridad especificado y gestionar localmente.

#### 5.2 Upload Backup File (Cargar archivo de copia de seguridad)

Como el nombre lo dice carga la copia de seguridad. Lo primero que debemos hacer es hacer clic en seleccionar archivo para Seleccionar el archivo de copia de seguridad local y luego hacer un clic en Upload para subir el archivo de copia de seguridad del sistema.

| • Home                         | Upload Backup File |                      |                     |        |                      |
|--------------------------------|--------------------|----------------------|---------------------|--------|----------------------|
| <ul> <li>Operator</li> </ul>   |                    | Backup               | Upload Backup       | File   |                      |
| Basic                          |                    |                      |                     |        |                      |
| Inbound Control                |                    | Uplo                 | ad Backup File      |        |                      |
| Advanced                       |                    | Note: Don't cha      | nge the backup file | name.  |                      |
| Network Settings               | Please ch          | oose file to upload: | Seleccionar archivo | Ninaún | archivo seleccionado |
| Security                       |                    |                      |                     |        |                      |
| Report                         |                    |                      | Upload              |        |                      |
| System                         |                    |                      |                     |        |                      |
| • Time Settings                |                    |                      |                     |        |                      |
| • Data Storage                 |                    |                      |                     |        |                      |
| <ul> <li>Management</li> </ul> |                    |                      |                     |        |                      |
| • Backup                       |                    |                      |                     |        |                      |
| Reset & Reboot                 |                    |                      |                     |        |                      |
| <ul> <li>Upgrade</li> </ul>    |                    |                      |                     |        |                      |

## 6. Reset & Rebot

Reset restablece el sistema a los valores predeterminados y reboot restaura los ajustes de fábrica eso hará que los datos de configuración en el sistema se pierdan.

| • Home           | Reset & Reboot                                                                    |
|------------------|-----------------------------------------------------------------------------------|
| Operator         | Factory Defaults                                                                  |
| Basic            | Warning: Restore factory settings will lost all configuration data on the system! |
| Inbound Control  |                                                                                   |
| Advanced         | Factory Defaults                                                                  |
| Network Settings |                                                                                   |
| Security         | Reboot                                                                            |
| Report           |                                                                                   |
| System           | Warning: Rebooting the system will terminate all active calls!                    |
| • Time Settings  | Pahaat                                                                            |
| Data Storago     | Rebot                                                                             |

Haga clic en **[Factory defaults]** para restablecer el sistema a los valores predeterminados de fábrica.

Haga clic en 【Reboot】 para reiniciar el sistema.

## 7. Upgrade

### 7.1 WEB upgrade

Haga clic en Examinar [Seleccionar el archivo] esto para seleccionar el archivo de firmware, a continuación, haga clic en [Upload] para cargar el firmware seleccionado para el sistema y terminar la actualización automáticamente.

Al hacer un clic en Restore Default Set, el sistema borrará toda la configuración y restablecer los valores de fábrica.

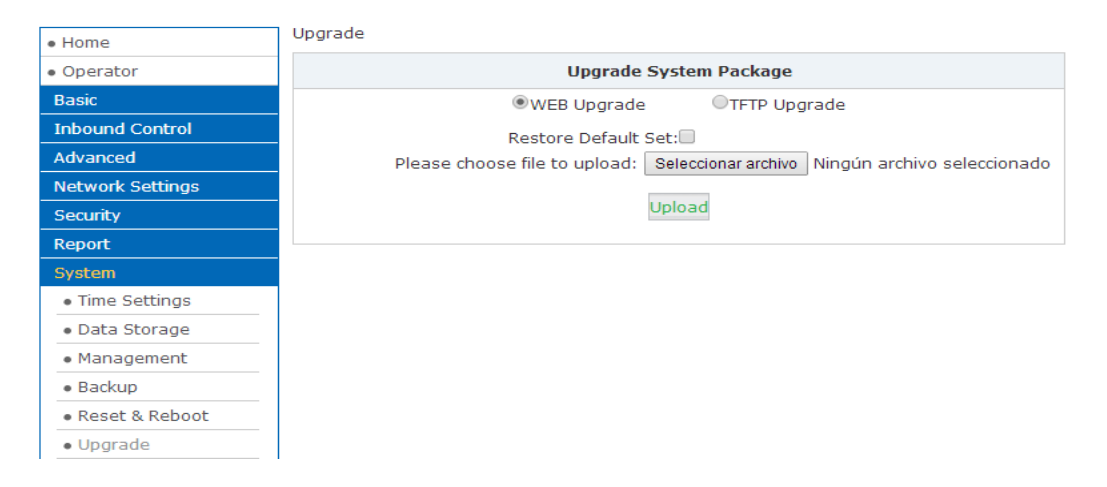

### 7.2 FTP Upgrade

| Home                                   | Upgrade                                                                                                   |
|----------------------------------------|----------------------------------------------------------------------------------------------------|
| Operator                               | Upgrade System Package                                                                                    |
| Basic                                  | OWEB Upgrade OTFTP Upgrade                                                                                |
| Inbound Control                        | Restore Default Set:<br>Enter The Package Name: <u>uImage-md5.u20</u><br>TFTP Server IP address:<br>Start |
| Advanced                               |                                                                                                    |
| Network Settings                       |                                                                                                    |
| Security                               |                                                                                                    |
| Report                                 |                                                                                                    |
| System                                 |                                                                                                    |
| <ul> <li>Time Settings</li> </ul>      |                                                                                                    |
| <ul> <li>Data Storage</li> </ul>       |                                                                                                    |
| <ul> <li>Management</li> </ul>         |                                                                                                    |
| • Backup                               |                                                                                                    |
| <ul> <li>Reset &amp; Reboot</li> </ul> |                                                                                                    |
| • Upgrade                              |                                                                                                    |

| ELEMENTO               | DESCRIPCIÓN                                                                      |
|------------------------|----------------------------------------------------------------------------------|
| Restore Default Set    | El sistema restaurara a los valores de fábrica después de comprobar esta opción. |
| Enter the Package Name | Introduce el nombre del paquete de actualización.                                |
| TFTP Server IP address | Ingresas la dirección de IP del servidor TFTP.                                   |